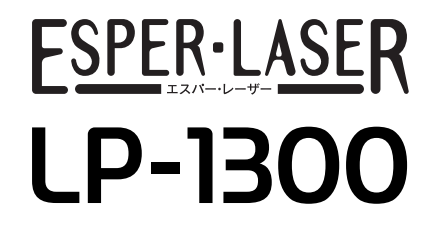

スタートアップガイド

プリンタのセットアップと日常使用において必要な基本情報を記載しています。 さらに詳細な情報はCD-ROMに収録されている「ユーザーズガイド」をご覧ください。

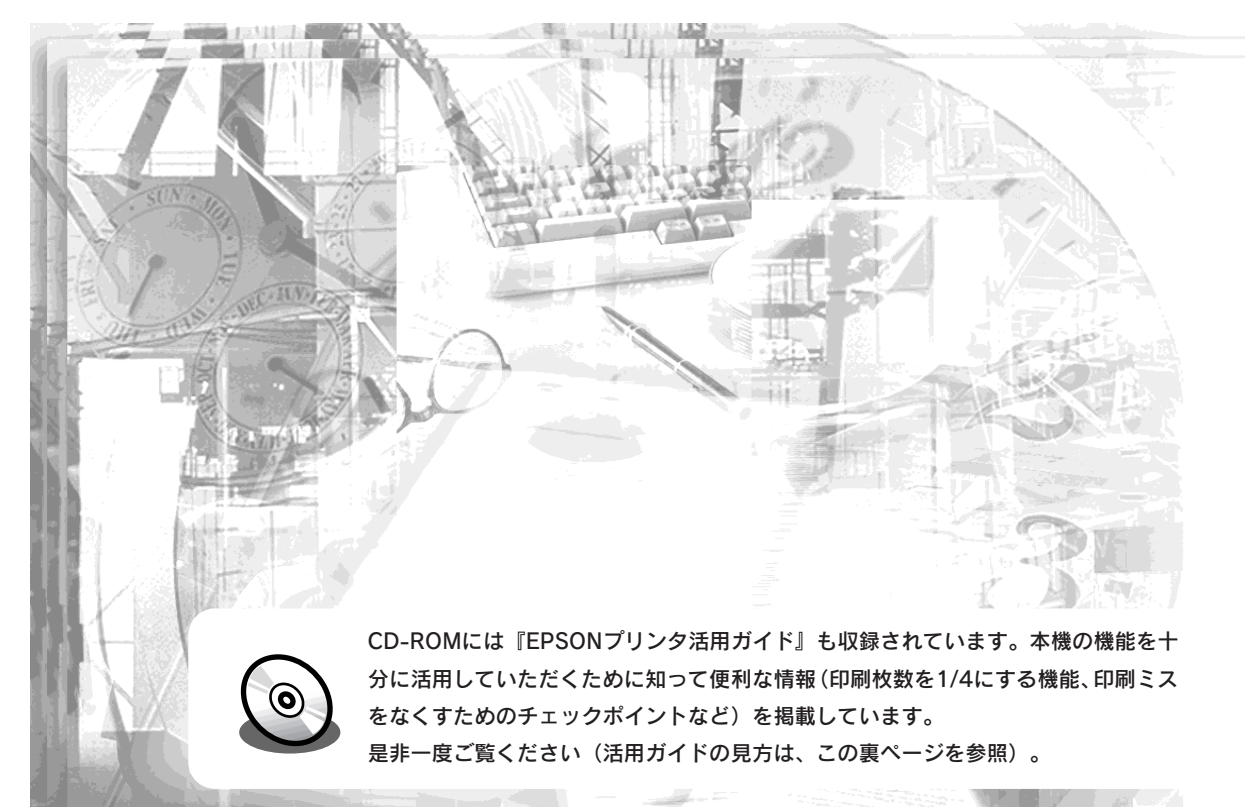

本機の紹介 2 プリンタの準備 3 Windowsでの セットアップと印刷手順 Macintoshでの 4 セットアップと印刷手順 使用可能な用紙と給紙/排紙 6 困ったときは 付録

**EPSON** 

本書は、プリンタの近くに置いてご活用ください。

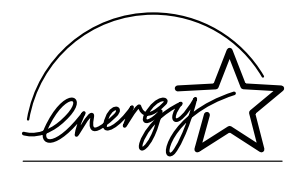

当社は国際エネルギースタープロ グラムの参加事業者として、本製 品が国際エネルギースタープログ ラムの基準に適合していると判断 します。

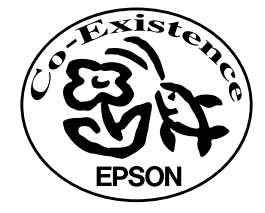

この取扱説明書は70%再生紙(表紙35 %)を使用してます。

# マニュアルの構成

本製品には、次の4種類のマニュアルが添付されています。本製品をお使いにな る状況に合わせて、それぞれのマニュアルをご活用ください。

#### ●はじめにお読みください

同梱品や保護材の情報を記載しています。本製品を使い始める前に、必ずお読 みください。

#### ●スタートアップガイド(本書)

本製品を使い始めるためのセットアップ作業と、日常の基本的な操作方法を説 明しています。また、「困ったときは」では、代表的なトラブルとその解決方 法を紹介しています。

お買い上げ後のセットアップ、または設置場所を移動したり、改めてお使い始 めになる場合などにお読みください。

#### ●ユーザーズガイド

本製品のすべての機能をお使いいただくための情報を記 載しています。本ガイドは、添付のCD-ROMにPDFファ イルとして収録されています。

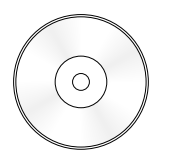

#### ●活用ガイド

知っておくと便利な情報を分かりやすく説明しています。 本ガイドは、添付のCD-ROMから呼び出すことができる。 プログラム形式でご提供しています。

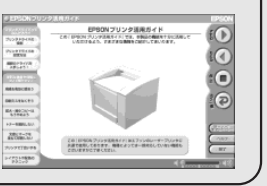

## マニュアル以外の情報

その他、インターネットやサポートセンター、パソコンスクールなど、さまざ まな形でお客様への情報提供とお手伝いを行っております。詳しくは、巻末の 「サービス・サポートのご案内」をご覧ください。

## こんなに便利な使い方!

使い方を少し工夫することで用紙を節約したり、印刷スピードを速めることが できます。また、印刷ミスをなくすこともできます。そんなお得な情報を「活 用ガイド」でご案内しています。

#### 用紙を有効に使いたい

1ページに4ページ分のデータを縮小して印刷すれば、使う用紙の枚数は1/4 になります。文字の多いデータや、とりあえず印刷してみたいとき、そして 用紙を節約したいときにお奨めの機能を紹介しています。

#### 印刷ミスをなくしたい

印刷実行する前に、印刷プレビューで印刷結果を画面で見る、あるいはプリ ンタドライバの設定を確認する。そんな少しの労力で印刷ミスが防げる、チ エックポイントを紹介しています。

#### 拡大・縮小をプリンタでしたい

たとえば、A3のデータをA4サイズに縮小して印刷する、またはハガキサイ ズのデータをB5に拡大して印刷することができます。コピー機で拡大/縮小 するより安く、手軽に印刷してみましょう。

#### 文書とマークを重ねて印刷したい

ビジネス文書には欠かせない「重要」や「回覧」、「外秘」といったスタンプを 印刷データ上に重ねて出力すれば、あとでゴム印を押したり手書きをしたり する手間が省けます。

#### 是非、一度ご覧ください

#### Macintosh

① CD-ROMをセットすると表示されるフォルダ内のアイコンを ダブルクリックします。

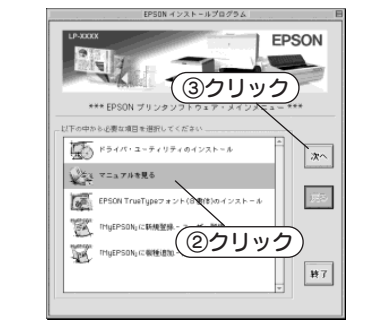

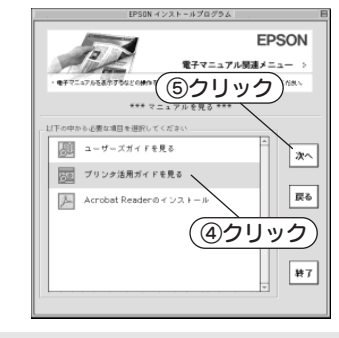

## Windows

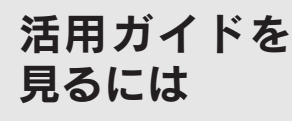

活用ガイドは、同梱の FPSONプリンタソフ トウェアCD-ROMに収 録されています。CD-ROMをコンピュータ にセットして、次の手 順で起動してください。

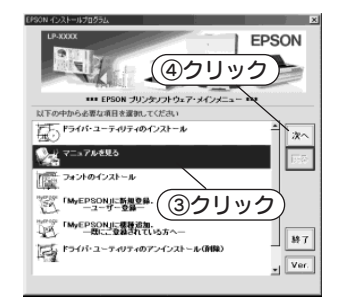

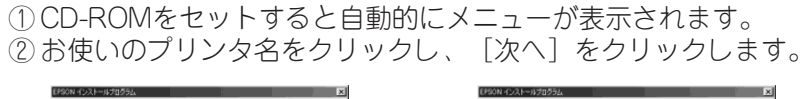

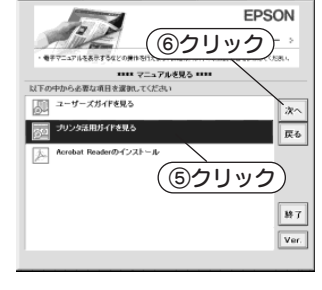

## 安全にお使いいただくために

本製品を安全にお使いいただくために、製品をお使いになる前には、必ず本書および 製品に添付されております取扱説明書をお読みください。

本書および製品添付の取扱説明書は、製品の不明点をいつでも解決できるように、手 元に置いてお使いください。

#### 記号の意味

本書および製品添付の取扱説明書では、お客様や他の人々への危害や財産への損害を 未然に防止するために、危険を伴う操作・お取り扱いについて、次の記号で警告表示 を行っています。内容をよくご理解の上で本文をお読みください。

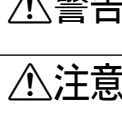

▲ 警告 この表示を無視して、誤った取り扱いをすると、人が死亡または重傷を負う可 能性が想定される内容を示しています。

▲ 注意 この表示を無視して、誤った取り扱いをすると、人が傷害を負う可能性が想定 される内容および物的損害のみの発生が想定される内容を示しています。

この記号は、してはいけない行為(禁止行為)を示しています。

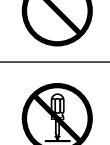

この記号は、分解禁止を示しています。

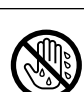

この記号は、濡れた手で製品に触れることの禁止を示しています。

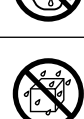

この記号は、製品が水に濡れることの禁止を示しています。

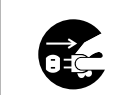

この記号は、電源プラグをコンセントから抜くことを示しています。

#### 安全上のご注意

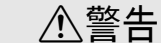

## 煙が出たり、変なにおいや音がするなど異常状態のまま使用しない でください。 感雷・火災の原因となります。

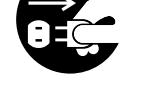

すぐに電源スイッチを切り、電源ケーブルをコンセントから抜いて、 販売店またはエプソンの修理窓口にご相談ください。 お客様による修理は危険ですから絶対しないでください。

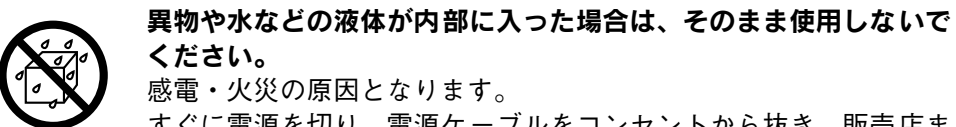

感電・火災の原因となります。 すぐに電源を切り、電源ケーブルをコンセントから抜き、販売店ま たはエプソンの修理窓口にご相談ください。

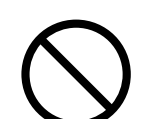

通風口など開口部から内部に、金属類や燃えやすい物などを差し込 んだり、落としたりしないでください。 感電・火災の原因となります。

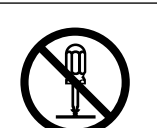

取扱説明書で指示されている以外の分解は行わないでください。 安全装置が損傷し、レーザー光漏れ・定着器の異常加熱・高圧部で の感電などの事故のおそれがあります。

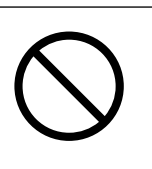

電源プラグの取り扱いには注意してください。 取り扱いを誤ると火災の原因となります。 電源プラグを取り扱う際は、次の点を守ってください。 ● 雷源プラグはホコリなどの異物が付着したまま使用しない

- 電源プラグはホコリなどの異物が付着したまま差し込まない
- ・電源プラグは刃の根元まで確実に差し込む

#### 濡れた手で雷源プラグを抜き差ししないでください。 感電の原因となります。

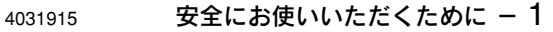

| ⚠警告                                                                                                    | ⚠注意                                                                                                    |
|----------------------------------------------------------------------------------------------------|----------------------------------------------------------------------------------------------------|
| 電源ケーブルのたこ足配線、テーブルタップやコンピュータなどの<br>裏側にある補助電源への接続はしないでください。<br>発熱による火災や感電のおそれがあります。<br>家庭用電源コンセント(AC 100V)から電源を直接取ってください。              | <b>小さなお子さまの手の届く所には、設置、保管しないでください。</b><br>落ちたり、倒れたりして、けがをする危険があります。                                                                                                    |
| 添付されている電源ケーブル以外の電源ケーブルは使用しないでく<br>ださい。<br>感電・火災の原因となります。                                                                             | ET カートリッジは子供の手の届く場所に保管しないでください。                                                                                                    |
| 破損した電源ケーブルを使用しないでください。 感電・火災の原因となります。 電源ケーブルを取り扱う際は、次の点を守ってください。 ・電源ケーブルを加工しない                                                       | <b>不安定な場所(ぐらついた台の上や傾いた所など)に置かないでく</b><br>ださい。<br>落ちたり、倒れたりして、けがをする危険があります。                                                                                                    |
| <ul> <li>電源ケーブルの上に重い物を載せない</li> <li>無理に曲げたり、ねじったり、引っ張ったりしない</li> <li>熱器具の近くに配線しない</li> <li>電源ケーブルが破損したら、販売店またはエプソンの修理窓口にご</li> </ul> | <b>湿気やホコリの多い場所に置かないでください。</b><br>感電・火災の危険があります。                                                                                                    |
| ET カートリッジを、火の中に入れないでください。         トナーが飛び散って発火し、火傷のおそれがあります。また、使用         済みの ET カートリッジは回収しておりますのでご協力をお願いし                            | 他の機械の振動が伝わる所など、振動しがちな場所には置かないで<br>ください。<br>落下によって、そばにいる人がけがをする危険があります。                                                                                                    |
| ます。                                                                                                    | 本製品の上に乗ったり、重い物を置かないでください。<br>特に、小さなお子さまのいる家庭ではご注意ください。倒れたり、<br>壊れたりしてけがをする危険があります。                                                                                                    |
|                                                                                                    | <ul> <li>本製品の通風口をふさがないでください。</li> <li>通風口をふさぐと内部に熱がこもり、火災の危険があります。</li> <li>次のような場所には設置しないでください。</li> <li>押し入れや本箱など風通しの悪い狭いところ</li> <li>じゅうたんや布団の上</li> <li>壁際に設置する場合は、壁から 20cm 以上のすき間をあけてください。</li> <li>い。また、毛布やテーブルクロスのような布はかけないでください。</li> </ul> |
|                                                                                                    |                                                                                                    |

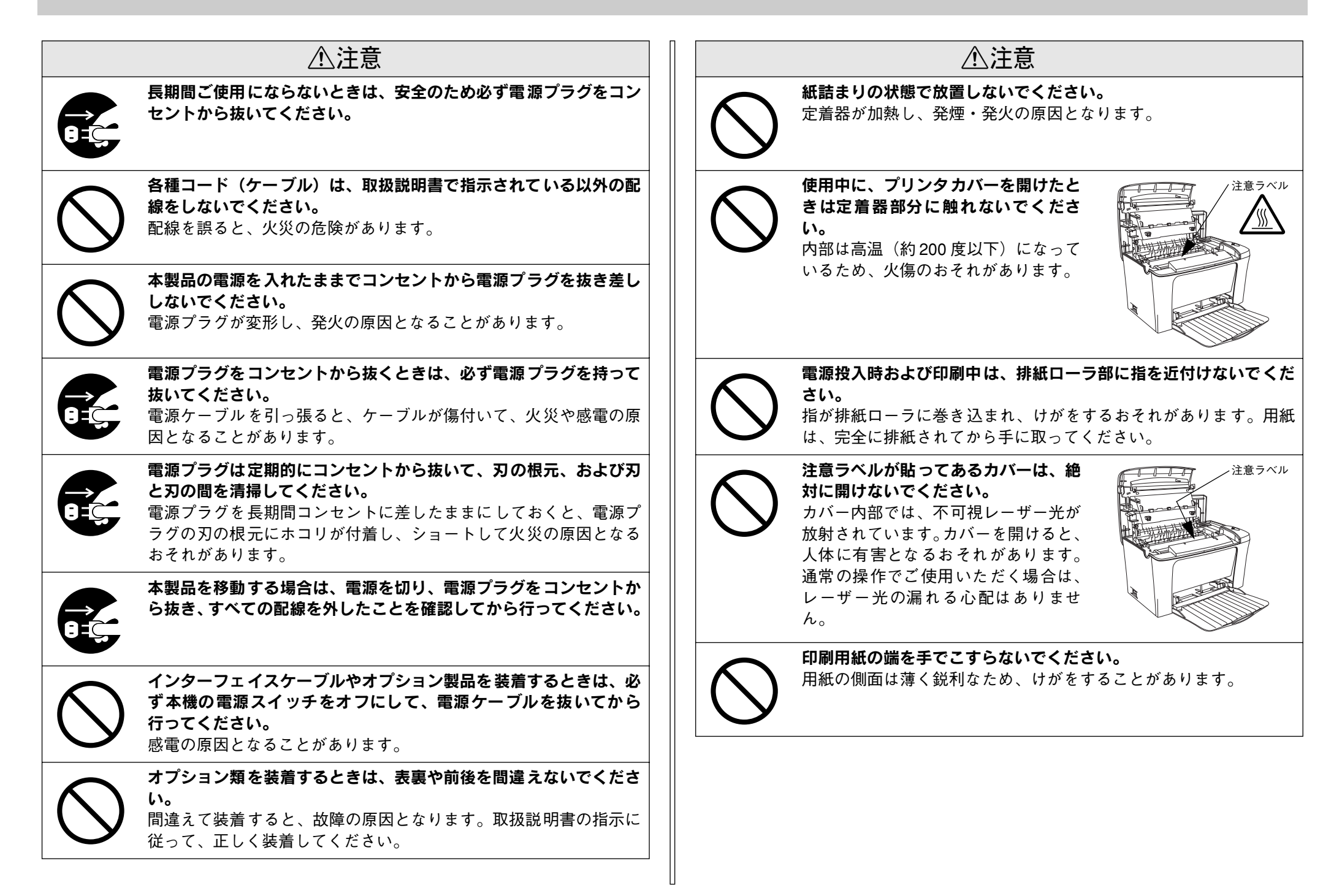

## もくじ

| 安全にお使いいただくために     | 1 |
|-------------------|---|
| 記号の意味             | 1 |
| 安全上のご注意           | 1 |
| 本書中のマーク、画面、表記について | 5 |
| スタートアップガイドの使い方    | 5 |

## 本機の紹介

| 本機の特長    | 6 |
|----------|---|
| 各部の名称と働き | 7 |

## プリンタの準備

| プリンタを設置する           | 9  |
|---------------------|----|
| 設置上のご注意             | 9  |
| 設置スペース              |    |
| 移動時のご注意             |    |
| 電源ケーブルを接続する         | 11 |
| 用紙トレイに用紙をセットする      | 11 |
| 動作の確認をする            | 12 |
| 電源のオン               | 12 |
| 電源のオフ               | 13 |
| コンピュータと接続する         | 13 |
| パラレルインターフェイスケーブルの接続 | 13 |
| USB インターフェイスケーブルの接続 | 14 |

## Windows でのセットアップと 印刷手順

| セットアップ                    | 16 |
|---------------------------|----|
| システム条件の確認                 | 16 |
| コンピュータと直接接続したプリンタのセット     |    |
| アップ                       | 17 |
| Windows のプリンタ共有機能を使用したネット |    |
| ワークプリンタのセットアップ            | 19 |
| ステータスシートの印刷               | 20 |
| 日常の操作                     | 22 |
| 印刷の手順                     | 22 |
| プリンタや印刷の状態を見る             | 24 |
| 印刷の中止方法                   | 25 |
|                           |    |

## Macintosh でのセットアップと 印刷手順

| セットアップ            | 26 |
|-------------------|----|
| システム条件の確認         |    |
| プリンタソフトウェアのインストール | 27 |
| プリンタドライバの選択       |    |
| ステータスシートの印刷       | 29 |
| 日常の操作             | 30 |
| 印刷の手順             | 30 |
| プリンタや印刷の状態を見る     | 31 |
| 印刷の中止方法           | 32 |

## 使用可能な用紙と給紙 / 排紙

| 用紙について                | .33  |
|-----------------------|------|
| 印刷できる用紙の種類            | . 33 |
| 印刷できない用紙              | .34  |
| 印刷できる領域               | . 34 |
| 用紙の保管                 | .34  |
| 給紙装置について              | 35   |
| セットできる用紙サイズと容量        | .35  |
| 排紙方法について              | 35   |
| 標準(フェイスダウン)排紙         | . 35 |
| フェイスアップトレイ(オプション)の    |      |
| 取り付け                  | .36  |
| フェイスアップトレイ(オプション)への排紙 | .36  |

## 困ったときは

| コンピュータ画面上のメッセージを確認しま |    |
|----------------------|----|
| しょう                  | 37 |
| ランプの状態を確認しましょう       | 38 |
| 用紙が詰まったときは           | 38 |
| 紙詰まりの原因              |    |
| 給紙部で用紙が詰まった場合は       |    |
| プリンタ内部で用紙が詰まった場合は    | 40 |
| プリンタソフトウェアの削除方法      | 44 |
| Windows の場合          | 44 |
| Macintosh の場合        | 47 |
| プリンタドライバをバージョンアップしたい | 48 |
| 最新ドライバの入手方法          |    |
| ダウンロード・インストール手順      |    |
| その他の問題が発生したとき        | 49 |

## 付録

| 電子マニュアルのご案内              | 50 |
|--------------------------|----|
| 電子マニュアルの見方               | 51 |
| Windows での見方             | 51 |
| Macintosh での見方           | 52 |
| ユーザーズガイド (CD-ROM 版) のもくじ | 54 |
| サービス・サポートのご案内            | 56 |
| インターネットサービス              | 56 |
| [MyEPSON]                | 56 |
| エプソンインフォメーションセンター        | 56 |
| ショールーム                   | 56 |
| パソコンスクール                 | 56 |
| 保守サービスのご案内               | 56 |
|                          |    |
|                          |    |

| 商標およびご注意  | 巻末 |
|-----------|----|
| お問い合わせ先一覧 | 巻末 |

## 本書中のマーク、画面、表記について

#### マークについて

本書中では、いくつかのマークを用いて重要な事項を記載しています。これらのマー クが付いている記述は必ずお読みください。それぞれのマークには次のような意味が あります。

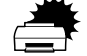

この表示を無視して誤った取り扱いをすると、プリンタ本体が損傷した り、プリンタ本体、プリンタドライバやユーティリティが正常に動作し なくなる場合があります。この表示は、本製品をお使いいただく上で必 ずお守りいただきたい内容を示しています。

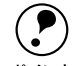

補足説明や知っておいていただきたいことを記載しています。

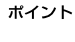

<u>用語\*1</u> 用語の説明を記載していることを示しています。

∠? 関連した内容の参照ページを示しています。

#### 掲載画面について

- 本書の画面は実際の画面と多少異なる場合があります。また、OSの違いや使用環境によっても異なる画面となる場合がありますので、ご注意ください。
- 本書に掲載する Windowsの画面は、特に指定がない限り Windows 98 の画面を使用 しています。

#### Windows の表記について

Microsoft® Windows® 95 Operating System 日本語版 Microsoft® Windows® 98 Operating System 日本語版 Microsoft® Windows® Millennium Edition Operating System 日本語版 Microsoft® Windows® NT® Operating System Version 4.0 日本語版 Microsoft® Windows® 2000 Operating System 日本語版 Microsoft® Windows® XP Home Edition Operating System 日本語版 Microsoft® Windows® XP Professional Operating System 日本語版 Amerosoft® Windows® XP Professional Operating System 日本語版 Microsoft® Windows® XP Professional Operating System 日本語版 本書では、上記各オペレーティングシステムをそれぞれ、Windows 95、Windows 98、 Windows Me、Windows NT4.0、Windows 2000、Windows XP と表記しています。 またこれらを総称する場合は「Windows」、複数のWindows を併記する場合は 「Windows 95/98」のようにWindowsの表記を省略することがあります。

## スタートアップガイドの使い方

本書は、プリンタのセットアップから日常操作における基本的な情報について記載しています。

以下の手順で読み進めてください。

- 本機の概要を理解しましょう。
   ∠3 本書6ページ「本機の紹介」

- ④ 使用できる用紙や給紙方法などについて理解しましょう。
   △ 介本書 33 ページ「使用可能な用紙と給紙 / 排紙」

#### **5** 日常操作の基本を知りましょう。

∠SP Windows:本書 22 ページ「日常の操作」
 ∠SP Macintosh:本書 30 ページ「日常の操作」
 プリンタドライバの詳細な機能説明は、ユーザーズガイド(CD-ROM版)に掲載しています。以下のページを参照して、ユーザーズガイド(CD-ROM版)を活用してください。

∠3 本書51ページ「電子マニュアルの見方」

この他に、困ったときの対処方法についても掲載しています。必要に応じてお読みください。なお、「困ったときは」の詳細な情報は、ユーザーズガイド(CD-ROM版)に 掲載しています。ユーザーズガイド(CD-ROM版)も合わせてご覧ください。

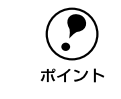

本書は Windows や Mac OS (Macintosh用)が搭載されたコンピュータの基本 的な知識があることを前提に記載しています。コンピュータや OS (オペレー ティングシステム)に関する内容は、それらに添付されている取扱説明書や OS に搭載されているヘルプをご覧ください。

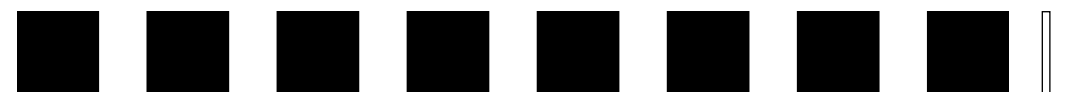

## 本機の紹介

ここでは本製品の特長や、各部の名称と働きについて説明しています。

| ●本機の特長    | 6 |
|-----------|---|
| ●各部の名称と働き | 7 |

## 本機の特長

本機は、<u>ESC/PageS プリンタ\*1</u>です。双方向通信が可能なコンピュータに接続して 使用してください。本機の特長は以下の通りです。

\*1 独自の高速データ処理・圧縮転送技術を使用し、コンピュータ側でプリンタの状態を密に監視し制御するプリンタのこと。

#### ●600dpi で印刷可能

標準解像度 600dpi<sup>\*1</sup> で印刷できます。

<sup>\*1</sup> dpi: (dots perinch) 25.4mm (1 インチ) あたりの印刷ドット数。印刷の細密度を表す単位。

#### ●高速印刷を実現

高速エンジンに、ハイパフォーマンスコントローラを組み合わせ、さらにパラレルイ ンターフェイスの IEEE 1284 ECP<sup>\*1</sup> モードや USB インターフェイス対応により 16PPM<sup>\*2</sup> の印字速度を実現しています。

\*1 ECP: (Extended Capability Port) パラレルインターフェイスの拡張仕様の1つ。

\*2 PPM = Pages Per Minute [1分間に印刷できる用紙(A4 サイズ紙 / 連続印刷時)の枚数]

#### ●USB インターフェイス対応

Windows 98/Me/2000/XP や Macintosh でご利用いただける USB インターフェイ スを使ってプリンタとコンピュータを接続できます。

#### ●さまざまな用紙サイズ、用紙種類に対応

ハガキや各種封筒、さらに不定形紙(最大 216 × 356mm)までさまざまな種類の用紙への印刷が可能です(印刷領域は用紙の端から5mmを除いた範囲)。

#### ●従来のエプソン製ページプリンタの機能を継承

従来のエプソン製モノクロページプリンタがサポートしていた機能を継承していま す。

- インターフェイス自動切り替え機能。
- トナーセーブ機能
- 国際エネルギースタープログラムに対応した省電力設計。

#### ●各種ユーティリティを添付

コンピュータ上からプリンタの状態を監視できる EPSON プリンタウィンドウ I3 (Windows/Macintosh 対応)、またバーコードの作成が簡単にできる EPSON バーコー ドフォント (Windows 対応)を標準添付しています。

#### ●地球環境に配慮した設計

オゾンの発生が非常に少なく抑えられているため、作業環境を快適に保つことができ、 地球環境の保存に貢献します。また、印刷に使用するトナーカートリッジ(ETカート リッジ)と感光体ユニットを分離しているので、最後まで無駄なくお使いいただけま す。

## 各部の名称と働き

#### 前面 / 右側面

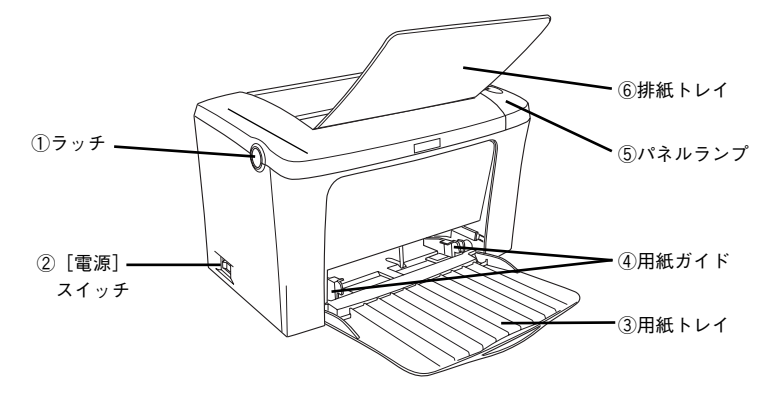

#### ①ラッチ

トナー交換などで上カバーを開けるときに操作します。

#### ②[電源] スイッチ

「|」側を押すと電源が入ります。「〇」側を押すと電源が切れます。

③用紙トレイ 用紙をセットするトレイです(給紙装置)。

④用紙ガイド セットした用紙の幅に合わせます。

#### ⑤パネルランプ

プリンタの状態を表示します。詳細は以下のページを参照してください。 ∠3 本書8ページ「パネルランプ」

#### ⑥排紙トレイ

排紙された用紙を保持します。印刷するときに、開いて使用します。

内部

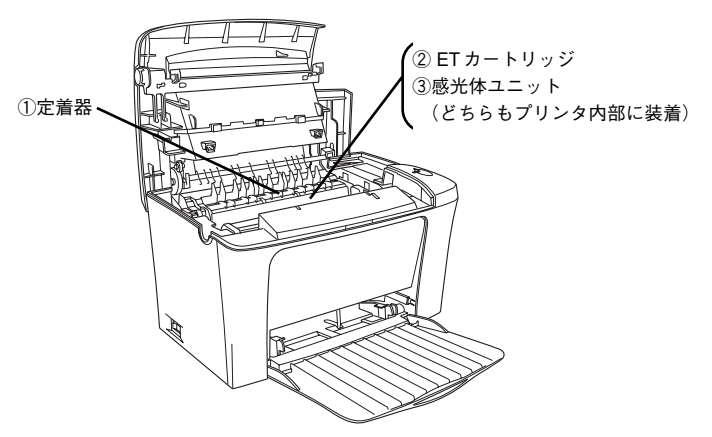

#### ①定着器

用紙にトナーを固着させる装置です。プリンタを使用すると、定着器部分は高温(約200度)になりますので絶対に手を触れないでください。火傷の原因になります。

②ET カートリッジ 印刷用トナーの入ったカートリッジです。

③感光体ユニット ドラムの感光部分にトナーを付着させ、印刷画像を形成する装置です。

#### 背面 / 左側面

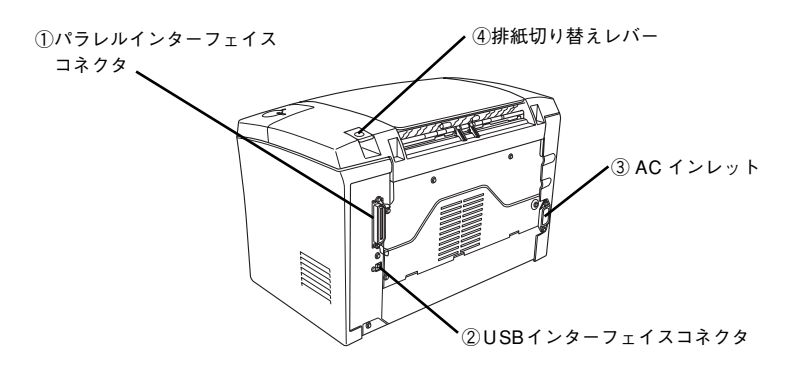

#### ①パラレルインターフェイスコネクタ

コンピュータとパラレルインターフェイスで接続するコネクタです。

#### ②USB インターフェイスコネクタ

コンピュータと USB インターフェイスで接続するコネクタです。

#### ③AC インレット

電源ケーブルの差し込み口です。

#### ④排紙切り替えレバー

印刷面を下(フェイスダウン)に向けて排紙する通常の経路と印刷面を上(フェイス アップ)に向けて後方へ排紙する経路を切り替えます。印刷面を上に向けて排紙する には、オプションのフェイスアップトレイが必要です。

#### パネルランプ

各ランプの状態によってエラーの状況がある程度把握できます。

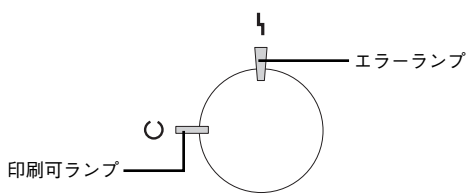

| 印刷可ランプ<br>(緑) | エラーランプ<br>(赤)   | プリンタの状態                                                              |
|---------------|-----------------|----------------------------------------------------------------------|
| 消灯            | 消灯              | 電源オフ                                                                 |
| 点灯            | 消灯              | 印刷可能                                                                 |
| 点滅            | 消灯              | ウォーミングアップまたはデータ受信中                                                   |
| 消灯            | 点滅              | 復帰可能なエラー(用紙なしなど、エラー状態を解除して正常な状態に<br>復帰させることができます。)                   |
| 点滅            | 点灯              | プロトコルエラー(電源をオフにして、再度オンにしてください。)                                      |
| 消灯            | 点灯              | サービスコールエラー(電源をオフにして、しばらくたってから再度オ                                     |
| 点滅            | 点滅              | ンにしてください。正常な状態に復帰できない場合は、保守契約店(保<br>中初約ちされている場合)または販売店。またはエゴンハの修理空口ま |
| (緑と赤が3        | を互に点滅)<br> <br> | で連絡ください。エプソンの修理窓口についての詳細は「保守サービス」<br>の項を参照してください。)                   |

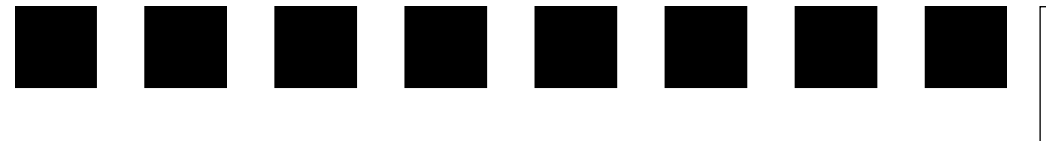

# プリンタの準備

プリンタを使用する前の準備について説明します。プリンタ本体のセットアップは本 章の説明の順番に従って行ってください。

| ● プリンタを設置する      | 9  |
|------------------|----|
| ● 電源ケーブルを接続する    | 11 |
| ● 用紙トレイに用紙をセットする | 11 |
| ●動作の確認をする        | 12 |
| ● コンピュータと接続する    | 13 |

## プリンタを設置する

プリンタを梱包箱から取り出し、保護材の取り外しが終了したら、プリンタを設置し ます。すべての保護材が取り外されたことを確認してから設置作業を行ってください。

#### 設置上のご注意

本プリンタは、次のような場所に設置してください。

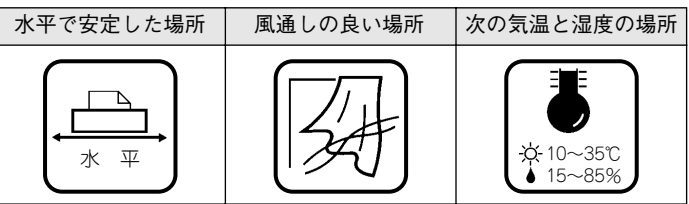

本プリンタは精密な機械・電子部品で作られています。次のような場所に設置すると 動作不良や故障の原因となりますので、絶対に避けてください。

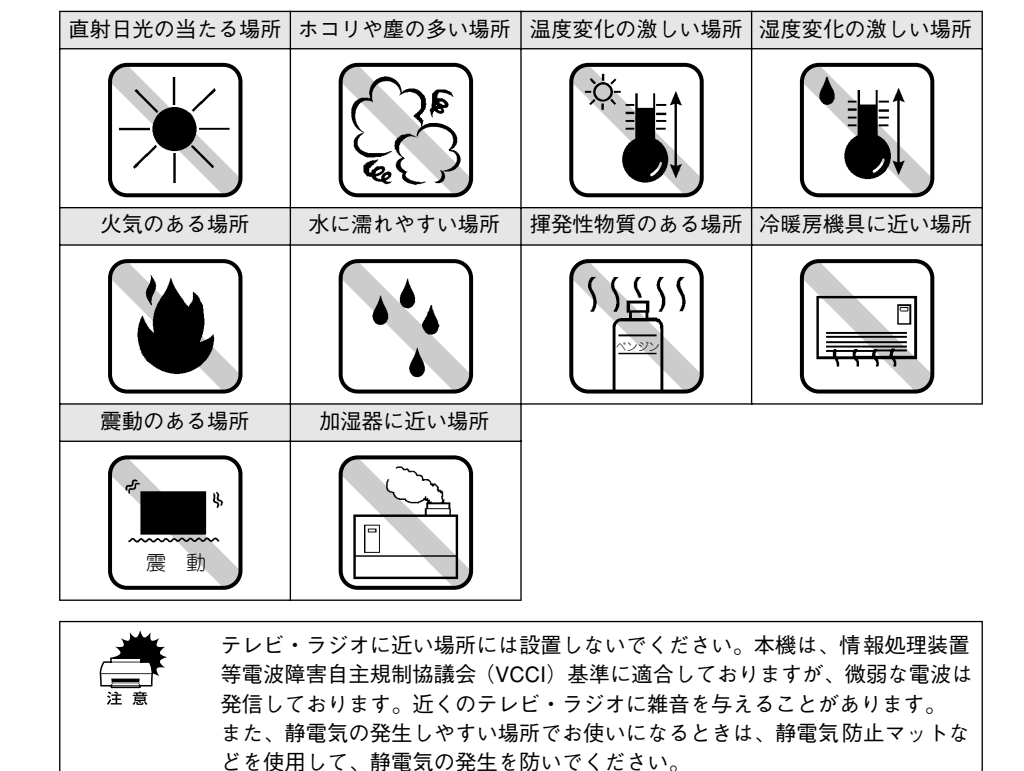

#### 設置スペース

用紙やET カートリッジなどが交換しやすいように、下図のスペースを確保してください。

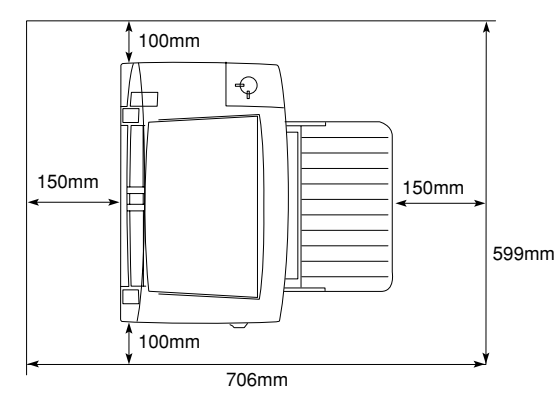

# 300mm

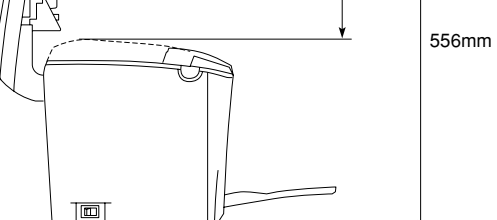

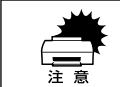

本機を「プリンタ底面より小さい台」の上には設置しないでください。プリン タ底面のゴム製の脚が台からはみ出ていると内部機構に無理な力がかかり、印 刷や紙送りに悪影響を及ぼします。

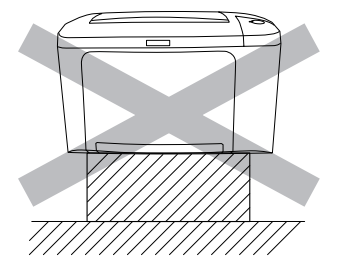

必ずプリンタ本体より広く平らな面の上に、プリンタ底面の脚が確実に載るよ うに設置してください。

次に、電源ケーブルを接続します。

#### 移動時のご注意

本機の移動は、水平に持ち上げた状態で行ってください。

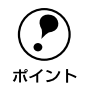

本機を離れた場所に運搬する場合は、以下のページを参照してください。 ∠了ユーザーズガイド(CD-ROM版)223 ページ「プリンタの輸送と移動」

## 電源ケーブルを接続する

続いて電源ケーブルをプリンタと電源(コンセント)に接続します。

▲注意 以下のページを参照の上、正しくお取り扱いください。 △③ 本書 1ページ 「安全にお使いいただくために」

#### [電源] スイッチがオフ(〇)になっていることを確認します。

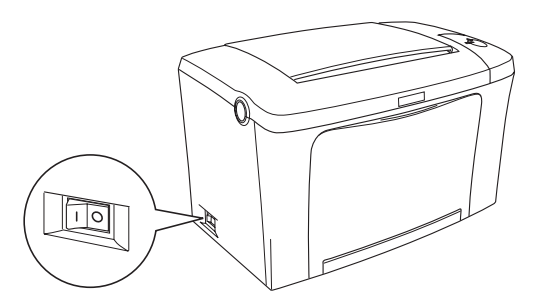

2 プリンタ背面の AC インレットに電源ケーブルを差し込みます。

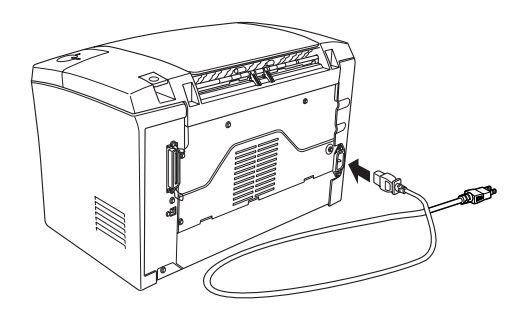

AC 100Vのコンセントに電源ケーブルのプラグを正しく差し込みます。

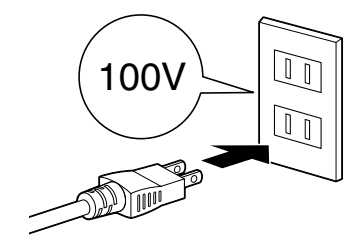

## 用紙トレイに用紙をセットする

次に、用紙トレイに用紙をセットします。

- 印刷できる用紙の概要は、以下のページを参照してください。
   ☆ 本書 33 ページ「使用可能な用紙と給紙 / 排紙」
   また、用紙の詳細な説明は、以下のページを参照してください。
   ☆ ユーザーズガイド(CD-ROM 版) 9 ページ「使用可能な用紙と給紙 / 排紙」
- 1 用紙トレイを開き、右側の用紙ガイドをつまんで(ロックを解除して)、外側へずらします。

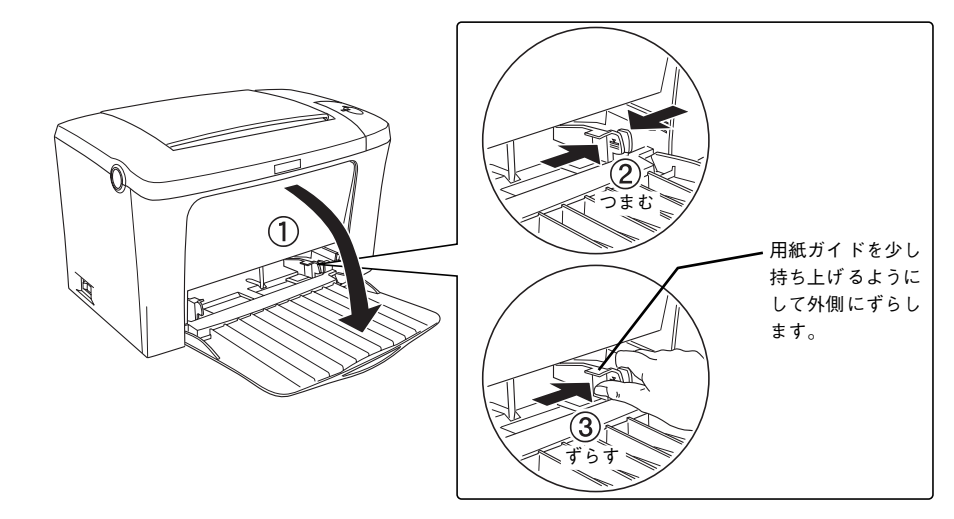

の
用紙を縦長にセットし、用紙ガイドを用紙サイズに合わせます。

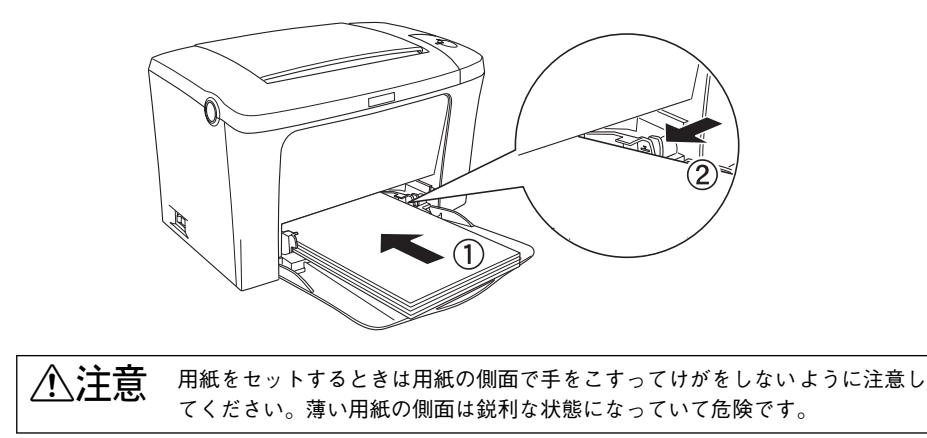

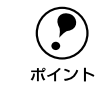

3

用紙の四隅をそろえ、印刷する面を上に向けてセットします。
 用紙は最大 180 枚 (普通紙 64g/m<sup>2</sup>)までセットできます。最大枚数 (三角マーク表示)を超えて用紙をセットすると、正常に給紙できない場合があります。

排紙トレイを開けます。

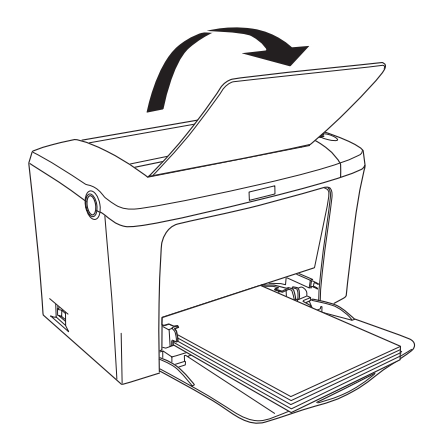

以上で用紙トレイへの用紙のセットは終了です。次に、プリンタ本体の動作確認をし ます。

## 動作の確認をする

付属品の取り付けと電源への接続が終わったら、プリンタに異常がないかを確認する ために、電源のオン / オフを行ってください。

#### 電源のオン

プリンタの左側にある [電源] スイッチのオン(1) 側を押します。

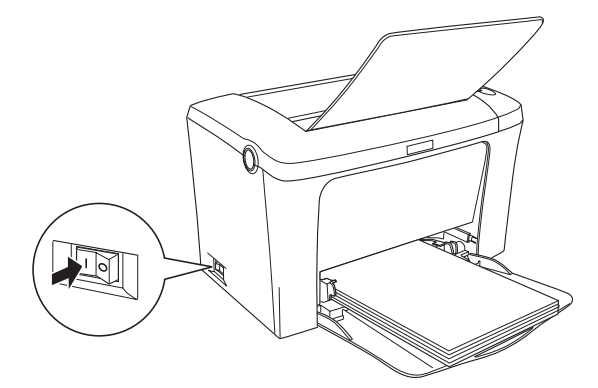

電源をオンにすると、プリンタの印刷可ランプ(緑色)が点滅から点灯に変わります。

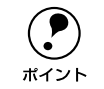

プリンタがウォーミングアップするため、印刷可能な状態になるまで多少時間 (約 21 秒)がかかります。

#### 電源のオフ

[電源] スイッチのオフ(○)側を押します。

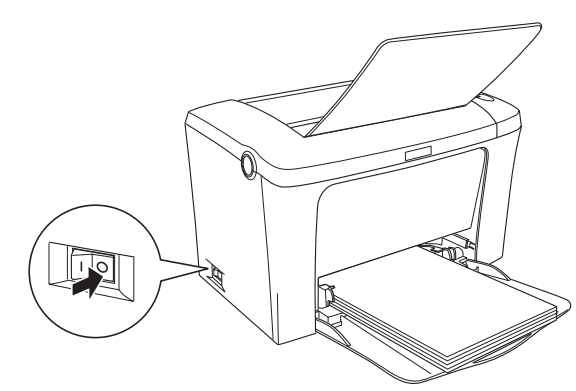

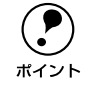

次の場合は、[電源] スイッチをオフにしないでください。

- 電源オンの後、印刷可ランプが点灯するまでの間
- 印刷可ランプが点滅中
  - 印刷中

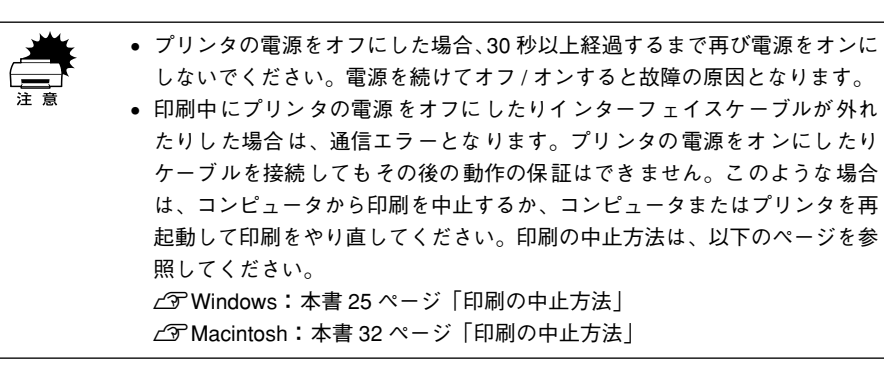

以上でプリンタ本体の動作確認は終了です。次に、プリンタをコンピュータと接続します。

## コンピュータと接続する

プリンタ単体での動作確認が終了したら、次にコンピュータと接続します。本製品に は、コンピュータとの接続用に次のインターフェイスが標準搭載されています。

- パラレルインターフェイス
- USB インターフェイス (USB 1.1)

接続用ケーブルはお使いのコンピュータや接続環境によって異なるため、本製品には 同梱されていません。以下の説明を参照してご利用の環境に合ったケーブルをお買い 求めください。

## パラレルインターフェイスケーブルの接続

本機のパラレルインターフェイスに接続するパラレルインターフェイスケーブルは、 コンピュータによって異なります。主なコンピュータの機種(シリーズ)でご使用い ただけるパラレルインターフェイスケーブルは、次の通りです(2002年7月現在)。

| メーカー                 | 機種                               | 接続ケーブル |
|----------------------|----------------------------------|--------|
| EPSON、IBM、富士通、東芝、他各社 | DOS/V 仕様機                        | PRCB4N |
| NEC                  | PC-98NX シリーズ                     |        |
|                      | PC-9821 シリーズ*1<br>(ハーフピッチ 36 ピン) | PRCB5N |

\*1 双方向通信機能を搭載した機種のみ。ただし、Windows NT4.0/2000/XP ではお使いいただけません。

 ・双方向通信機能のない NEC PC-98 およびその互換機とは接続できません。
 ・推奨ケーブル以外のケーブル、プリンタ切替機、LAN-パラレル変換機、ソフト
 ウェアのコピー防止のためのプロテクタ(ハードウェアキー)などを、コン
 ピュータとプリンタの間に装着すると、プラグアンドプレイやデータ転送が
 正常にできない場合があります。

コンピュータとの接続手順は以下の通りです。

1 プリンタの電源をオフにします。

#### 2) プリンタにパラレルインターフェイスケーブルを接続します。

インターフェイスケーブルの一方の端をプリンタ背面のパラレルインターフェイスコ ネクタに差し込み、上下の固定金具で固定します。

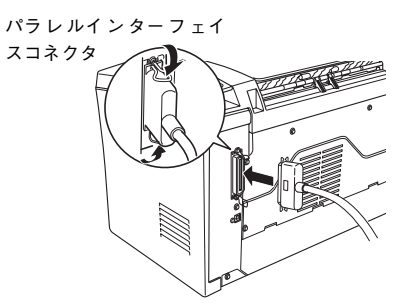

ケーブルのもう一方のコネクタをコンピュータに接続します。

コンピュータ側への接続については、コンピュータの取扱説明書を参照してください。

以上でコンピュータとの接続は終了です。次に、コンピュータにプリンタソフトウェ アをインストールします。 27 本書 16 ページ「セットアップ」

#### USB インターフェイスケーブルの接続

USB インターフェイスコネクタ装備のコンピュータとプリンタを接続する場合は、以下のオプションのケーブルを使用してください(2002 年 7 月現在)。

● EPSON USB ケーブル(型番: USBCB2)

#### OS およびコンピュータの条件

本機を USB ケーブルで接続するための条件は、以下の通りです。

| Macintosh | Apple 社により USB ポートの動作が保証されているコンピュータと OSの組み合わせによるシステム。                                                                                                    |
|-----------|----------------------------------------------------------------------------------------------------|
| Windows   | <ul> <li>以下の条件をすべて満たしている必要があります。</li> <li>USBに対応していて、コンピュータメーカーによりUSBポートの動作が保証されているコンピュータ</li> <li>Windows 98/Me/2000/XP がプレインストールされているコンピュータ(購入時、すでに Windows 98/Me/2000/XP がインストールされているコンピュータ) または Windows 98 がプレインストールされていて Windows Me/2000/XP にアップグレードしたコンピュータ</li> </ul> |

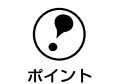

• USB に対応したコンピュータであるか確認するには:

- ①[マイコンピュータ] を右クリックし、[プロパティ] を開きます。
- ②[デバイスマネージャ] タブ(Windows 2000/XP では [ハードウェア] タブ の [デバイスマネージャ])をクリックします。
- ③[ユニバーサルシリアルバスコントローラ] (Windows 2000/XP では [USB (Universal Serial Bus) コントローラ])の下に、USBのホストコントローラ と [USB ルートハブ] が表示されていることを確認します。表示されていれ ば、USB に対応したコンピュータです。

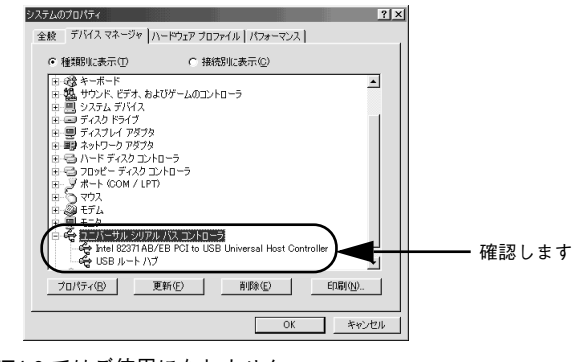

- Windows 95/NT4.0 ではご使用になれません。
- コンピュータの USB ポートに関しては、コンピュータメーカーにお問い合わせください。
- パラレルインターフェイスの機能である EPSON プリンタポートおよび DMA 転送は、USB ケーブル接続時はご利用いただけません。

#### USB ケーブルの接続

コンピュータとの接続手順は以下の通りです。

#### 1 プリンタの電源をオフにします。

#### ⑦ プリンタに USB ケーブルを接続します。

USB ケーブルのコネクタは、プリンタ側とコンピュータ側では形状が異なります。小さいコネクタがプリンタ用です。

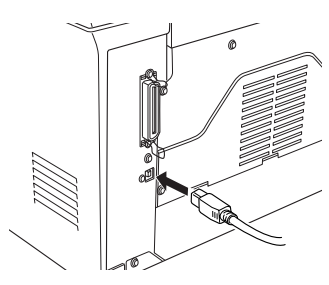

ケーブルのもう一方のコネクタを、コンピュータの USB コネクタに差し込みます。 コンピュータ側への接続については、コンピュータの取扱説明書をお読みください。

USB ハブ(HUB:複数の USB 機器を接続するための中継機)を使用して接続 する場合は、コンピュータに直接接続された1 段目の USB ハブに接続してご 使用いただくことをお勧めします。また、お使いのハブによっては動作が不安 定になるものがありますので、そのような場合はコンピュータの USB ポート に直接接続してください。

以上でコンピュータとの接続は終了です。次に、コンピュータにプリンタソフトウェ アをインストールします。 CF Windows:本書 16 ページ「セットアップ」 CF Macintosh:本書 26 ページ「セットアップ」

#### 

# Windows でのセットアップと印刷手順

ここでは、プリンタソフトウェアのインストール方法と、日常操作の基本について説 明しています。

| ●セットアップ       | 16 |
|---------------|----|
| ● ステータスシートの印刷 | 20 |
| ●日常の操作        |    |

## セットアップ

ここでは、プリンタドライバやプリンタ監視ユーティリティ「EPSONプリンタウィン ドウ!3」などのプリンタソフトウェアのインストールについて説明します。

 
 EPSON プリンタウィンドウ13は、プリンタドライバと同時にコンピュータに インストールされます。EPSON プリンタウィンドウ13を単独でインストー ルしたり、削除することはできません。

 OS に登録するコンピュータ名は、次の点に注意して必ず設定してください。
 OS が禁止している文字をコンピュータ名に使用しないでください。
 プリンタを共有している場合、固有のコンピュータ名にしてください。

 Windows XPの<u>リモートデスクトップ機能</u>「を利用して、移動先のコンピュー タに直接接続されたプリンタへ印刷することはできません。EPSON プリン タウィンドウ13に通信エラーが発生します。

 移動先のモバイルコンピュータなどからオフィスネットワーク内のコン ピュータ上にあるアプリケーションやファイルへアクセスし、操作するこ とができる機能

## システム条件の確認

本機は双方向通信機能をサポートし、Windows 95/98/Me/NT 4.0/2000/XP が動作 する DOS/V 仕様機あるいは NEC PC-98 シリーズのコンピュータと接続してお使いく ださい。使用するハードウェアおよびシステムの最低条件は以下の通りです。

| OS <sup>*1</sup> | Windows    | Windows       | Windows     | Windows    | Windows                            |
|------------------|------------|---------------|-------------|------------|------------------------------------|
|                  | 95/98      | Me            | NT4.0       | 2000       | XP                                 |
| CPU              | Pentium®   | Pentium®      | Pentium®    | Pentium®   | Pentium®                           |
|                  | (133MHz以上) | (150MHz 以上)   | (133MHz 以上) | (166MHz以上) | (300MHz 以上)                        |
| 主記憶メモリ           | 32MB 以上    | 32MB 以上       | 32MB 以上     | 64MB 以上    | 128MB以上                            |
| ディスプレイ           |            | VGA (640 × 48 | 30) 以上の解像度  |            | Super VGA<br>(800 × 600)<br>以上の解像度 |

\*1 NEC PC-98 シリーズは、機種によって使用できる OS に制限がある場合があります。

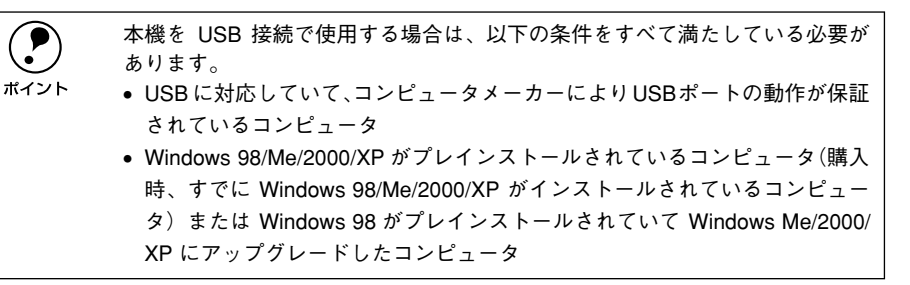

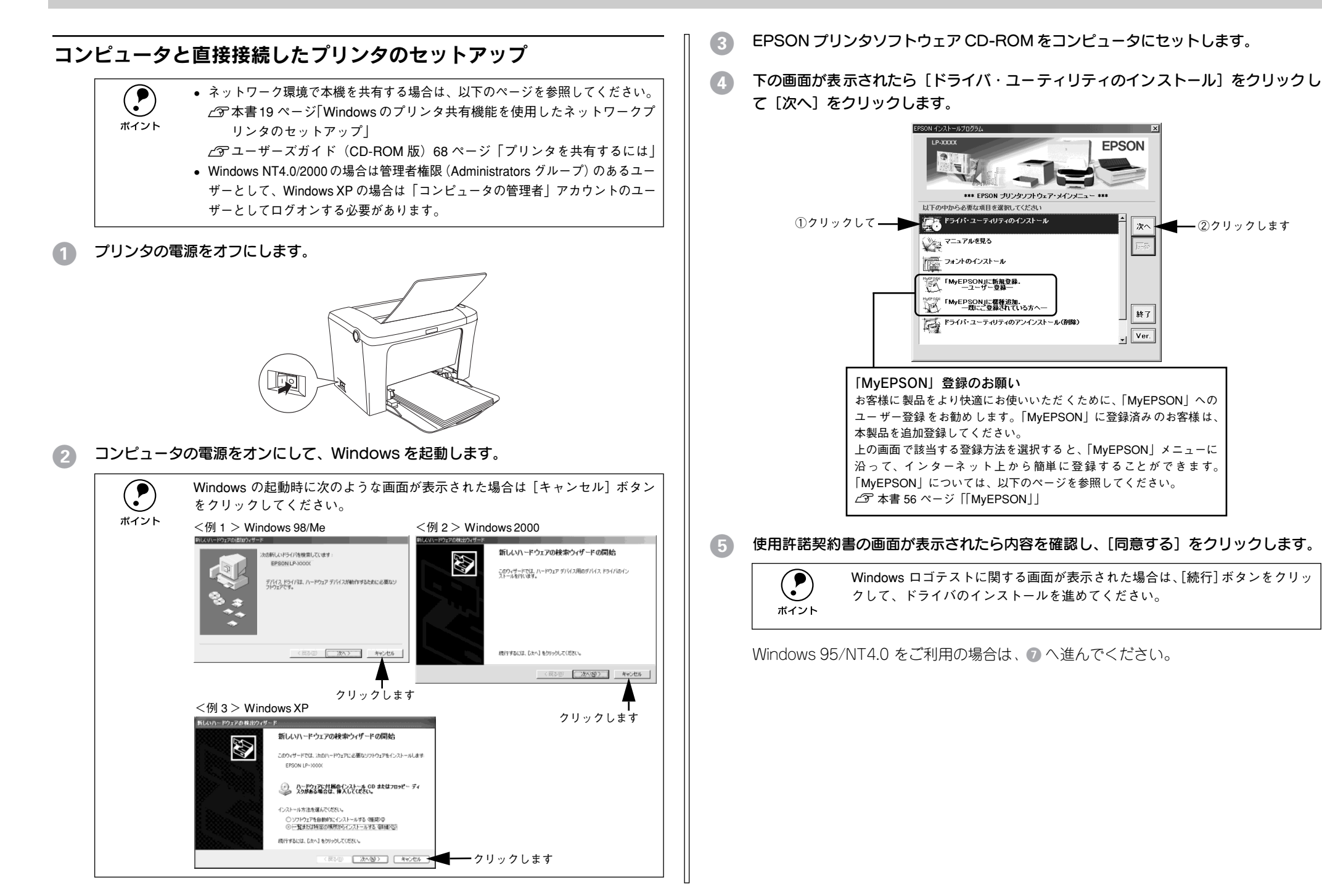

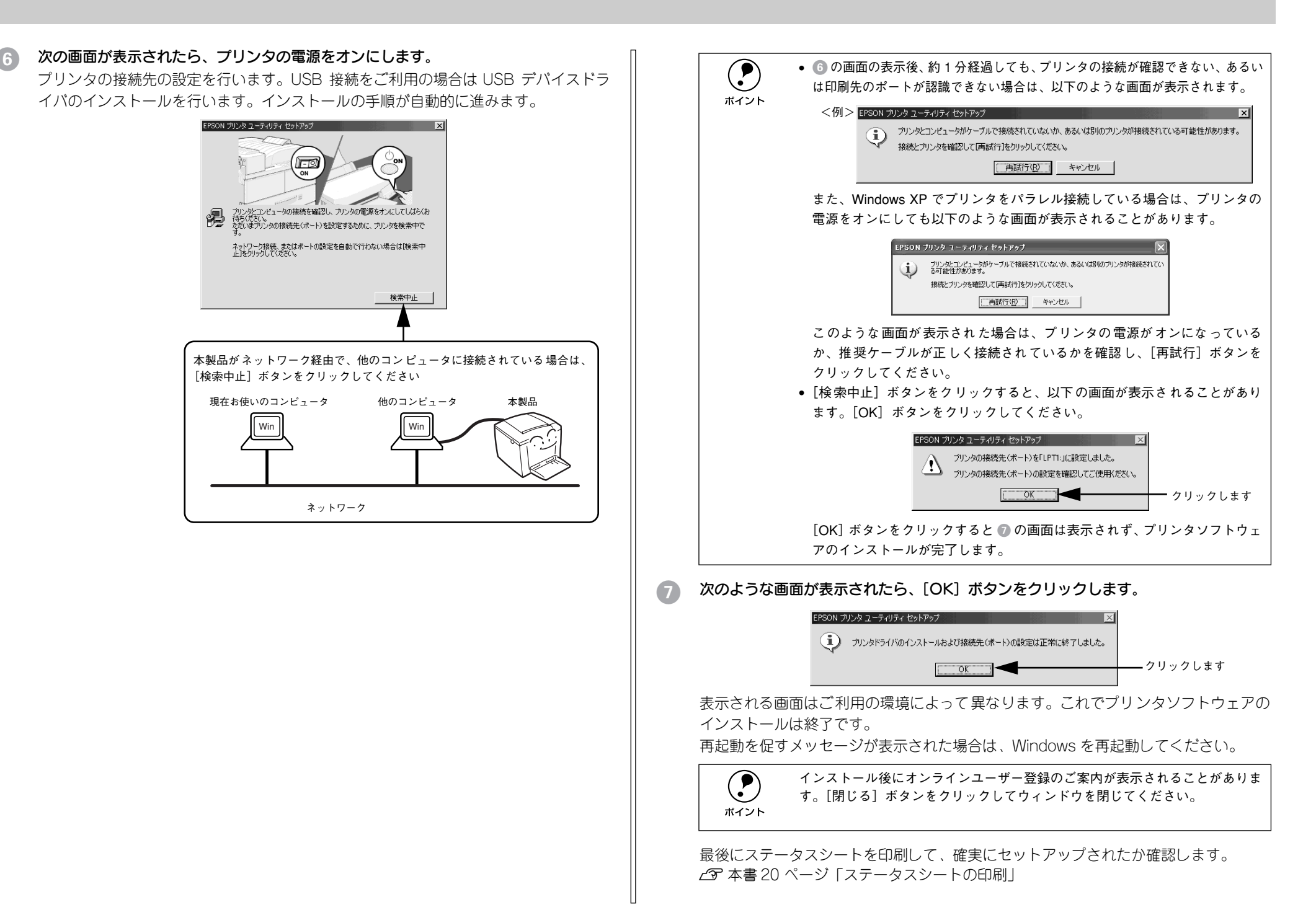

#### Windows のプリンタ共有機能を使用したネットワークプリンタの セットアップ

ネットワーク上で Windows のプリンタ共有機能を使用すると、コンピュータに接続し たプリンタを共有することができます。この機能を使用する場合、プリンタを直接接 続するコンピュータがプリントサーバの機能をはたします。ネットワーク上の他のコ ンピュータ(クライアント)は、このサーバを経由して印刷データをプリンタに送り ます。

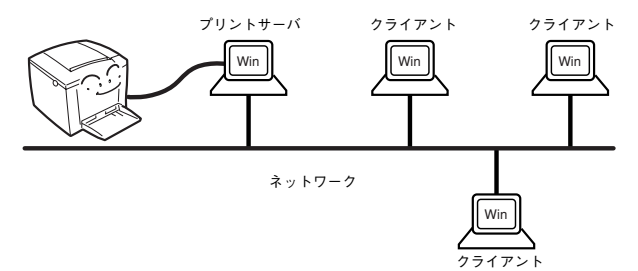

ここでは、インストール手順の概要のみを説明します。具体的な設定方法やインストー ル手順は以下のページを参照してください。

∠ ユーザーズガイド (CD-ROM 版) 68 ページ「プリンタを共有するには」

#### プリントサーバ側の設定

#### 本機をネットワーク環境で共有するには、最初にプリントサーバにプリンタドライバ をインストールします。

∠3 本書 17 ページ「コンピュータと直接接続したプリンタのセットアップ」

#### 2 プリンタを共有させるための設定を行います。

∠ ユーザーズガイド (CD-ROM 版) 69 ページ 「プリントサーバの設定」

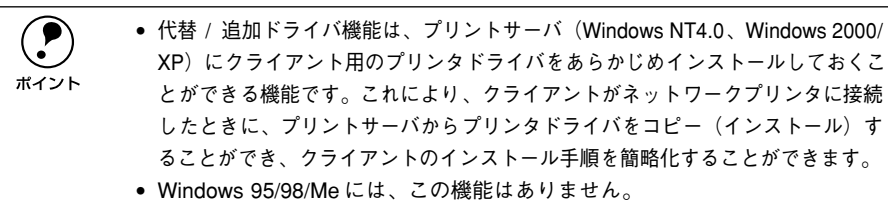

プリントサーバの設定が終了したら、次にクライアント側の設定を行います。

#### クライアント側でのインストール方法

プリントサーバの設定が終了したら、次にクライアント側でプリンタドライバをインス トールします。Windows NT4.0/2000/XP をプリントサーバにした場合、クライアン ト用ドライバのインストールを自動的に行う代替 / 追加ドライバ機能を利用できます。 ただし、プリントサーバ OS とクライアント OS の組み合わせによって、代替 / 追加ド ライバ機能が利用できるかどうか異なります。以下の表と説明を参照して、クライアン ト側にプリンタドライバをインストールしてください。

| プリントサーバ<br>OS   | クライアント OS        | アクセス権<br>(ユーザーの属す<br>るグループ)    | プリンタドライバの<br>インストール方法                |
|-----------------|------------------|--------------------------------|--------------------------------------|
| Windows NT4.0*1 | Windows 95/98/Me | -                              | 代替 / 追加ドライバ機能を使用してインス                |
|                 | Windows NT4.0*2  | Administrators                 |                                      |
|                 |                  | Power Users                    | 29 【万法 1】 20 ヘーシ参照                   |
|                 |                  | Users                          |                                      |
| Windows 2000/   | Windows 95/98/Me | _                              |                                      |
| XP              | Windows NT4.0*2  | Administrators                 |                                      |
|                 |                  | Power Users                    |                                      |
|                 |                  | Users                          |                                      |
|                 | Windows 2000*2   | Administrators                 |                                      |
|                 |                  | Power Users<br>(標準ユーザー)        |                                      |
|                 |                  | Users<br>(制限ユーザー)              | CD-ROM からインストール<br>∠☞【方法 2】20 ページ参照  |
|                 | Windows XP*2     | コンピュータの管理者<br>(Administrators) | 代替 / 追加ドライバ機能を使用してインス<br>トール         |
|                 |                  | 標準ユーザー<br>(Power Users)        | ▲ 【方法 1】 20 ページ参照                    |
|                 |                  | 制限ユーザー<br>(Users)              | CD-ROM からインストール<br>∠37【方法 2】20 ページ参照 |

\*1 Windows NT4.0 での代替ドライバ機能は、Service Pack 4 以降で使用可能。

\*2 クライアント OS が次の場合のみ、代替/追加ドライバ機能が使用可能。 Windows NT4.0 Workstation Windows 2000 Professional Windows XP Professional/Home Eidition

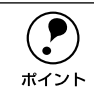

- 代替/追加ドライバ機能は、Windows NTでは「代替ドライバ」、Windows 2000/ XPでは「追加ドライバ」と表示されます。
- クライアントがServer系のOS では、代替/追加ドライバ機能は使用できませ

 $h_{\circ}$ 

| 【方法 1】                                                                                                    | プリントサーバからプリンタドライバをクライアントにコピーしてインストール<br>します。プリントサーバOS が Windows NT4.0/2000/XP の一般的なネットワー<br>ク環境では、この代替 / 追加ドライバ機能でクライアントにプリンタドライバを<br>インストールできます。以下のページを参照してください。<br>27 ユーザーズガイド (CD-ROM 版) 85 ページ「Windows 95/98/Me クライア<br>ントでの設定」<br>27 ユーザーズガイド (CD-ROM 版) 89 ページ「Windows NT4.0 クライアント<br>での設定」<br>27 ユーザーズガイド (CD-ROM 版) 91 ページ「Windows 2000/XP クライアン<br>トでの設定」 |
|----------------------------------------------------------------------------------------------------|----------------------------------------------------------------------------------------------------|
| 【方法 2】                                                                                                    | 本機に添付のEPSON プリンタソフトウェアCD-ROM を使ってローカルプリンタ<br>としてインストールし、プリンタの接続先をネットワークプリンタに変更して、<br>ネットワークプリンタのインストールを行います。以下のページを参照してくだ<br>さい。<br>29 本書 17 ページ「コンピュータと直接接続したプリンタのセットアップ」<br>29 ユーザーズガイド(CD-ROM版) 100 ページ「プリンタ接続先の変更」                                                                                                    |
| ● CD-     NT4     て、     て     て     て     て     て     て     て     て     て     て     て     て     て     て     こ     ロ     ・     共有     に     E     ご     コ     ご     コ     ご     ゴ     こ     ご     コ     ご     ゴ     こ     ご     ゴ     こ     ご     ゴ     こ     ゴ     ゴ | ROM を使ってインストールする場合、クライアント OS が Windows<br>.0/2000 の場合は管理者権限(Administrators グループ)のあるユーザーとし<br>Windows XP の場合は「コンピュータの管理者」アカウントのユーザーとし<br>グオンする必要があります。<br>プリンタのプリントサーバ側で必ず共有 プリンタをモニタできるよう<br>PSON プリンタウィンドウ !3 を設定してください。<br>ーザーズガイド(CD-ROM 版)60 ページ「モニタの設定」                                                                                                    |

ユーザーズガイドを参照してセットアップが完了したら、次にステータスシートを印 刷して確実にセットアップされたか確認します。

## ステータスシートの印刷

プリンタドライバのインストールが終了したら、ステータスシートを印刷しましょう。 ステータスシートとは、プリンタの状態や設定値、プリンタが認識しているオプショ ン名などを記載したシートのことです。ステータスシートが印刷できれば、プリンタ が正常に動作していることがわかります。

- プリンタとコンピュータの電源がオンになっていること、プリンタに A4 サイズの用紙 がセットされていることを確認します。
- 2 Windows の [スタート] メニューから [プリンタ] / [プリンタと FAX] を開きます。
  - Windows 95/98/Me/NT4.0/2000の場合
     [スタート] ボタンをクリックして[設定]にカーソルを合わせ、[プリンタ] をクリックします。
  - Windows XP の場合
  - [スタート] ボタンをクリックして [コントロールパネル] をクリックします。
     [スタート] メニューに [プリンタと FAX] が表示されている場合は、[プリンタと FAX] をクリックして、③へ進みます。
  - ② [プリンタとその他のハードウェア]をクリックします。
  - ③[プリンタと FAX]をクリックします。
- ③ LP-1300のプリンタアイコンを右クリックして、表示されたメニューで[プロパティ]を クリックします。

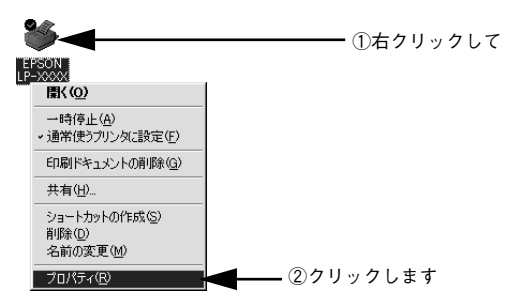

[環境設定] タブをクリックし、[ステータスシート印刷] ボタンをクリックします。

プリンタの状態を記載したステータスシートが印刷されます。

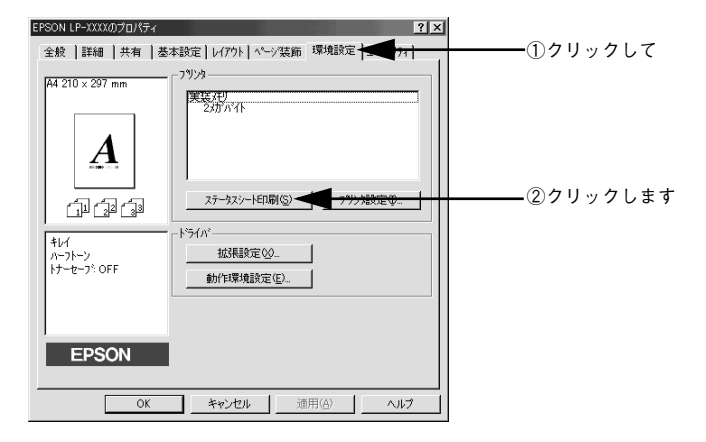

5 ステータスシートの内容を確認します。

プリンタの設定状態や消耗品などの情報を確認することができます。

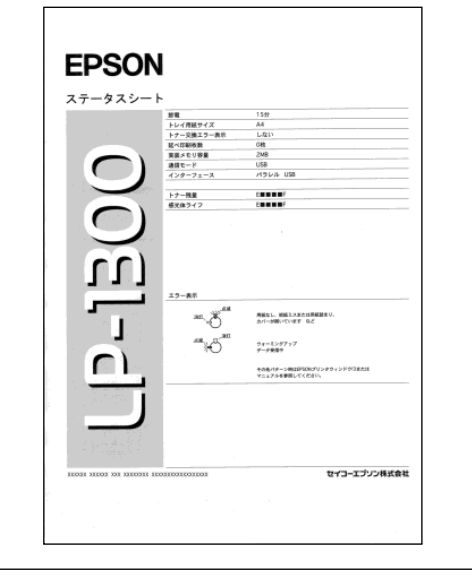

**ア** ポイント トナー残量が10%以下になったとき、または感光体ユニットの寿命が5%以下 になったとき、ステータスシートの下段に消耗品情報として案内が掲載されま す。 6 [環境設定] タブの [OK] ボタンをクリックして、プリンタドライバを閉じます。

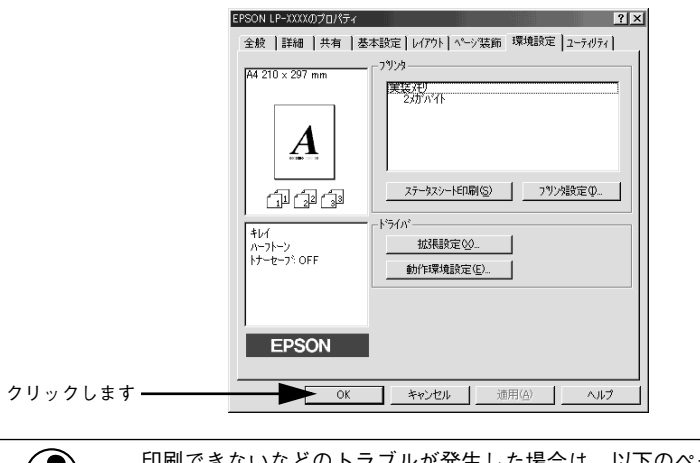

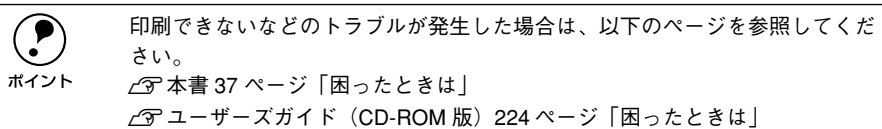

## 日常の操作

ここでは、日常操作における基本的な操作方法を説明をします。

#### 印刷の手順

ここでは、Windows 95/98/Meに添付の「ワードパッド」を例に、基本的な印刷手順について説明します。印刷手順はお使いのアプリケーションソフトによって異なりますので、詳細は各アプリケーションソフトの取扱説明書を参照してください。

#### [ワードパッド]を起動します。

- Windowsの[スタート]ボタンをクリックし、[プログラム]にカーソルを合わせ、 さらに[アクセサリ]にカーソルを合わせ、[ワードパッド]をクリックするとワー ドパッドが起動します。
- すでに存在するファイルを印刷する場合は、そのファイルをダブルクリックして [ワードパッド]を起動し、⑤に進みます。

#### [ファイル] メニューから [ページ設定] を選択します。

このダイアログで印刷する用紙のサイズや余白などについて設定します。

|             | 🐻 ドキュメント - ワードパッド                                                                          | _ 🗆 ×                                                                    |
|-------------|--------------------------------------------------------------------------------------------|--------------------------------------------------------------------------|
| ①クリックして ――  | ▶ ファイル(E) 編集(E) 表示(V) 打                                                                    | ■入① 書式② ヘルブ(H)                                                           |
|             | 新規作成( <u>N</u> ) Ctrl+N<br>間( <u>O</u> ) Ctrl+O<br>上書き保存( <u>S</u> ) Ctrl+S<br>名前を付けて保存(A) | <u>∎ē∽</u><br><u>▼ ™                                   </u>              |
| ②クリックします ―― | 印刷(P) Ctrl+P<br>印刷フレビュー(V)<br>ページ設定(U)                                                     | <u>-5, · · ·6 · · · ·7 · · ·8 · · ·9 · · ·10 · · ·11 · · ·12 · · .13</u> |
| •           | 最近のファイル                                                                                    |                                                                          |
|             | 送信(型)                                                                                      |                                                                          |
|             | ワードパッドの終了 😒                                                                                |                                                                          |
|             | ページ レイアウトの設定を変更します。                                                                        |                                                                          |

③ 印刷する用紙サイズや余白、印刷の向きについて設定して、[OK] ボタンをクリックします。

余白の最小値は、本機の印刷可能領域である上下左右 5mm まで設定することができます。

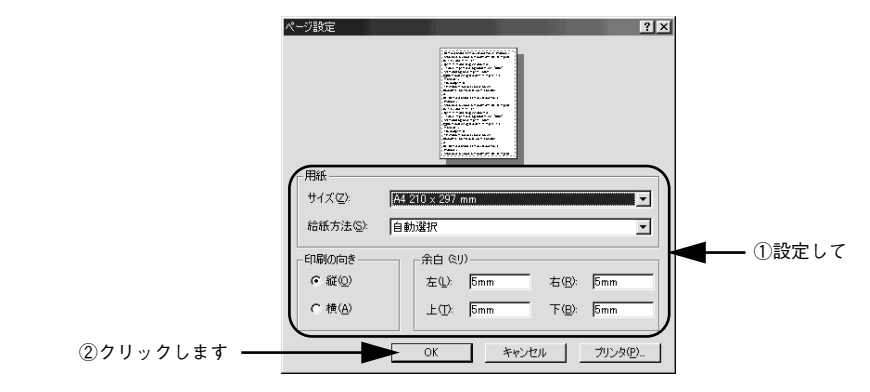

- ④ 印刷するファイルを作成します。
- [5] [ファイル] メニューから [印刷] をクリックします。

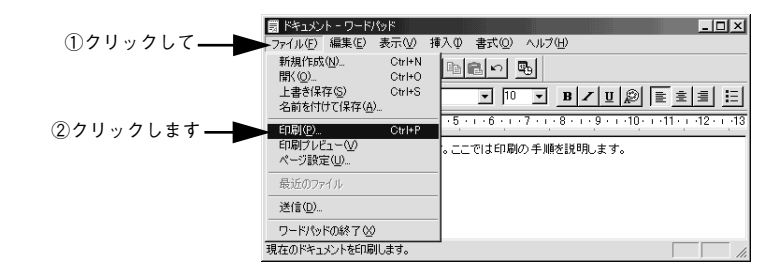

LP-1300 が選択されていることを確認します。プリンタドライバの設定を確認または 変更する場合は、[プロパティ] (Windows XP の場合は [詳細設定])をクリックし ます。プリンタドライバの設定を確認しない場合は、[OK] ボタンをクリックし、印 刷を開始します。

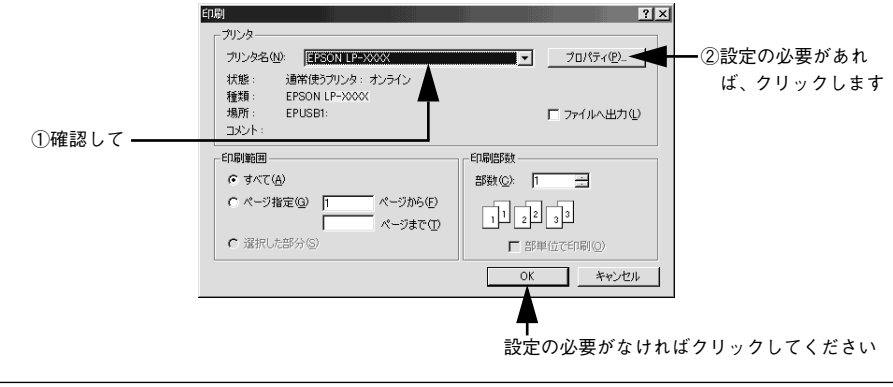

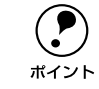

(7)

6

Winodws 2000 の「ワードパッド」のように、[印刷] ダイアログ内で直接プリ ンタのプロパティを操作できる場合があります。

#### 各項目を設定して [OK] ボタンをクリックします。

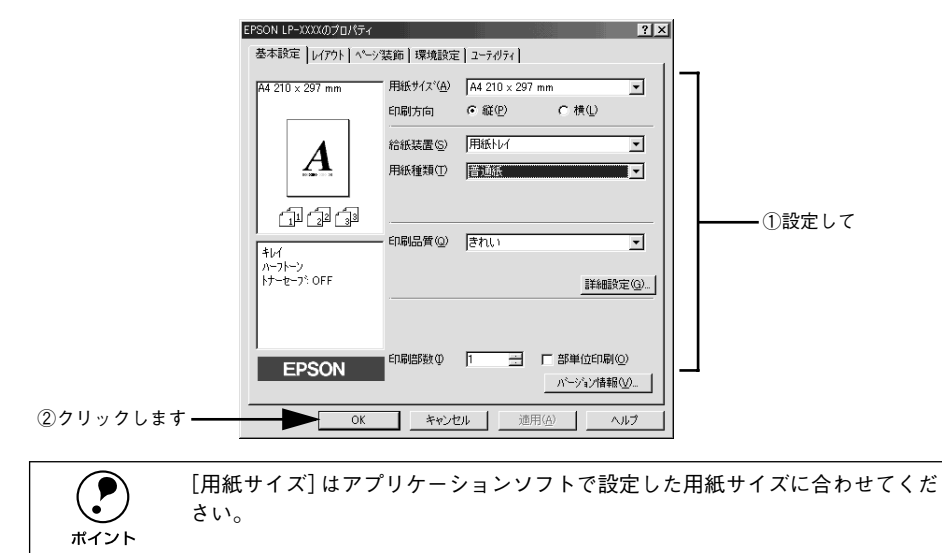

[OK] ボタンをクリックします。

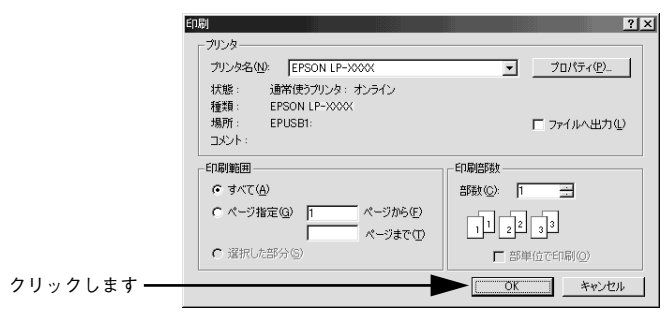

印刷データがプリンタに送られて印刷が始まります。 以上で印刷の操作は終了です。

#### プリンタや印刷の状態を見る

EPSON プリンタウィンドウ !3 は、プリンタの状態をコンピュータ上で監視するユー ティリティです。

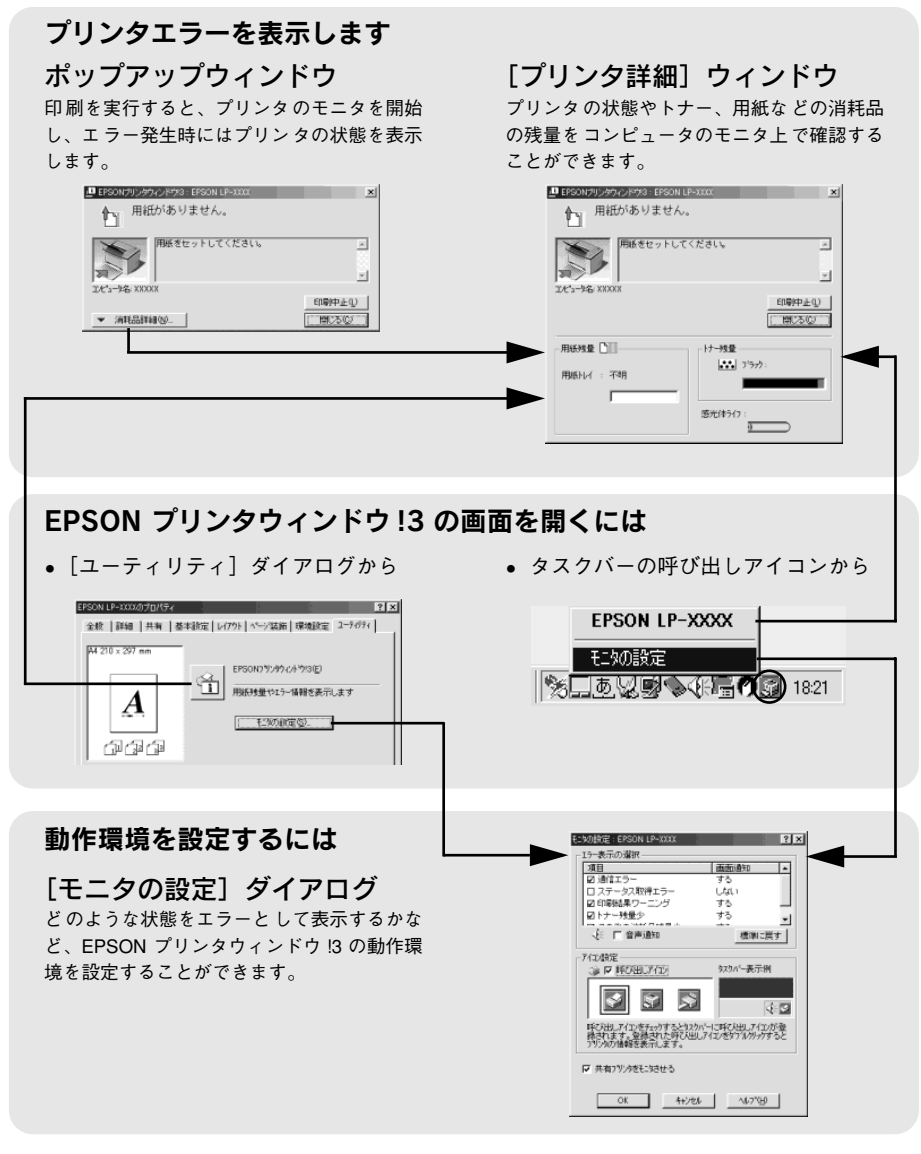

EPSON プリンタウィンドウ 13 の詳細は、以下のページを参照してください。 *L* ユーザーズガイド (CD-ROM 版) 59 ページ [EPSON プリンタウィンドウ 13 とは」

#### EPSON プリンタウィンドウ!3 をお使いいただく前に

EPSON プリンタウィンドウ !3 をお使いいただく上での注意事項と制限事項について 説明します。

#### • Windows 95/98/Me で共有プリンタを監視する場合の注意事項

サーバ側とクライアント側において、コントロールパネルのネットワークおよび現在のネットワーク構成に、IPX/SPX互換プロトコルあるいは TCP/IPプロトコルが 設定されている必要があります。

#### • Windows XP をご使用時の制限事項

Windows XP の<u>リモートデスクトップ機能</u><sup>\*1</sup>を利用して、移動先のコンピュータに 直接接続されたプリンタへ印刷することはできません。EPSON プリンタウィンド ウ!3 に通信エラーが発生します。

\*1 移動先のモバイルコンピュータなどからオフィスネットワーク内のコンピュータ上にあるアプリケー ションやファイルへアクセスし、操作することができる機能

#### プリンタの状態を確かめるには

EPSON プリンタウィンドウ !3 でプリンタの状態を確かめるために、次の 2 通りの方法で [プリンタ詳細] ウィンドウを開くことができます。この [プリンタ詳細] ウィンドウは、消耗品などの詳細な情報も表示します。さらに、印刷中にエラーが発生した場合にも、[プリンタ詳細] ウィンドウを表示することができます。 と ユーザーズガイド (CD-ROM 版) 65 ページ [[プリンタ詳細] ウィンドウ」

#### [方法 1]

プリンタのプロパティを開き、[ユーティリティ]の[EPSON プリンタウィンドウ!3] アイコンをクリックします。プリンタプロパティの開き方は、以下のページをご覧く ださい。

∠⑦ 本書 22 ページ「印刷の手順」

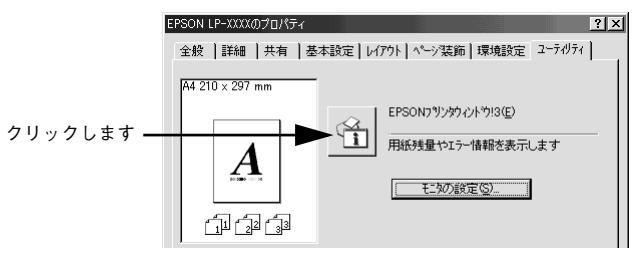

#### [方法 2]

[方法 1] の画面にある [モニタの設定] 内の [アイコン設定] 機能により、EPSON プリンタウィンドウ!3 の呼び出しアイコンを、Windows のタスクバーに表示させるこ とができます。タスクバー上の呼び出しアイコンをダブルクリックするか、マウスの 右ボタンで呼び出しアイコンをクリックしてからプリンタ名をクリックします。 *L* コーザーズガイド (CD-ROM 版) 60 ページ「モニタの設定」

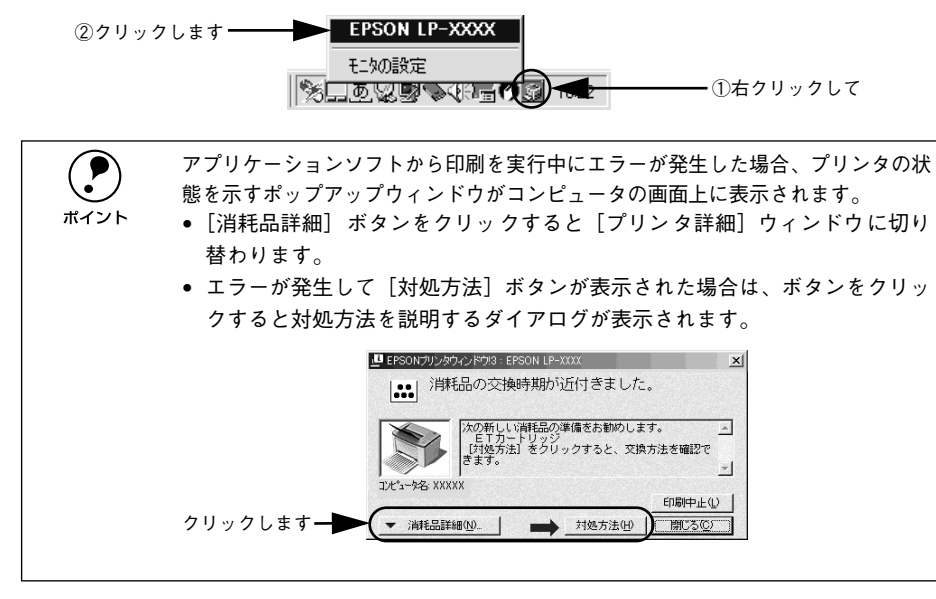

#### 印刷の中止方法

印刷処理を中止するときは、次のいずれかの方法でコンピュータ上の印刷データを削除します。

#### プリンタドライバからの中止方法

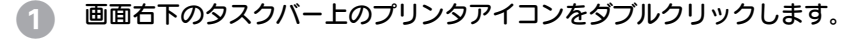

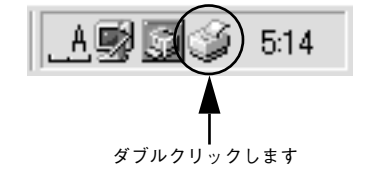

 中止したい印刷データをクリックして選択し、[ドキュメント] メニューの [印刷中止] または [キャンセル] をクリックします。

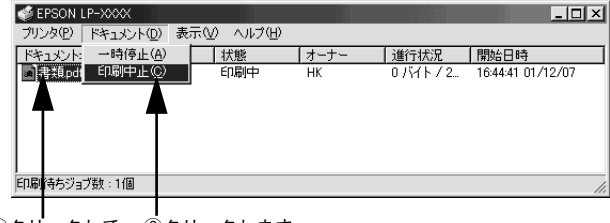

①クリックして ②クリックします

処理済みのデータが印刷されてから表示が消え、印刷が中止されます。

#### EPSON プリンタウィンドウ!3 からの中止方法

- プリンタドライバの [ユーティリティ] 画面を開きます。
- 2 [EPSON プリンタウィンドウ!3] ボタンをクリックします。
- 3 [EPSON プリンタウィンドウ!3] 画面の [印刷中止] ボタンをクリックします。

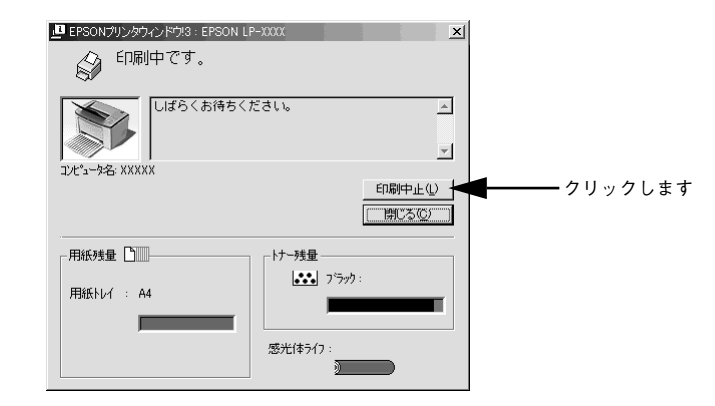

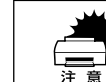

印刷を中止するタイミングによっては、印刷キュー内の他の印刷データを消し てしまうことがありますのでご注意ください。

#### 

# Macintosh でのセットアップと印刷手順

ここでは、プリンタソフトウェアのインストール方法と、日常操作の基本について説 明しています。

| ●セットアップ       | 26 |
|---------------|----|
| ● ステータスシートの印刷 | 29 |
| ●日常の操作        |    |

## セットアップ

ここでは、プリンタドライバやプリンタ監視ユーティリティ「EPSONプリンタウィン ドウ!3」などのプリンタソフトウェアのインストールについて説明します。

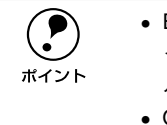

- EPSON プリンタウィンドウ3!は、プリンタドライバと同時にコンピュータに インストールされます。EPSON プリンタウィンドウ3!を単独でインストー ルしたり、削除することはできません。
- OS に登録するコンピュータ名は、次の点に注意して必ず設定してください。
   OS が禁止している文字をコンピュータ名に使用しないでください。
  - プリンタを共有(またはネットワーク接続)している場合、固有のコン ピュータ名にしてください。

## システム条件の確認

ご使用の Macintosh のシステムを確認してください。Apple 社により USB ポートの 動作が保証されているコンピュータと OS が必要です。条件に合わない場合、付属の プリンタドライバが使用できないことがあります(2002 年 7 月現在)。

| コンピュータ           | Power PC 搭載機種                                                                                   |
|------------------|-------------------------------------------------------------------------------------------------|
| 接続方法(USB 接続)     | 下記オプションケーブルをプリンタに取り付けて使用します。<br>• EPSON USB ケーブル(型番:USBCB2)                                     |
| システム             | Mac OS 8.1~9.x<br>Open Transport Ver. 1.1.1 以上<br>ただし、QuickDraw GX には対応していません(下記注意を参照<br>ください)。 |
| 印刷時の空きメモリ(RAM)容量 | 8MB以上                                                                                           |

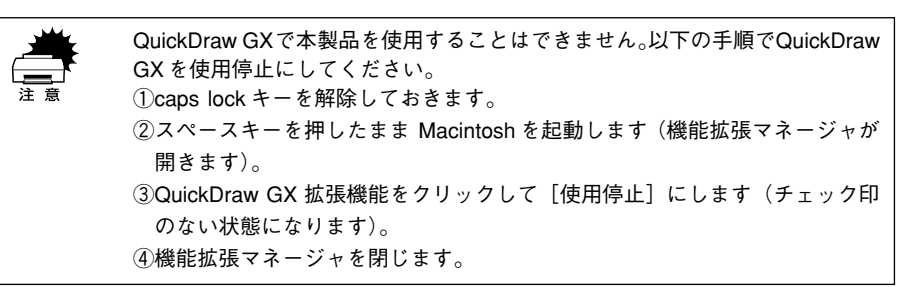

**ア** ポイント

本機を接続した Macintosh がネットワーク環境に接続されていれば、ネット ワーク上のほかの Macintosh から本機を共有することができます。設定につい ては以下のページを参照してください。 ごアユーザーズガイド (CD-ROM 版) 152 ページ [[プリンタセットアップ] ダイアログ] ごアユーザーズガイド (CD-ROM 版) 157 ページ [Macintosh でプリンタを共有するには]

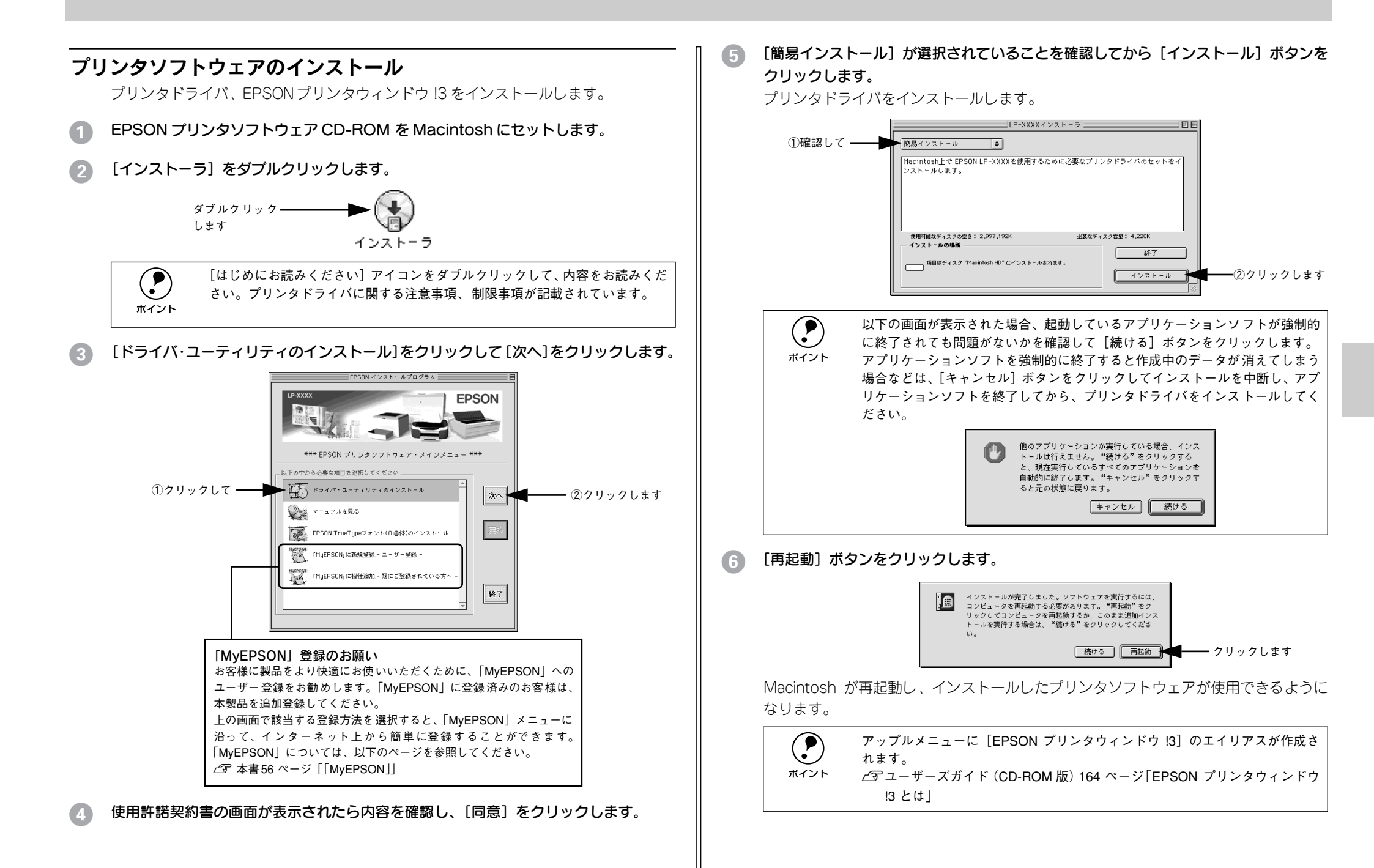

#### プリンタドライバの選択

プリンタドライバをインストールした後は、次の手順でLP-1300のプリンタドライバ を選択します。この操作を行わないとアプリケーションソフトから LP-1300 に印刷で きません。

|      | 本機を接続した Macintosh がネットワーク環境に接続されていれば、ネット<br>ワーク上のほかの Macintosh から本機を共有することができます。設定につい |
|------|---------------------------------------------------------------------------------------|
| ポイント | ては以下のページを参照してください。                                                                    |
|      | ∠͡͡͡͡͡͡͡͡͡͡͡͡͡͡͡͡͡͡͡͡͡͡͡ːːːːːːːːːːːːːː                                                |
|      | イアログ」                                                                                 |
|      | ∠͡͡͡͡͡͡͡͡͡͡͡͡͡͡͡͡͡͡͡͡͡͡͡ːːːːːːːːːːːːːː                                                |
|      | するには」                                                                                 |

- プリンタの電源をオン(1)にします。
- アップルメニューからセレクタをクリックして開きます。 ①クリックして ―― 🎽 👹 ファイル 編集 表示 特別 ヘルプ このコンピュータについて 🖓 Apple システム・プロフィール 🖭 AppleCD オーディオプレーヤ S EPSON プリンタウィンドウ!3 A Sherlock SimpleSound 🕅 インターネットアクセス | ■ + - 配列 🕄 コントロールパネル 「同 スクラップブック 🞏 セレクタ - ②クリックします 🗊 ネットワークブラウザ プリンタドライバ [LP-1300] を選択します。 セレクタ AppleShare Laser Writer 8 クリックします ---LP-300 AppleTalk ゾーン: Zone01 70ne02 AppleTalk ●使用 ●不使用 J1-7.6.2

QuickDraw GX は使用できません。プリンタドライバのアイコンが表示されな い場合は、QuickDraw GX を使用停止にしてください。 ポイント ∠予本書 26 ページ 「システム条件の確認 |

USBポートを選択します。

同機種のプリンタが複数接続されている場合は [USB ポート (1)]、[USB ポート (2)] などと表示します。使用するポート番号を選択します。

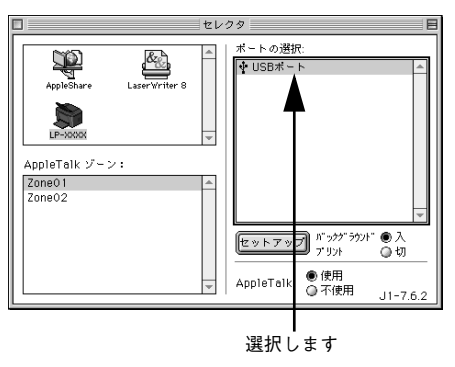

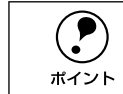

USB 接続で「ポートの選択」に何も表示されない場合は、コンピュータとプリ ンタの接続状態が正しいか、プリンタの雷源がオンになっているかを確認して ください。

「バックグラウンドプリント]の「入/切]を設定して、ダイアログ左上のクローズボッ 6 クスをクリックします。

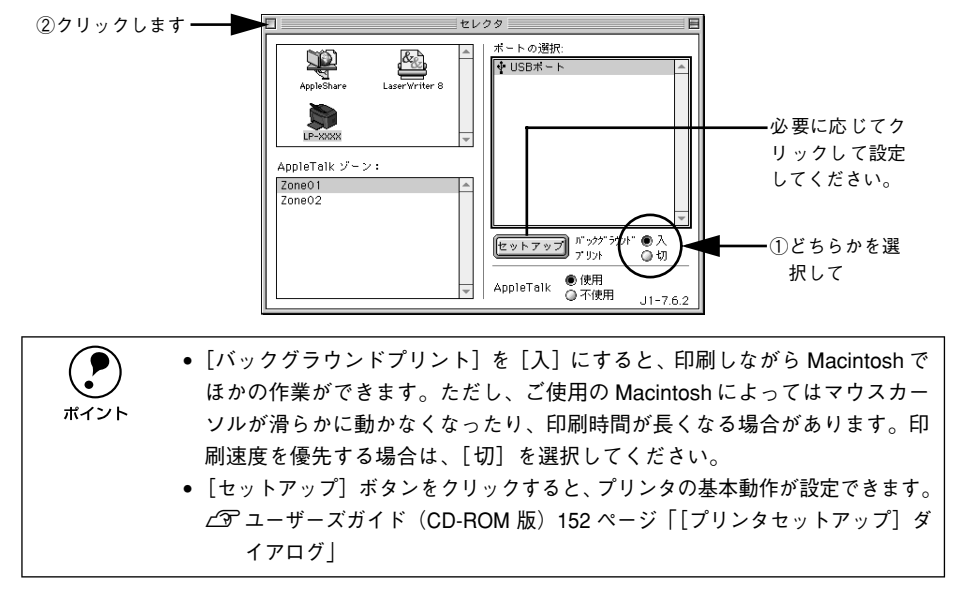

ここでは、正常にセットアップが終了したか確認するためにステータスシートを印刷 します。次のページに進みます。

## ステータスシートの印刷

プリンタの状態や設定値を記載したステータスシートが印刷できるか確認します。

1 セレクタを開いて本機のプリンタドライバを選択します。 ∠3 本書 28 ページ「プリンタドライバの選択」

#### [セットアップ] ボタンをクリックします。

[プリンタセットアップ] ダイアログが開きます。

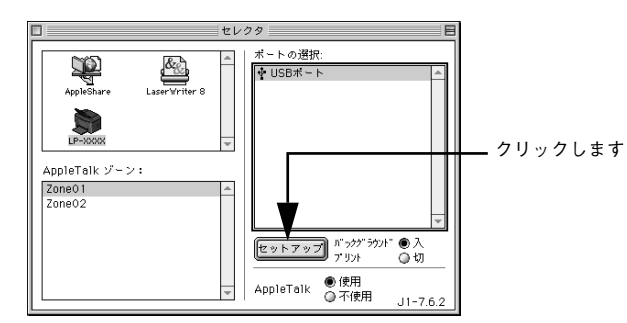

#### [ステータスシート] ボタンをクリックします。 プリンタの状態や設定値が表示されます。

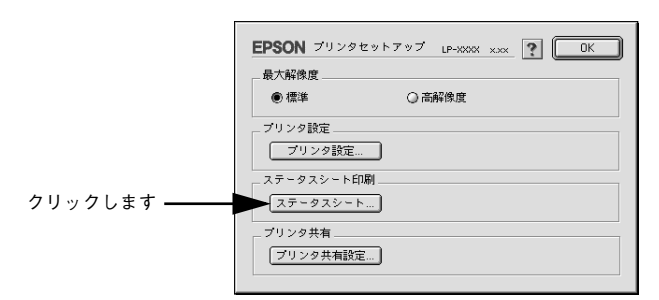

(4) [ステータスシート印刷] ボタンをクリックします。

ステータスシートが印刷されます。

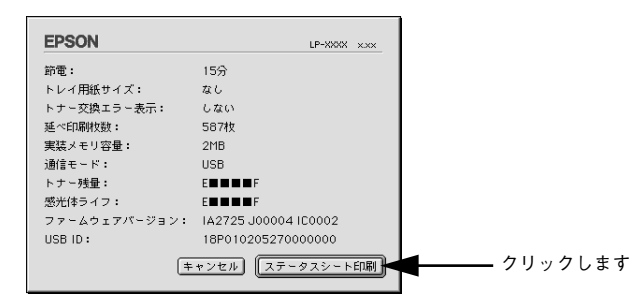

G ステータスシートの内容を確認します。

プリンタの設定状態や消耗品などの情報を確認することができます。 ステータスシートが印刷できれば、本機は正常に動作しています。

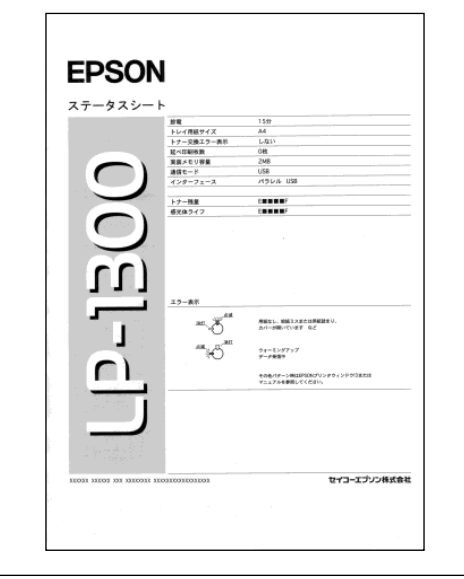

ボイント

トナー残量が 10% 以下になったとき、または感光体ユニットの寿命が 5% 以下になったとき、ステータスシートの下段に消耗品情報として案内が掲載されます。
 印刷できないなどのトラブルが発生した場合は、以下のページを参照してください。
 23 本書 37 ページ 「困ったときは」
 23 ユーザーズガイド (CD-ROM 版) 224 ページ 「困ったときは」

## 日常の操作

ここでは、日常操作における基本的な説明をします。

#### 印刷の手順

#### 用紙設定の手順

実際に印刷データを作成する前に、プリンタドライバ上で用紙サイズなどを設定します。アプリケーションソフトによっては、独自の用紙設定ダイアログを表示することがあります。その場合は、アプリケーションソフトの取扱説明書を参照してください。 ここでは、SimpleTextを例に説明します。

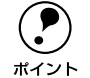

用紙設定をする前に、お使いのプリンタ用のプリンタドライバをセレクタで選択してください。 ケマ本書 28 ページ「プリンタドライバの選択」

[SimpleText] アイコンをダブルクリックして起動します。

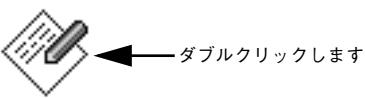

SimpleText

2) [ファイル] メニューから[用紙設定](または[プリンタの設定]など)を選択します。

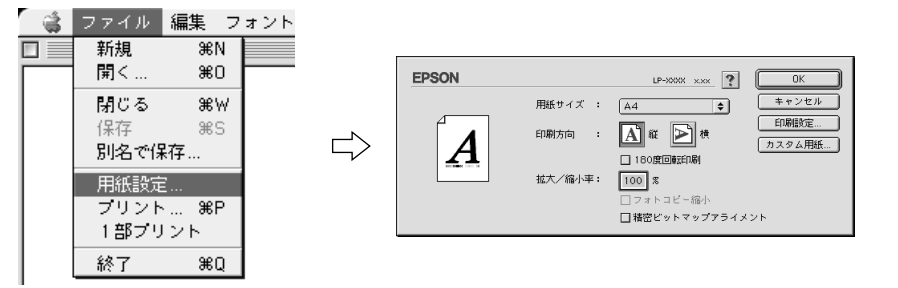

#### 印刷する用紙のサイズや印刷の向きなどの項目を設定します。

設定項目やボタンの詳細については、以下のページを参照してください。 *L* ユーザーズガイド(CD-ROM 版)130 ページ「[用紙設定] ダイアログ」

4 [OK] ボタンをクリックして終了します。 この後、印刷するデータを作成します。 印刷する際に、プリンタドライバ上で印刷部数などを設定します。アプリケーション ソフトによっては、独自の印刷ダイアログを表示する場合があります。その場合は、ア プリケーションソフトの取扱説明書を参照してください。

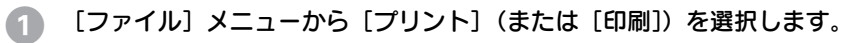

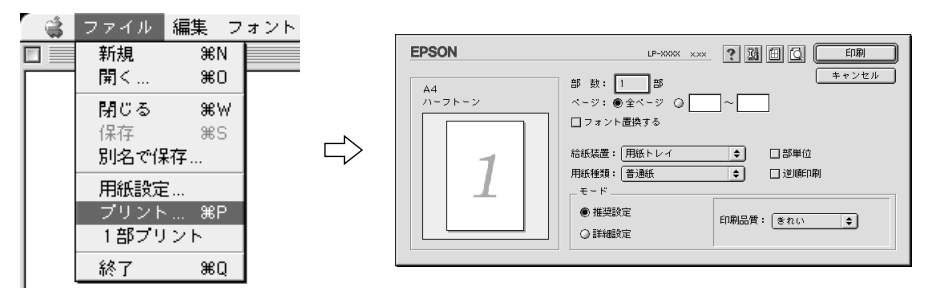

#### 2 印刷に必要な項目を設定します。

印刷の手順

設定項目やボタンの詳細については、以下のページを参照してください。 27 ユーザーズガイド(CD-ROM版)133 ページ「[プリント] ダイアログ」

(3) [印刷] ボタンをクリックして、印刷を実行します。

#### プリンタや印刷の状態を見る

EPSON プリンタウィンドウ I3 は、プリンタの状態をコンピュータ上で監視するユー ティリティです。

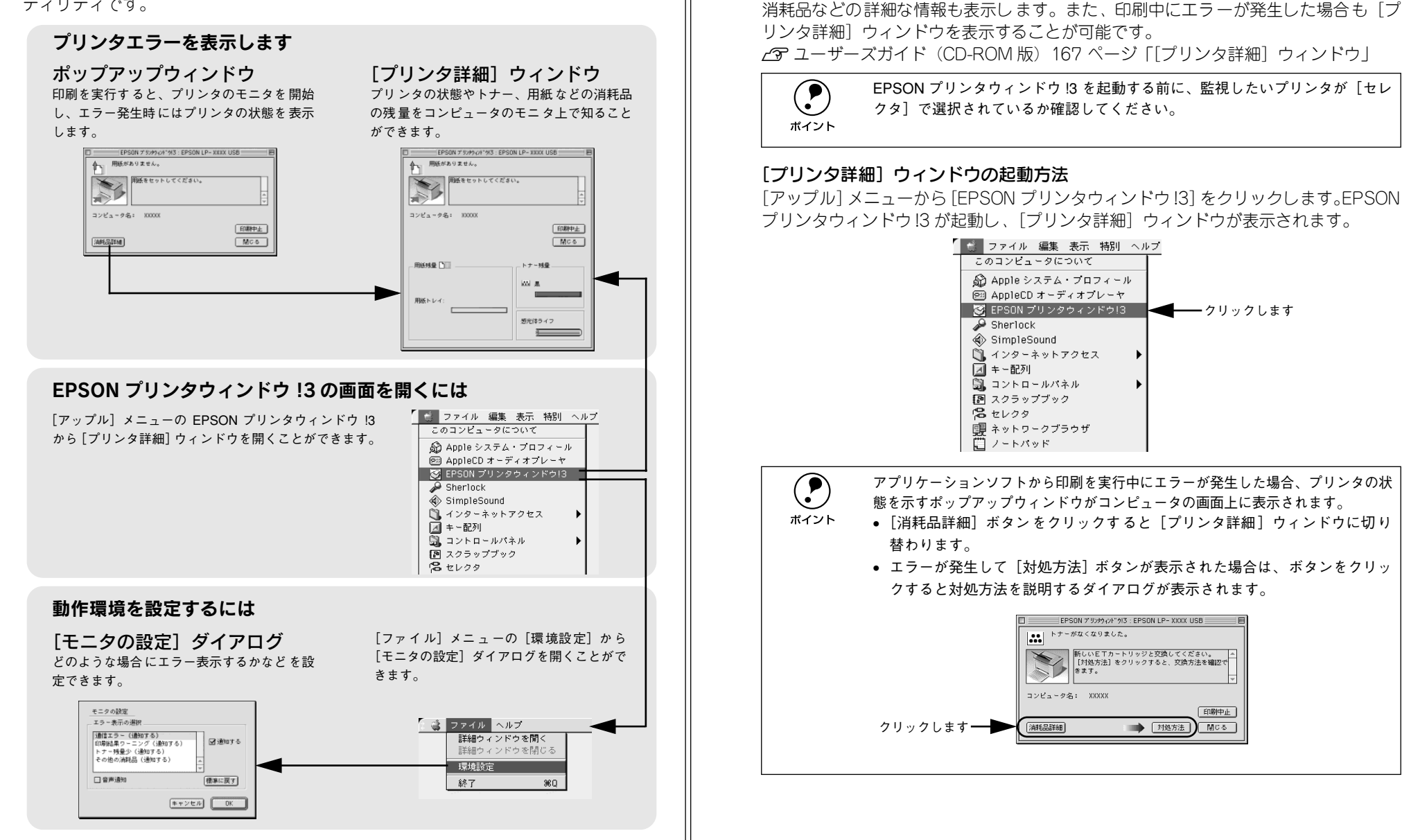

プリンタの状態を確かめるには

FPSON プリンタウィンドウ 13 でプリンタの状態を確かめるために、次の方法で「プ

リンタ詳細〕ウィンドウを開くことができます。この「プリンタ詳細〕ウィンドウは、

EPSON プリンタウィンドウ !3 の詳細は、以下のページを参照してください。 *L* コーザーズガイド (CD-ROM版) 164 ページ「EPSON プリンタウィンドウ!3とは」

#### 印刷の中止方法

印刷処理を中止するときは、以下のいずれかの方法でコンピュータ上の印刷データを 削除します。

- コマンド(第)キーを押したままピリオド(.)キーを押して、印刷を中止します。
   アプリケーションソフトによっては、印刷中にダイアログを表示するものがあります。
   印刷を中止するボタン([キャンセル]など)をクリックして印刷を強制的に終 了します。
- バックグラウンドプリントを行っている場合は、EPSON プリンタウィンドウ!3から印刷を中止します。
- ① EPSON プリントモニタ!3 を開いて、印刷状況を確かめます。
   ∠③ ユーザーズガイド(CD-ROM版) 170 ページ「印刷状況を表示する」
   ② EPSONプリントモニタ!3で印刷を中止したり、待機中の印刷ファイルを削除します。
   印刷中の最後のページが排紙されると、プリンタの印刷可ランプが点灯します。

# 

## 使用可能な用紙と給紙 / 排紙

ここでは、印刷できる用紙とできない用紙、また給紙装置と排紙装置の説明をしています。用紙仕様の詳細はユーザーズガイド(CD-ROM)を参照してください。

| ● 用紙について   | 33 |
|------------|----|
| ● 給紙装置について | 35 |
| ● 排紙方法について | 35 |

## 用紙について

本機で印刷できる用紙の概要を説明します。用紙仕様の詳細な説明はユーザーズガイド (CD-ROM) に掲載してありますので、必ずご覧ください。 27 ユーザーズガイド (CD-ROM 版) 9 ページ「使用可能な用紙と給紙 / 排紙」

#### 印刷できる用紙の種類

本機は、ここで紹介する用紙に印刷することができます。これ以外の用紙は使用しな いでください。特殊紙への印刷の際は、用紙別にご注意いただく事項が異なりますの で以下のページを参照ください。

∠ フ ユーザーズガイド (CD-ROM 版) 18 ページ 「特殊紙への印刷」

| 普通紙 | 普通紙<br>再生紙*1          | 複写機などで使用する一般のコピー用紙や上質紙または再生紙です。<br>紙厚は 60 ~ 90g/m²の範囲内のものをお使いください。                                   |
|-----|-----------------------|----------------------------------------------------------------------------------------------------|
|     | レターヘッド*2<br>(プレプリント紙) | 罫線や会社のロゴなどが印刷された紙です。モノクロレーザープリンタ、ま<br>たはカラーレーザープリンタやインクジェットプリンタで一度印刷した用<br>紙をプレプリント紙として使用することはできません。 |
|     | ボンド紙                  | 印刷適性、耐久性に優れた、かたく締まった厚目の用紙です。紙厚が90~<br>163g/m²*5 のものを使用する場合は、印刷前に用紙種類を[厚紙(大)]ま<br>たは[厚紙(小)]に設定してください。 |
|     | 色つき*2                 | 色上質紙など用紙全体が染められている用紙です。カラーレーザープリンタ<br>やインクジェットプリンタで印刷された用紙や表面にコーティングされて<br>いる用紙は使用しないでください。          |
| 特殊紙 | 官製ハガキ*3               | 官製ハガキが使用可能です。往復ハガキの場合は、中央に折り跡のないもの<br>をお使いください。                                                      |
|     | 封筒*4                  | 使用できる定形サイズの封筒は洋形 0 号 / 4 号 / 6 号、長形 3 号 / 4 号、角形<br>3 号です。紙厚が 85g/m <sup>2</sup> のものをお勧めします。         |
|     | ラベル紙                  | モノクロレーザープリンタ用またはモノクロコピー機用のラベル紙で、台紙<br>全体がラベルで覆われているものをお使いください。                                       |
|     | OHP シート               | モノクロレーザープリンタ用またはモノクロコピー機用の OHP シートをお<br>使いください。                                                      |
|     | 不定形紙                  | 用紙幅が 90 ~ 216mm、用紙長が 148 ~ 356mm、紙厚が 60 ~ 163g/m²<br>の範囲内のものをお使いください。                                |
|     | 厚紙*5                  | 紙厚が 90~ 163g/m² の範囲内の用紙(ケント紙を含む) をお使いください。                                                           |

\*1 再生紙は、一般の室温環境下(温度15~25度、湿度40~60%の環境)以外でご使用になると、印刷品質が低下したり、紙詰まりなどの不具合が発生することがありますのでご注意ください。また、再生紙の使用において給紙不良や紙詰まりが発生しやすい場合は、用紙を裏返して使用することにより症状が改善されることがあります。

\*2 耐熱温度 200 度以下でインクなどが変質・変色する用紙は使用しないでください。

- \*3 絵入りのハガキなどを給紙すると、絵柄裏移り防止用の粉が給紙ローラに付着して給紙できなくなる場合が ありますので、ご注意ください。また、四面連刷ハガキは使用できません。
- \_중 ユーザーズガイド(CD-ROM 版)217 ページ「給紙ローラのクリーニング」
- \*4 封筒の紙種、保管および印刷環境、印刷方法によっては、しわが目立つ場合がありますので、事前に試し印 刷をすることをお勧めします。

\*5 厚紙の用紙厚は 90g/m<sup>2</sup> を超えて 163g/m<sup>2</sup> 以下のものを指しますが、本書では「90 ~ 163g/m<sup>2</sup>」という記載をしています。また、厚紙の用紙サイズによって、プリンタドライバでの設定が異なります。 厚紙(大):用紙の横幅が 188mm以上(A4、Letter (LT) など) 厚紙(小):用紙の横幅が 188mm未満(A5、B5、Half-Letter (HLT)、Executive (EXE) など)

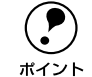

• 紙の種類によっては特に印刷面の指定がない場合でも、印刷する面によって

排紙後の用紙の状態に差が出ることがあります。

- 用紙がカールなどしてきれいに排紙されない場合は印刷面を替えて用紙を セットしてください。
  - 用紙を大量に購入する場合は、必ず事前に試し印刷をして印刷の状態をご確 認ください。

#### 印刷できない用紙

#### プリンタ(給紙ローラ、感光体、定着器)の故障の原因となる用紙

- インクジェットプリンタ用特殊紙(スーパーファイン紙、光沢紙、光沢フィルム、 官製ハガキなど)
- アイロンプリント紙
- モノクロレーザープリンタ、カラーレーザープリンタ、熱転写プリンタ、インク ジェットプリンタなどのプリンタや、複写機で印刷したプレプリント紙
- モノクロレーザープリンタ、カラーレーザープリンタ、熱転写プリンタ、インクジェットプリンタなどのプリンタや、複写機で一度印刷した後の裏紙
- カラーレーザープリンタやカラー複写機専用 OHP シート
- モノクロレーザープリンタ用またはモノクロコピー機用以外のラベル紙
- 一度印刷した後の裏紙
- カーボン紙、ノンカーボン紙、感熱紙、感圧紙、酸性紙、和紙
- 糊、ホチキス、クリップなどが付いた用紙
- 表面に特殊コートが施された用紙、表面加工されたカラー用紙
- バインダ用の穴が開いている用紙

#### 給紙不良、紙詰まりを起こしやすい用紙

- 薄すぎる用紙 (59g/m<sup>2</sup> 以下の用紙)、厚すぎる用紙 (官製ハガキ (190g/m<sup>2</sup>) 以外で 164g/m<sup>2</sup> 以上の用紙)
- 濡れている(湿っている)用紙
- 表面が平滑すぎる(ツルツル、スベスベしすぎる)用紙、粗すぎる用紙
- 表と裏で粗さが大きく異なる用紙
- 折り跡、カール、破れのある用紙
- 形状が不規則な用紙、裁断角度が直角でない用紙
- ミシン目のある用紙
- 簡単にはがれてしまうラベル紙

#### 耐熱温度 200 度以下で変質、変色する用紙

- 表面に特殊コート(またはプレプリント)が施された用紙
- アイロンプリント紙

#### 印刷できる領域

用紙の各端面から 5mm を除く領域に印刷できます。

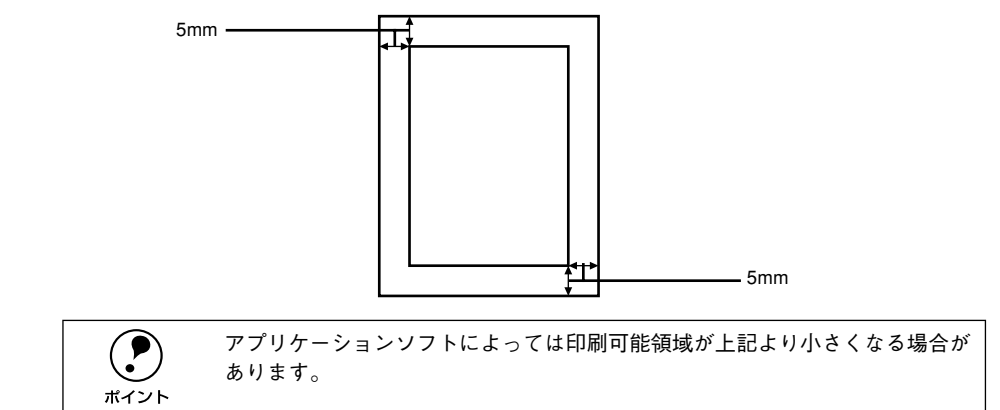

#### 用紙の保管

用紙は以下の点に注意して保管してください。

- 直射日光を避けて保管してください。
- 湿気の少ない場所に保管してください。
- 用紙を濡らさないでください。
- 用紙を立てたり、斜めにしないで、水平な状態で保管してください。
- ほこりがつかないよう、包装紙などに包んで保管してください。

## 給紙装置について

#### セットできる用紙サイズと容量

| 使用できる用紙 | 容量*1                | 用紙サイズ<br>( )内は、プリンタドライバでの表記です。                                    |
|---------|---------------------|-------------------------------------------------------------------|
| 普通紙     | 180 枚 <sup>*2</sup> | A4、A5、B5、Letter(LT)、Half-Letter(HLT)、Legal(LGL)、                  |
| 厚紙      | 10 枚 <sup>*3</sup>  | Executive (EXE), Government Legal (GLG), Government Letter (GLT), |
| ラベル紙    | 10 枚                |                                                                   |
| OHP シート | 5枚                  |                                                                   |
| 封筒      | 10 枚                | 洋形0号、洋形4号、洋形6号、長形3号、長形4号、角形3号                                     |
| 官製ハガキ   | 50 枚*4              | 100mm × 148mm                                                     |
| 官製往復ハガキ |                     | 148mm × 200mm                                                     |

\*1 用紙トレイにセットできる用紙の高さは用紙ガイドの最大枚数(三角マーク表示)までです。三角マークを 超えてセットした場合は、給紙不良などの原因となります。

<sup>\*2</sup> 64g/m<sup>2</sup> の場合です。

\*3 90~ 163g/m²の場合です。

\*4 190g/m<sup>2</sup>の場合です。四面連刷ハガキは使用できません。

## 排紙方法について

印刷した用紙を排紙する標準方法とオプションのフェイスアップトレイ(排紙装置)に ついて説明します。

#### 標準(フェイスダウン)排紙

本機はお買い求めいただいた状態でお使いになると、印刷面を下(フェイスダウン)に してプリンタ上部の排紙部に排紙します。普通紙(用紙厚 64g/m<sup>2</sup> の場合)の場合で 100 枚まで排紙できます。

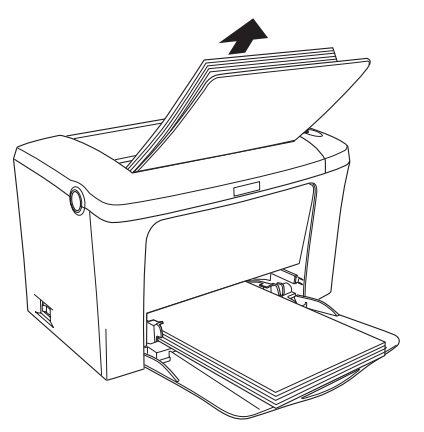

## フェイスアップトレイ(オプション)の取り付け

ここでは、フェイスアップトレイ(型番:LPA4FUT3)を取り付ける方法について説明しています。

ボイント

フェイスアップトレイへの排紙容量は、20 枚(普通紙 64g/m²)です。

取り付けは以下の手順に従って行ってください。

フェイスアップトレイの片方の突起をプリンタ背面の穴に差し込み、押し込むように してもう片方の突起を差し込みます。

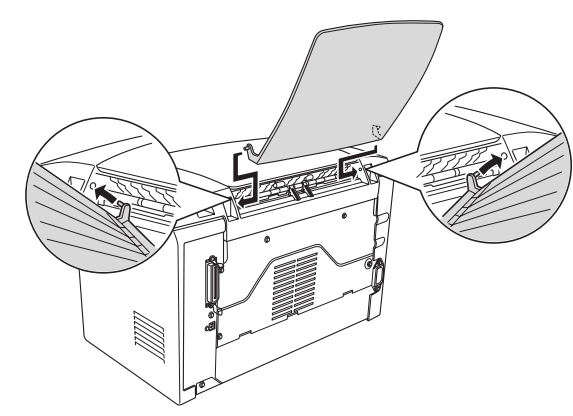

以上でフェイスアップトレイの取り付けは終了です。

## フェイスアップトレイ(オプション)への排紙

本機は、通常ご使用いただくプリンタ上面前方の排紙経路の他に、用紙のカールを防 くための排紙経路が、プリンタ上面後方に設けられています。後部排紙経路をご使用 いただくには、オプションのフェイスアップトレイ(LPA4FUT3)が必要です。後部 排紙経路からの用紙を20枚(普通紙 64g/m<sup>2</sup>)まで保持することができます。ハガキ や封筒など厚手の紙に印刷する場合にご使用ください。

プリンタ側面の排紙切り替えレバーを押し下げます。印刷を実行すると印刷面を上に 向けて装着したオプションのフェイスアップトレイへ排紙します。

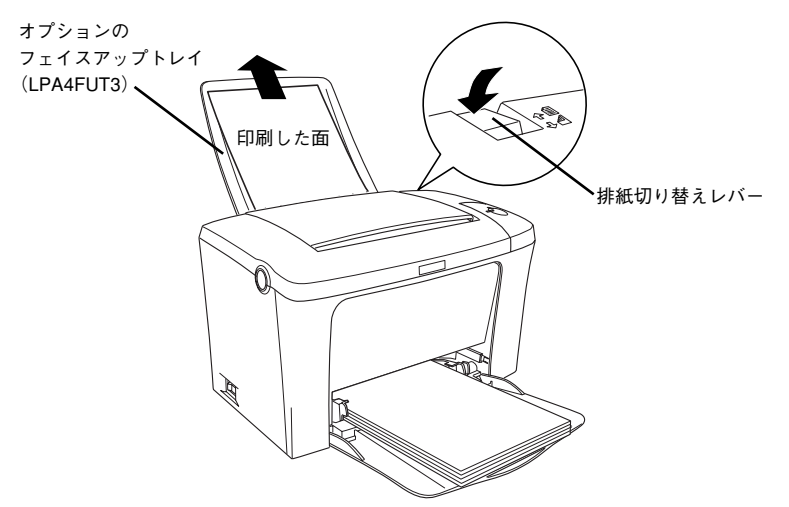

排紙切り替えレバーを元の位置に戻すと、フェイスアップトレイを装着したままでも 標準のフェイスダウン排紙に切り替わります。

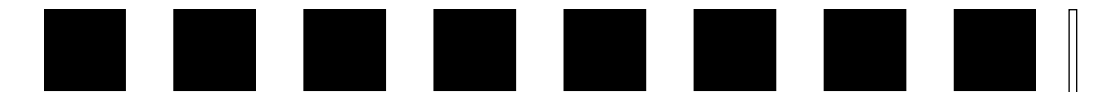

# 困ったときは

ここでは、困ったときの対処方法について説明しています。

| ●コンピュータ画面上のメッセージを確認しましょう | 37 |
|--------------------------|----|
| ● ランプの状態を確認しましょう         | 38 |
| ●用紙が詰まったときは              | 38 |
| ● プリンタソフトウェアの削除方法        | 44 |
| ● プリンタドライバをバージョンアップしたい   | 48 |
| ●その他の問題が発生したとき           | 49 |

## コンピュータ画面上のメッセージを確認しましょう

印刷中に何らかのエラーが発生すると、コンピュータの画面上にポップアップウィン ドウが開いてワーニングメッセージやエラーメッセージが表示されます。

コンピュータ画面上にワーニングメッセージやエラーメッセージが表示されていませんか。メッセージが表示されている場合は、その内容に従って必要な処理を行ってください。

<例>Windows の EPSON プリンタウィンドウ!3 の場合

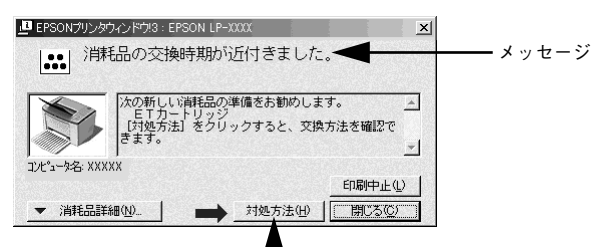

[対処方法] ボタンがある場合には、そのボタンを クリックすると対処方法が表示されます。対処方法 に従って問題を解決することができます。

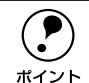

プリンタにエラーや問題が発生すると、プリンタのランプが点灯または点減し てお知らせします。以下のページに詳しく対処方法を説明していますので参照 してください。 ∠3 本書 38 ページ「ランプの状態を確認しましょう |

## ランプの状態を確認しましょう

プリンタの上カバー右側にある各ランプの状態を確認してください。

各ランプの状態によってエラーの状況がある程度把握できます。

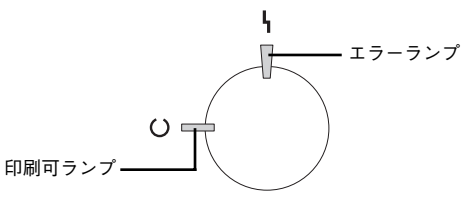

| 印刷可ランプ<br>(緑) | エラーランプ<br>(赤) | プリンタの状態                                                              |
|---------------|---------------|----------------------------------------------------------------------|
| 消灯            | 消灯            | 電源オフ                                                                 |
| 点灯            | 消灯            | 印刷可能                                                                 |
| 点滅            | 消灯            | ウォーミングアップまたはデータ受信中                                                   |
| 消灯            | 点滅            | 復帰可能なエラー(用紙なしなど、エラー状態を解除して正常な状態に<br>復帰させることができます。)                   |
| 点滅            | 点灯            | プロトコルエラー(電源をオフにして、再度オンにしてください。)                                      |
| 消灯            | 点灯            | サービスコールエラー(電源をオフにして、しばらくたってから再度オ                                     |
| 点滅            | 点滅            | ンにしてください。正常な状態に復帰できない場合は、保守契約店(保<br>空恝約をされている場合)または販売店。またはエブハバの修理究口ま |
| (緑と赤がす        | を互に点滅)        | で連絡ください。エプソンの修理窓口についての詳細は「保守サービス」<br>の項を参照してください。)                   |

印刷中にプリンタの電源をオフにしたりインターフェイスケーブルが外れたり した場合は、通信エラーとなります。プリンタの電源をオンにしたりケーブル を接続してもその後の印刷結果は保証されなくなります。このような場合は、 次の処理を順次行ってください。 コンピュータから印刷を中止して、再度印刷を行います。

- ト記の処理で印刷が正常に行えない場合は、プリンタを再起動して印刷します。
- それでも正常に印刷が行えない場合は、コンピュータを再起動して印刷します。 ∠ Windows:本書 25 ページ「印刷の中止方法」 C Macintosh:本書 32 ページ「印刷の中止方法」

## 用紙が詰まったときは

用紙が詰まる主な原因と、詰まった用紙を取り除く方法を説明します。

紙詰まりが発生したときは、操作パネルの印刷可ランプが消灯し、エラーランプが点 滅してお知らせします。本書の手順に従って用紙を取り除いてください。

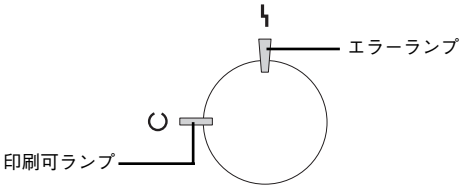

また、FPSON プリンタウィンドウ!3 が紙詰まりをお知らせします。「対処方法」ボタ ンをクリックすると、詰まった用紙を取り除く手順を説明します。説明に従って作業 してください。

- イテ Windows:ユーザーズガイド (CD-ROM 版) 59 ページ [FPSON プリンタウィン ドウほとはし
- / ⑦ Macintosh: ユーザーズガイド (CD-ROM 版) 164 ページ [FPSON プリンタウィ ンドウ13とは1

#### Windows:給紙口で詰まった場合

Macintosh:給紙口で詰まった場合

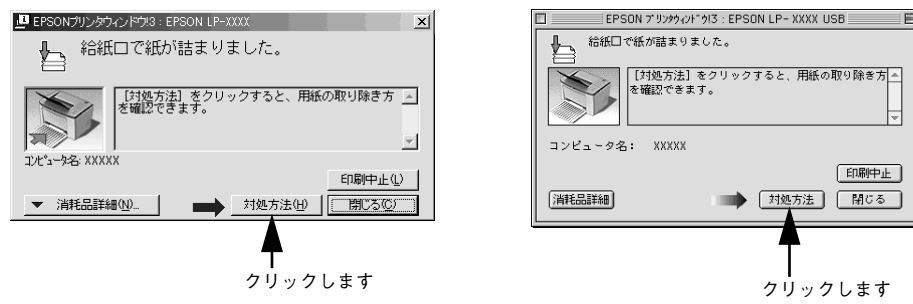

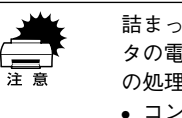

詰まった用紙を取り除く際にプリンタの電源をオフにすると、対処後にプリン タの電源を入れても印刷を継続することができません。このような場合は、次 の処理を順次行ってください。 コンピュータから印刷を中止して、再度印刷を行います。 ト記の処理で印刷が正常に行えない場合は、プリンタを再起動して印刷します。 それでも正常に印刷が行えない場合は、コンピュータを再起動して印刷します。

- ✓ Windows:本書 25 ページ 「印刷の中止方法」

✓ Macintosh:本書 32 ページ「印刷の中止方法」

#### 紙詰まりの原因 紙詰まりの主な原因は次のようなものです。紙詰まりが繰り返し発生するときは、以 下の点を確認してください。 プリンタが水平に設置されていない 用紙が正しくセットされていない • 本機で使用できない用紙を使用している ∠ 本書 33 ページ 「印刷できる用紙の種類」 • 吸湿して波打ちしている用紙を使用している 給紙ローラが汚れている ∠ 3 ユーザーズガイド (CD-ROM 版) 217 ページ 「給紙ローラのクリーニング」 • 用紙を取り除く際に、用紙を破かないよう注意してください。用紙が破れた 場合は、破れた用紙が残らないようすべて取り除いてください。 注意 • 印刷中に紙を継ぎ足さないでください。複数枚の紙を同時に給紙して紙詰ま りの原因となる可能性があります。

#### 給紙部で用紙が詰まった場合は

下図の箇所で発生します。

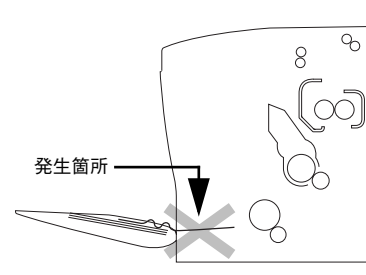

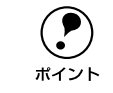

用紙を取り除いてもエラーは解除されません。上カバーを必ず一度開閉してエ ラーを解除してください。 用紙トレイにセットされている用紙を取り除きます。

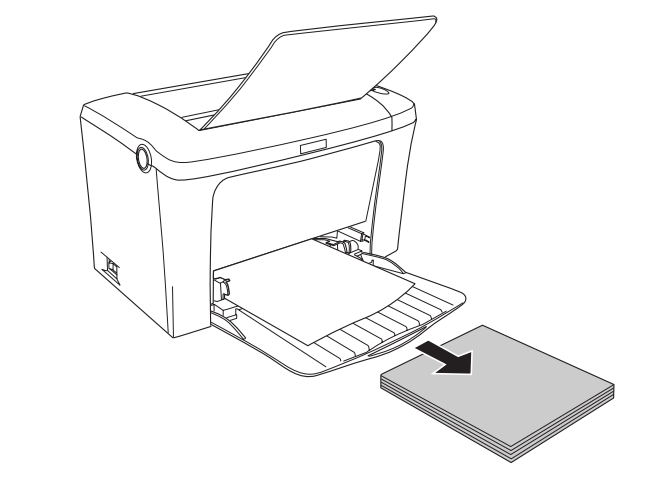

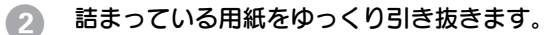

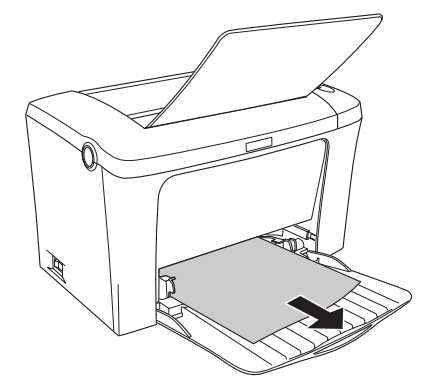

#### 3 用紙トレイに用紙をセットします。

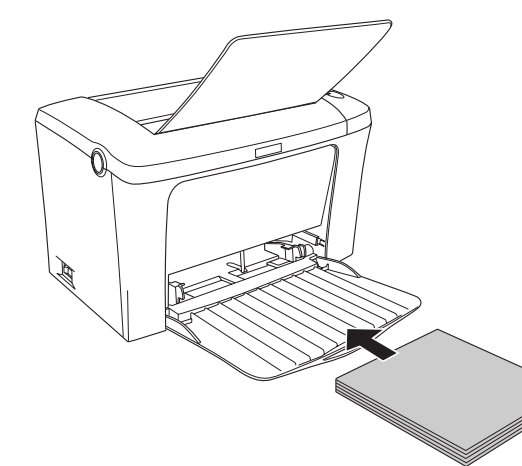

ラッチを押して上カバーをゆっくり開けて、閉じます。
 必ず上カバーを開閉してください。

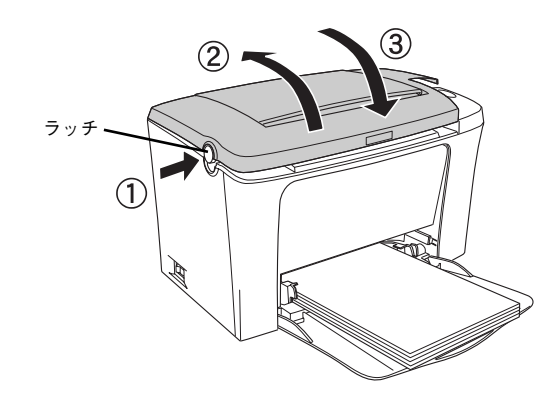

#### プリンタ内部で用紙が詰まった場合は

プリンタの内部では、次の2箇所で紙詰まりが発生する可能性があります。詰まった 用紙の取り出しは、次ページ以降の説明に必ず従って上カバーをゆっくり開け、ETカー トリッジと感光体ユニットを取り外してから引き抜いてください。

感光体ユニットでの紙詰まり

下図の箇所で発生します。

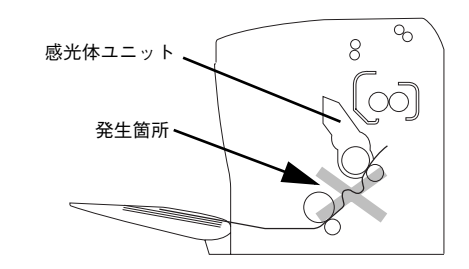

定着器部分での紙詰まり 下図の箇所で発生します。

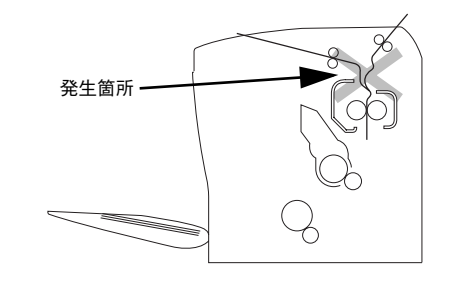

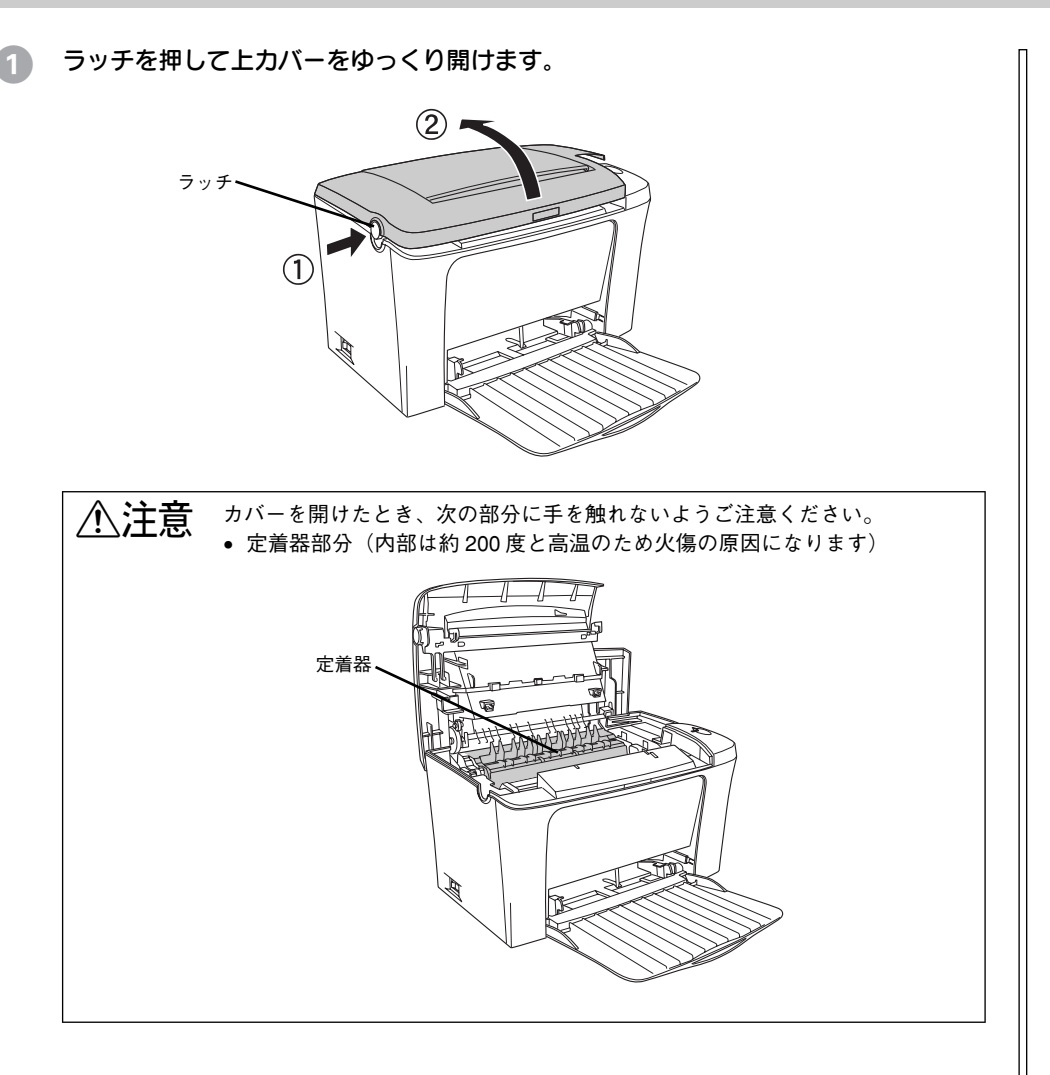

2 取っ手を持ち、ET カートリッジを引き上げます。

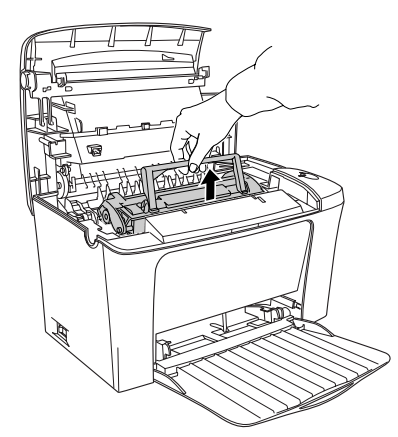

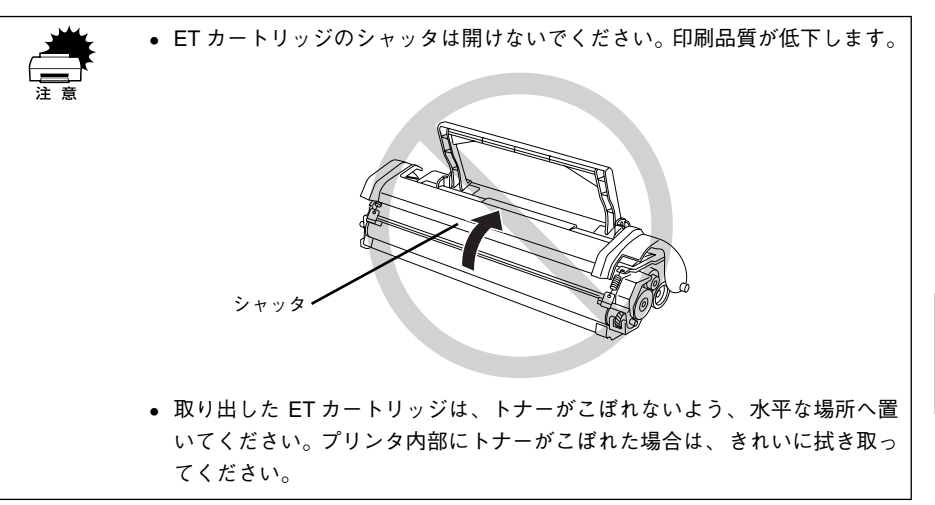

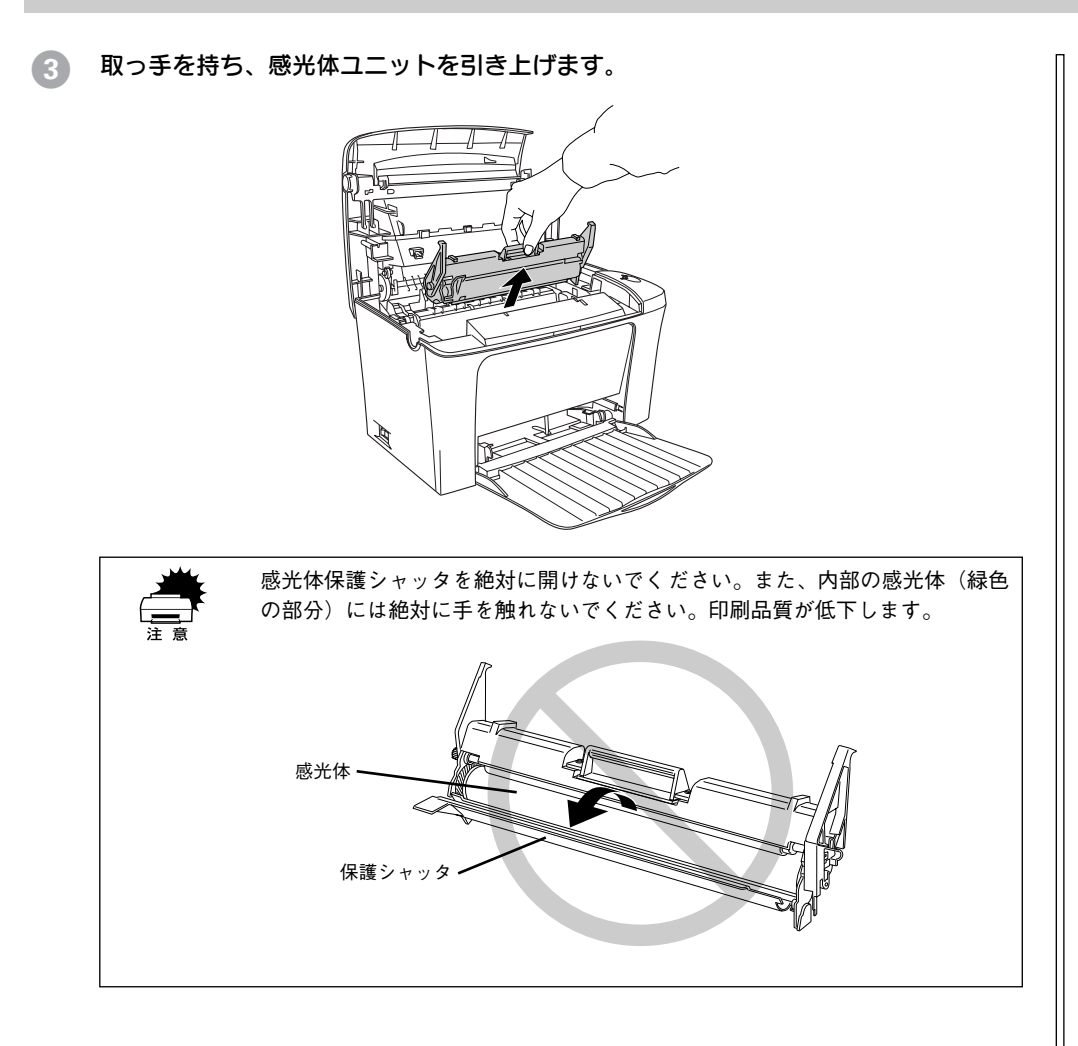

4 用紙をゆっくりと引き抜きます。

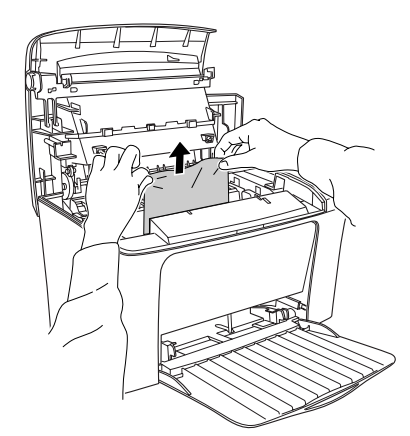

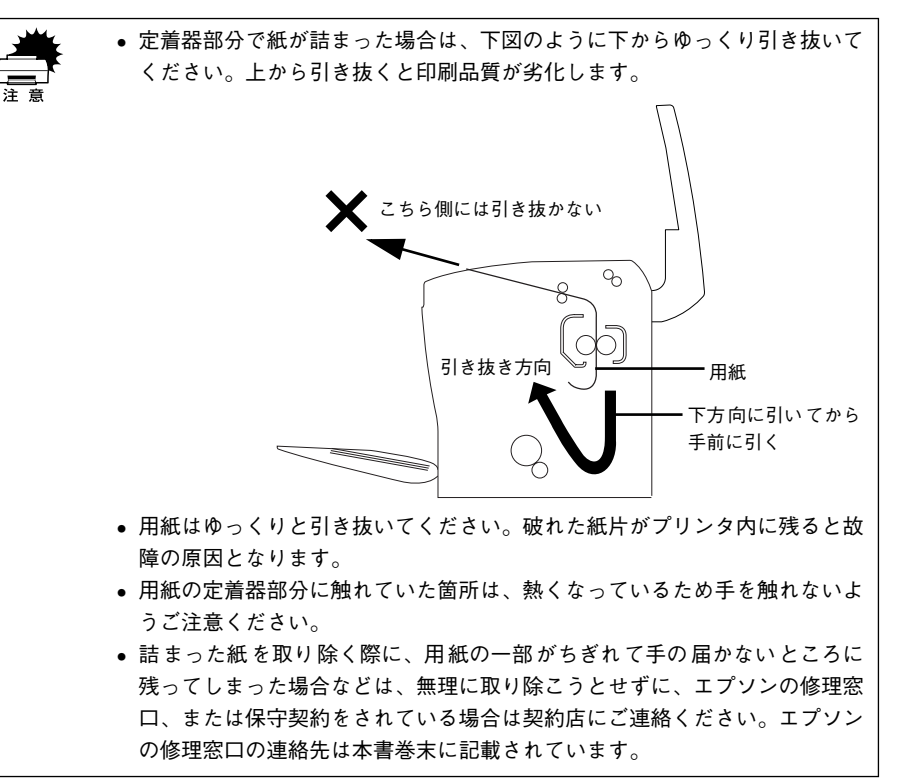

#### 感光体ユニットをプリンタに取り付けます。

G

① 感光体ユニットとプリンタ内部に表示している番号(1)を合わせます。
 ② 両側のガイドを合わせながら底に突き当たるまで確実に差し込みます。

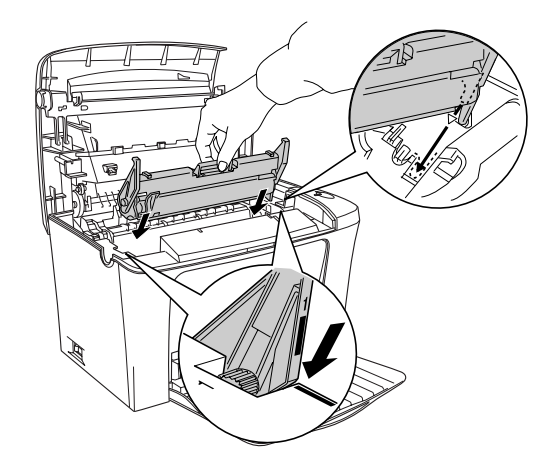

#### 6 ET カートリッジをプリンタに取り付けます。

① ET カートリッジとプリン内部に表示している番号(2)を合わせます。
 ② 両側のガイドを合わせながら奥に突き当たるまで確実に差し込みます。

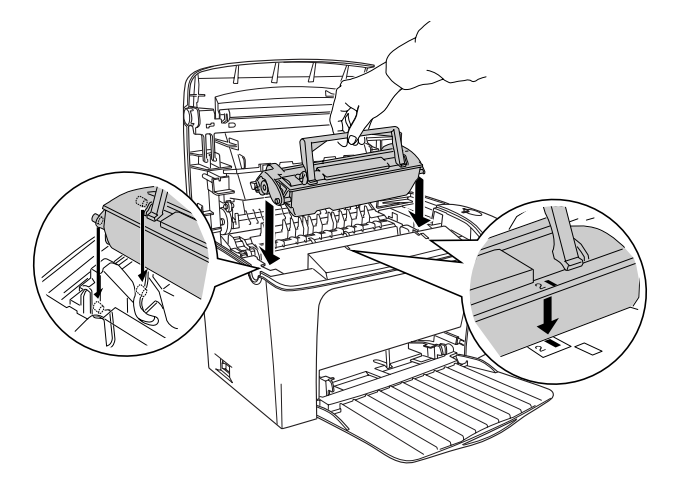

7 上カバーを、カチッと音がするまでしっかり閉じます。

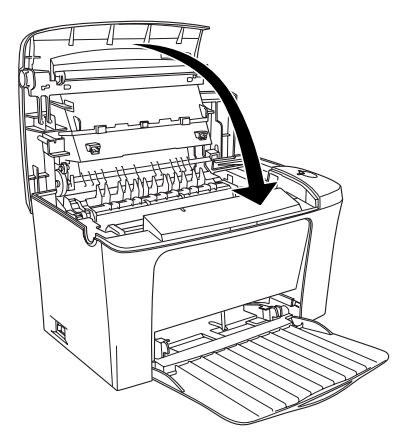

## プリンタソフトウェアの削除方法

プリンタドライバを再インストールする場合やバージョンアップする場合は、すでに インストールされているプリンタソフトウェアを削除(アンインストール)する必要 があります。

#### Windows の場合

Windows の標準的な方法でプリンタソフトウェア(プリンタドライバ /EPSON プリ ンタウィンドウ!3/USB プリンタデバイスドライバ)を削除する手順を説明します。

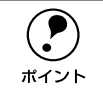

USB プリンタデバイスドライバは、Windows 98/Meで本製品をUSB接続している場合にインストールされるデバイスドライバです。
 EPSON プリンタソフトウェア CD-ROM をコンピュータにセットして表示さ

 EPSON フリンダフラトウェア OD-ROM をコンピューダにセットして扱う れる画面からも削除することができます。

#### 起動しているアプリケーションソフトをすべて終了します。

Windows の [スタート] メニューから [コントロールパネル] を開きます。

• Windows 95/98/Me/NT4.0/2000

[スタート] ボタンをクリックし、[設定] にカーソルを合わせて、[コントロールパ ネル] をクリックします。

• Windows XP

[スタート] ボタンをクリックし、[コントロールパネル] をクリックします。

- ③ [アプリケーションの追加と削除] / [プログラムの追加と削除] を開きます。
  - Windows 95/98/Me/NT4.0/2000の場合
    [アプリケーションの追加と削除]アイコンをダブルクリックします。

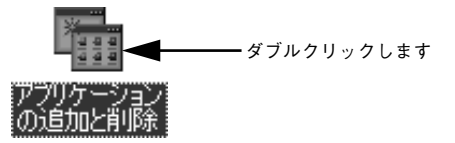

Windows XP の場合

[プログラムの追加と削除]をクリックします。

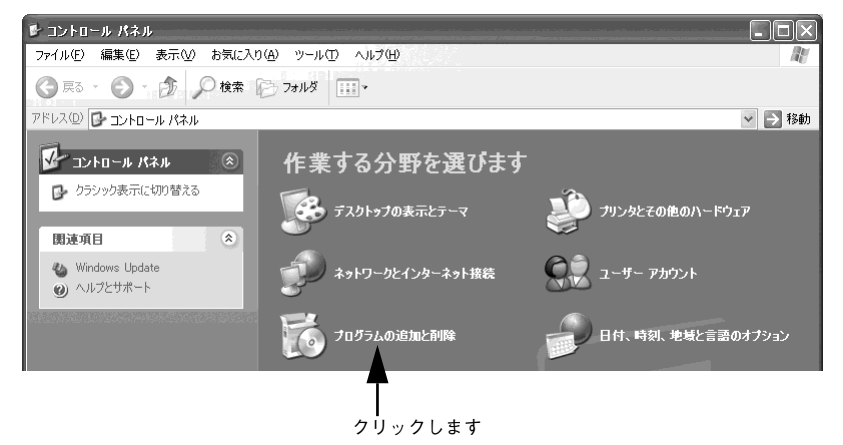

# 削除するソフトウェアを選択して[追加と削除]ボタンをクリックします。 Windows2000/XPの場合は[プログラムの変更と削除]をクリックしてから、削除 対象となる項目をクリックして[変更/削除]ボタンをクリックします。 プリンタドライバと EPSON プリンタウィンドウ!3を削除する場合:

[EPSON プリンタドライバ・ユーティリティ]をクリックし、[追加と削除] ボタ ンをクリックして以下のページへ進みます。

∠3 本書 46 ページ「プリンタドライバと EPSON プリンタウィンドウ!3 の削除」

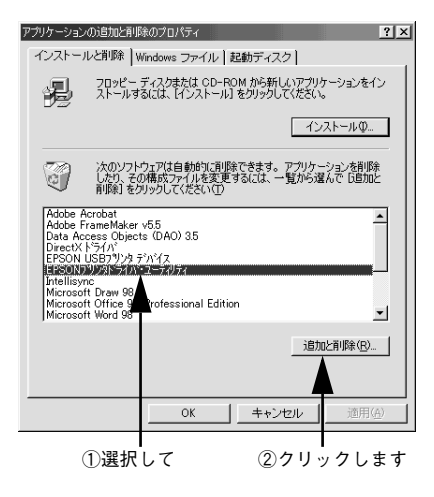

USB プリンタデバイスドライバを削除する場合:

[EPSON USB プリンタデバイス]は、Windows98/Me で USB 接続をご利用の場合にのみ表示されます。[EPSON USB プリンタデバイス]をクリックし、[追加と削除] ボタンをクリックして以下のページへ進みます。 27 本書 46 ページ「USB プリンタデバイスドライバの削除」

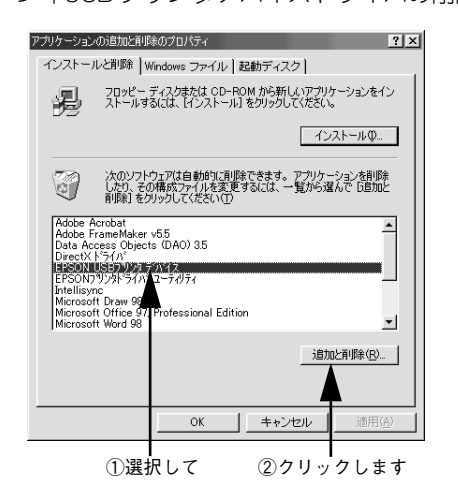

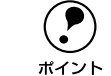

インストールが不完全なまま終了していると [USB プリンタデバイス] の項目 が表示されないことがあります。その場合は、プリンタソフトウェア CD-ROM 内の [Epusbun.exe] ファイルを実行してください。 ① コンピュータに「プリンタソフトウェア CD-ROM」をセットします。 ② [エクスプローラ] などで CD-ROM に収録されたファイルを表示させます。 ③ [Win9x] フォルダをダブルクリックして開きます。 ④ [Epusbun.exe] アイコンをダブルクリックします。

#### プリンタドライバと EPSON プリンタウィンドウ !3 の削除

以下の手順から続けて、下記の作業を行ってください。 ▲ 45 ページ手順 ▲ から続けてください。

「プリンタ機種」タブをクリックし、LP-1300のアイコンを選択して、「OK」ボタン をクリックします。

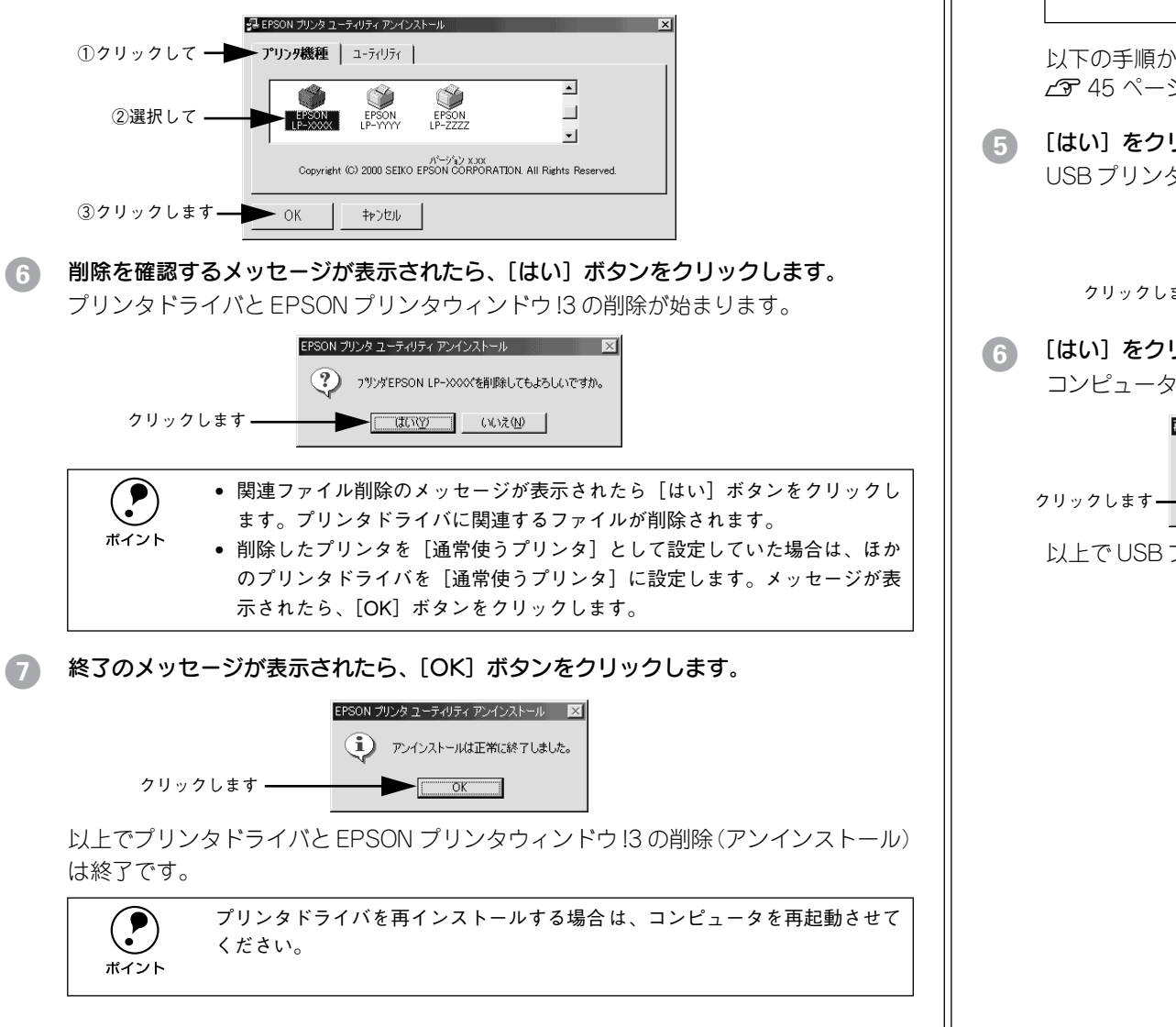

#### USB プリンタデバイスドライバの削除

Windows98/MeでUSB 接続をご利用の場合のみ必要なデバイスドライバです。

てください。 ポイント ● USB プリンタデバイスドライバを削除すると、USB 接続しているほかのエプ ソン製プリンタも利用できなくなります。 以下の手順から続けて、下記の作業を行ってください。 ▲ 45 ページ手順 ▲ から続けてください。 [はい]をクリックします。

• USB プリンタデバイスドライバを削除する前に、プリンタドライバを削除し

USBプリンタデバイスドライバの削除が始まります。

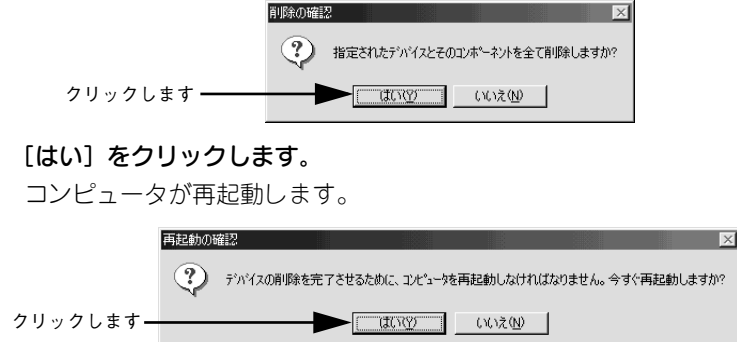

したでUSB プリンタデバイスドライバの削除は終了です。

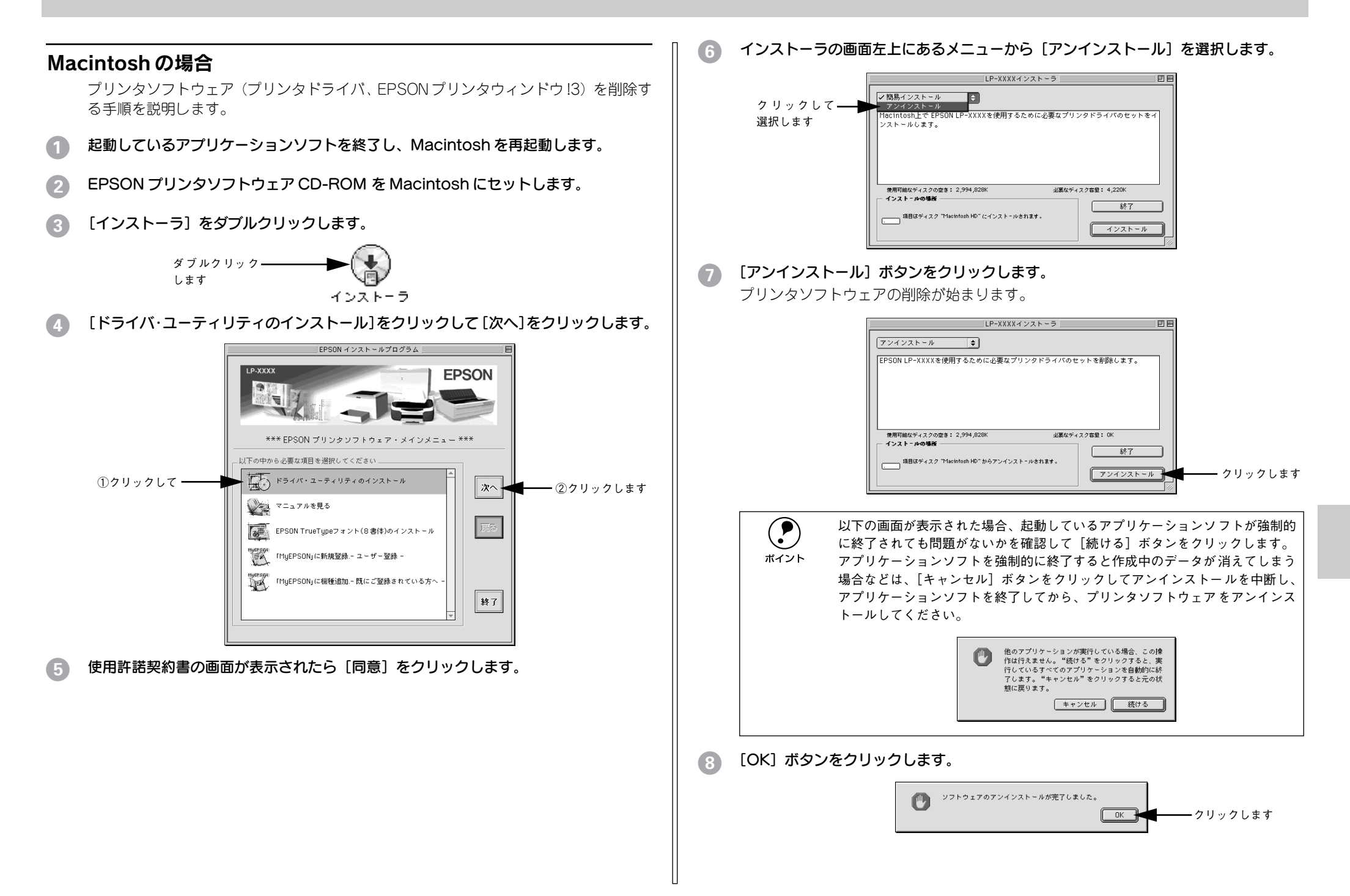

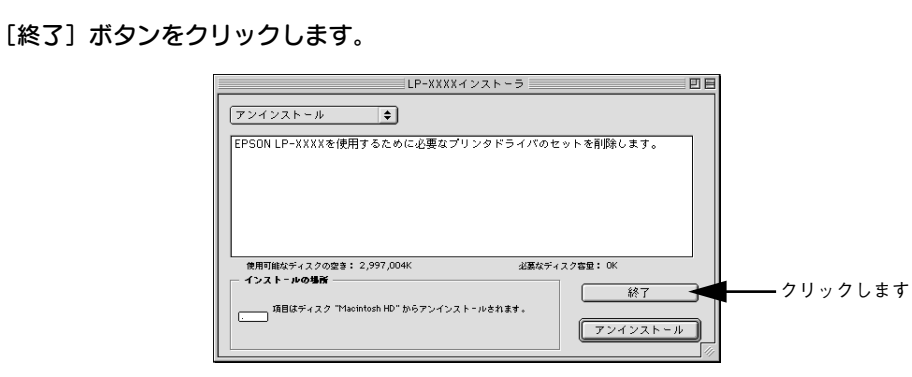

以上でプリンタソフトウェアの削除は終了です。

## プリンタドライバをバージョンアップしたい

プリンタドライバは、アプリケーションソフトのバージョンアップなどに伴い、バー ジョンアップを行うことがあります。必要に応じて新しいプリンタドライバをご使用 ください。プリンタドライバのバージョンは数字が大きいものほど新しいバージョン となります。

#### 最新ドライバの入手方法

最新のプリンタドライバは、下記の方法で入手してください。

• インターネットの場合は、次のホームページの [ダウンロード] から入手できます。

アドレス http://www.i-love-epson.co.jp

**サービス名** ダウンロードサービス

CD-ROM での郵送をご希望の場合は、「エプソンディスクサービス」で実費にて承っております。

各種ドライバの最新バージョンについては、エプソン販売(株)のホームページにてご確認ください。ホームページの詳細については、本書巻末にてご案内しております。

#### ダウンロード・インストール手順

ホームページに掲載されているプリンタドライバは<u>圧縮</u>\*1 ファイルとなっていますの で、次の手順でファイルをダウンロードし、<u>解凍</u>\*2してからインストールしてください。 \*1 圧縮:10、または複数のデータをまとめて、データ容量を小くすること。

\*2 解凍:圧縮されたデータを展開して、元のファイルに復元すること。

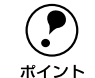

インストールを実行する前に、旧バージョンのプリンタドライバを削除(アン インストール)する必要があります。 ビア Windows:本書 44 ページ「Windows の場合」

∠ Macintosh:本書 47 ページ [Macintosh の場合]

ホームページ上のダウンロードサービスから対象の機種を選択します。

#### プリンタドライバをハードディスク内の任意のディレクトリヘダウンロードし、解凍 してからインストールを実行します。

手順については、ホームページ上の[ダウンロード方法・インストール方法はこちら] をクリックしてください。

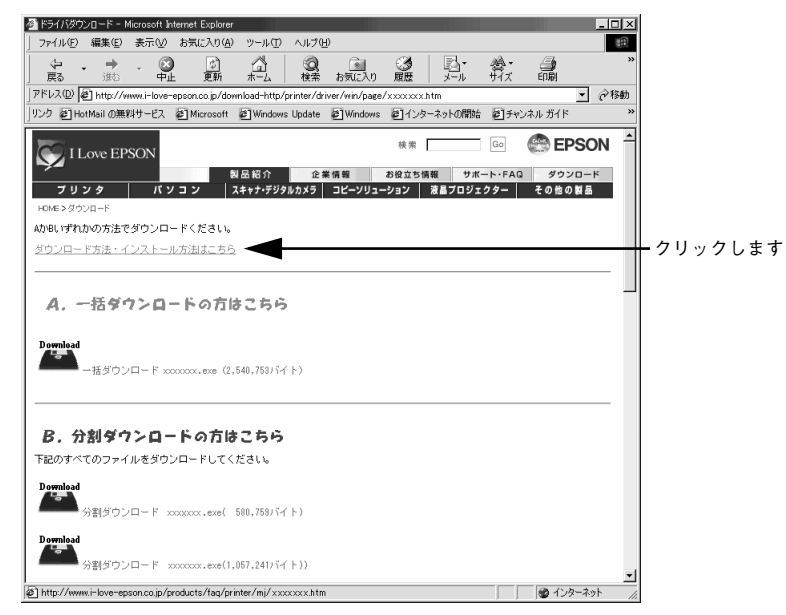

画面はインターネットエクスプローラを使用してエプソン販売の ホームページへ接続した場合です。

## その他の問題が発生したとき

添付の CD-ROM には、本製品について詳しく解説したユーザーズガイドが収録されて います。ユーザーズガイドには困ったときのさまざまな事例とその対応が掲載されて いますので、問題解決のために是非一度ご覧ください。 ∠☞ ユーザーズガイド(CD-ROM 版) 224 ページ「困ったときは」

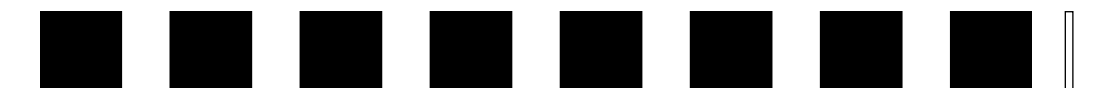

## 付録

| ● 電子マニュアルのご案内            | 50 |
|--------------------------|----|
| ● 電子マニュアルの見方             | 51 |
| ● ユーザーズガイド(CD-ROM 版)のもくじ | 54 |
| ● サービス・サポートのご案内          | 56 |

## 電子マニュアルのご案内

本製品に添付されている EPSON プリンタソフトウェア CD-ROM には、以下の電子マニュアルが収録されています。

活用ガイド

コンピュータの画面でご覧いただくガイダンスです。用紙を節約する方法や印刷ミス をなくすチェックポイントなど、知っていると便利な情報が掲載されています。

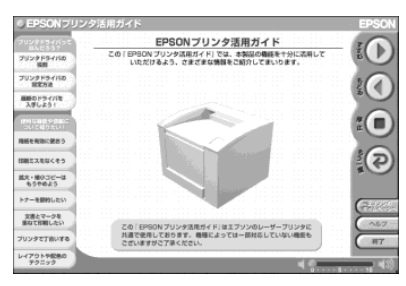

#### ユーザーズガイド

プリンタドライバの詳細な機能説明や困ったときのさまざまな事例とその対応など、 本機をご使用いただくために必要な情報がすべて掲載されています。ユーザーズガイ ドに掲載されている情報(もくじ)については以下のページを参照してください。 ピア本書 54 ページ「ユーザーズガイド(CD-ROM版)のもくじ」

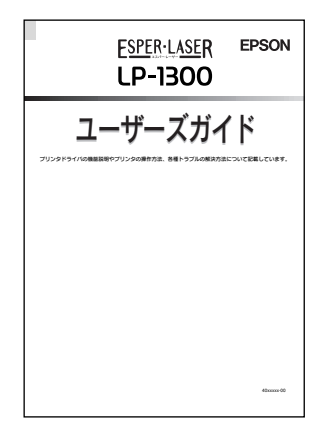

ユーザーズガイドは、PDF (Portable Document Format) ファイルとして収録されて おります。この PDF ファイルを開くには「Adobe® Acrobat® Reader®」というソフト ウェアが必要です。本製品に添付されている CD-ROM には Acrobat Reader も収録さ れています。ユーザーズガイド (CD-ROM版)の見方については、以下のページを参 照してください。

∠ 本書 51 ページ「電子マニュアルの見方」

## 電子マニュアルの見方

本製品に添付の EPSON プリンタソフトウェア CD-ROM に収録されている「活用ガイド」と「ユーザーズガイド」の使い方について説明します。

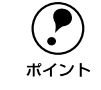

ユーザーズガイドはページ数が多いので、画面でご覧いただくだけでなく、印 刷してご覧いただくこともできます。ここでは、ユーザーズガイド(CD-ROM 版)の開き方と印刷の仕方についても説明します。

#### Windows での見方

ご利用のコンピュータに Acrobat Reader がインストールされている場合は、以下の 手順でご覧いただけます。

Acrobat Reader がインストールされていない場合は、③ でインストールしてく ださい。 ポイント

EPSON プリンタソフトウェア CD-ROM をコンピュータにセットします。

2 下の画面が表示されたら [マニュアルを見る] をクリックして [次へ] をクリックします。

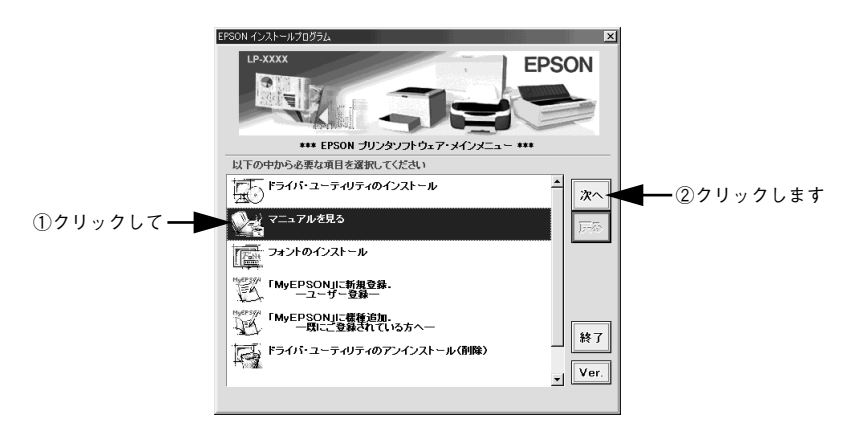

③ [マニュアルを見る] メニューの [ユーザーズガイドを見る] または [プリンタ活用ガ イドを見る] をクリックして [次へ] をクリックします。

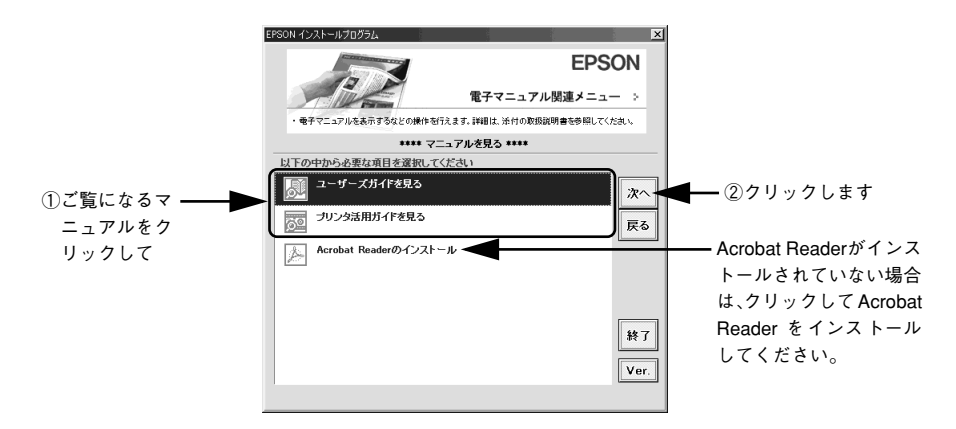

選択した電子マニュアルが表示されます。

#### ユーザーズガイドの印刷方法

- プリンタに A4 サイズの用紙をセットします。
- [ファイル] メニューの [印刷] をクリックします。

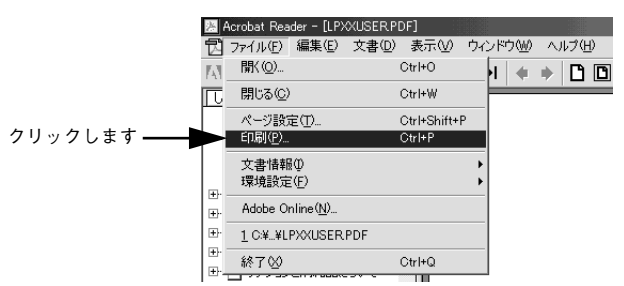

[用紙サイズに合わせる]がチェックされていることを確認して、[プロパティ]をク リックします。

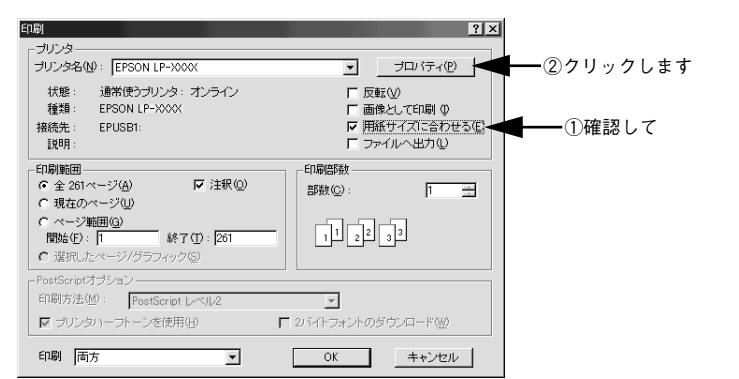

[レイアウト] タブをクリックして[割り付け] のチェックボックスにチェックを付けます。 ユーザーズガイドは1ページA5サイズの設定でレイアウトされています。A4サイズ の用紙に2ページ分を割り付けると、見やすいサイズで印刷することができます。

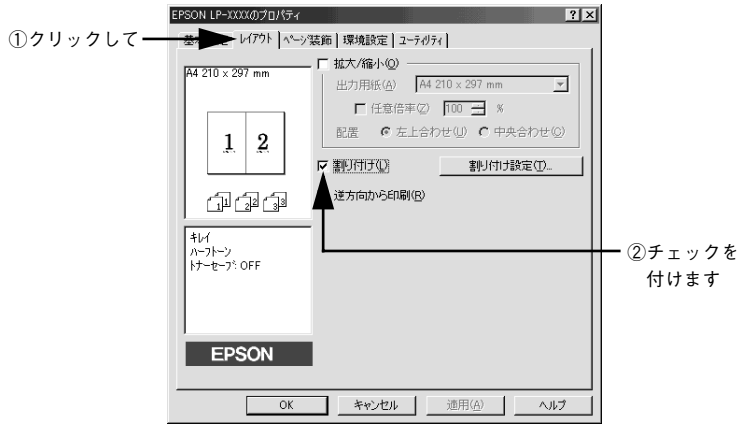

[OK] ボタンをクリックして画面を閉じ、印刷を実行します。

#### Macintosh での見方

ご利用の Macintosh に Acrobat Reader がインストールされている場合は、以下の手順でご覧いただけます。

Acrobat Reader がインストールされていない場合は、③ でインストールしてく ださい。

- EPSON プリンタソフトウェア CD-ROM を Macintosh にセットします。
- [インストーラ]をダブルクリックします。

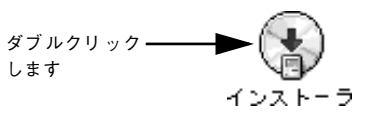

③ 下の画面が表示されたら [マニュアルを見る] をクリックして [次へ] をクリックします。

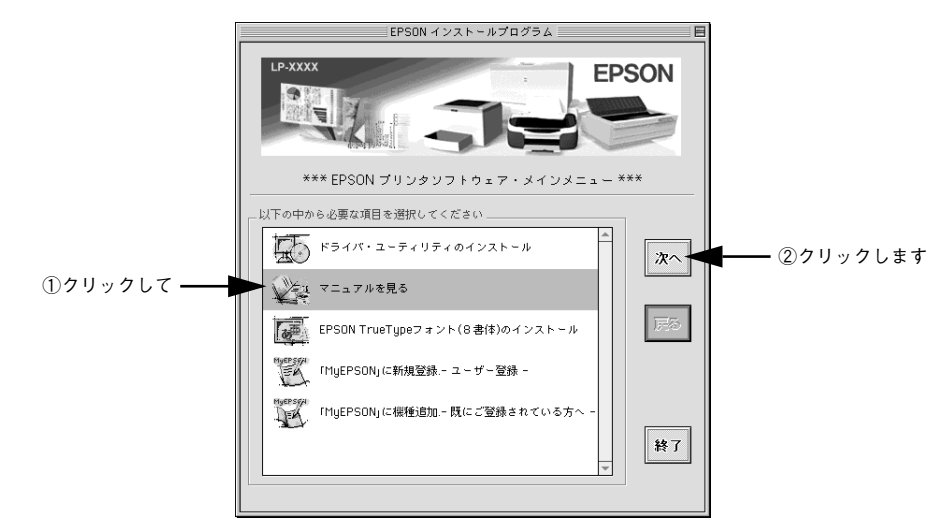

[ユーザーズガイドを見る]または [プリンタ活用ガイドを見る]をクリックして [次へ]をクリックします。

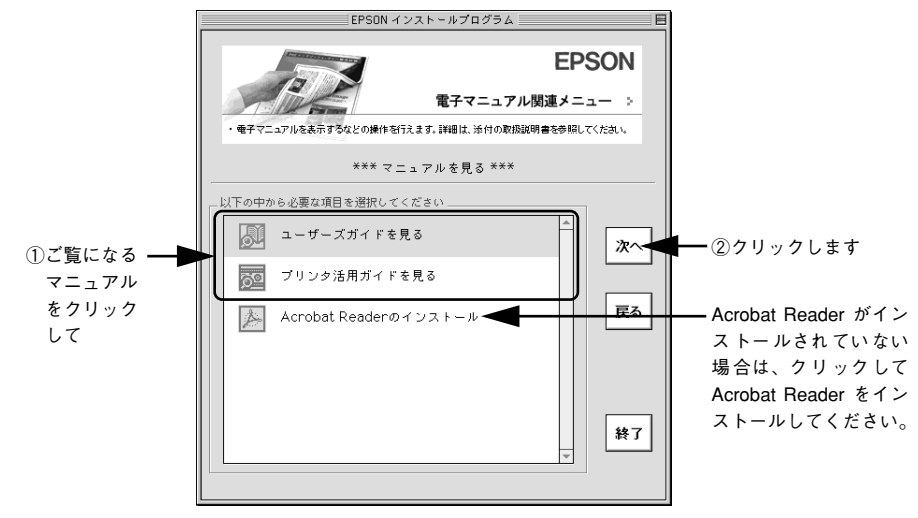

選択した電子マニュアルが表示されます。

- ユーザーズガイドの印刷方法
- プリンタに A4 サイズの用紙をセットします。
- 2 [ファイル] メニューの [プリント] をクリックします。

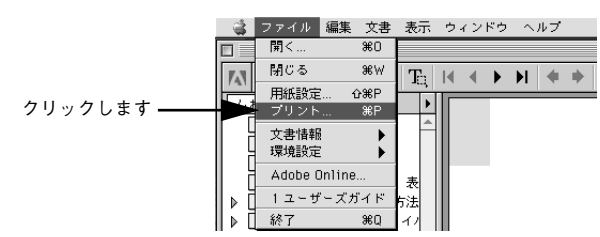

③ [用紙サイズに合わせる]がチェックされていることを確認して、[レイアウト]アイ コンをクリックします。

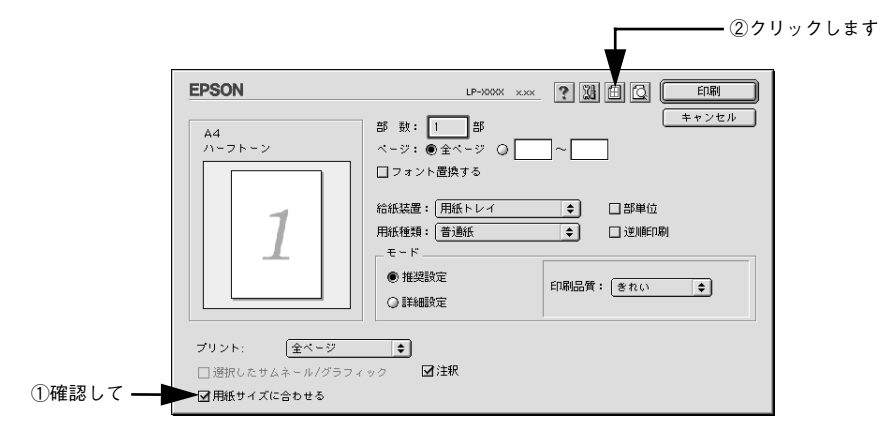

【割り付け】チェックボックスにチェックを付けて [OK] ボタンをクリックします。
 ユーザーズガイドは1ページA5 サイズの設定でレイアウトされています。A4 サイズの用紙に2ページ分を割り付けると、見やすいサイズで印刷することができます。

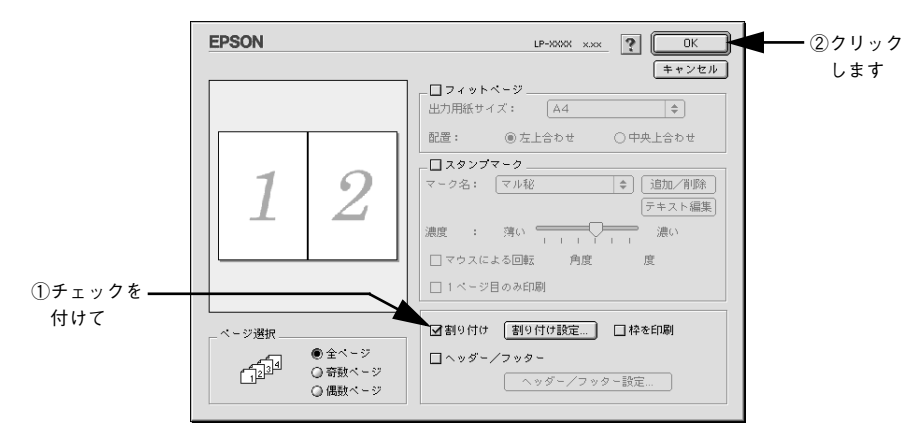

[5] [印刷] ボタンをクリックして印刷を実行します。

| ユー | ・ザー | ・ズガイ | ド | (CD-ROM | 版) | Ø |
|----|-----|------|---|---------|----|---|
| もく | じ   |      |   |         |    |   |

本書中のマーク、画面、表記について......8

#### 使用可能な用紙と給紙 / 排紙

| 用紙について10                 |
|--------------------------|
| 印刷できる用紙の種類10             |
| 印刷できない用紙11               |
| 印刷できる領域12                |
| 用紙の保管12                  |
| 給紙装置と用紙のセット方法13          |
| セットできる用紙サイズと容量13         |
| 用紙トレイへの用紙のセット 14         |
| 排紙方法について16               |
| 標準(フェイスダウン)排紙            |
| フェイスアップトレイ(オプション)への排紙…17 |
| 特殊紙への印刷18                |
| ハガキへの印刷18                |
| 封筒への印刷                   |
| 厚紙への印刷21                 |
| ラベル紙への印刷22               |
| OHP シートへの印刷23            |
| 不定形紙への印刷24               |

## Windows プリンタドライバの機能

## と関連情報

| プロパティの開き方             | 26 |
|-----------------------|----|
| プリンタドライバで設定できる項目      | 29 |
| [基本設定] ダイアログ          | 30 |
| [詳細設定] ダイアログ          | 33 |
| 任意の用紙サイズを登録するには       | 34 |
| [レイアウト] ダイアログ         | 36 |
| 拡大 / 縮小して印刷するには       | 37 |
| 1ページに複数ページのデータを印刷するには | 39 |
| [ページ装飾] ダイアログ         | 41 |
| スタンプマークを印刷するには        | 42 |
| オリジナルスタンプマークの登録方法     | 45 |
| [環境設定] ダイアログ          | 49 |
| [プリンタ設定]ダイアログ         | 52 |
| [拡張設定]ダイアログ           | 54 |
|                       |    |

| [動作環境設定] ダイアログ            | 56    |
|---------------------------|-------|
| [ユーティリティ] ダイアログ           | 58    |
| EPSON プリンタウィンドウ!3 とは      | 59    |
| モニタの設定                    | 60    |
| プリンタの状態を確かめるには            | 63    |
| [プリンタ詳細]ウィンドウ             | 65    |
| 対処が必要な場合は                 | 66    |
| 共有プリンタを監視できない場合は          | 67    |
| 監視プリンタの設定                 | 67    |
| プリンタを共有するには               | 68    |
| プリントサーバの設定                | 69    |
| クライアントの設定                 | 85    |
| プリンタ接続先の変更                | .100  |
| Windows 95/98/Me の場合      | . 100 |
| Windows NT4.0/2000/XP の場合 | . 103 |
| 印刷を高速化するには                | . 106 |
| DMA 転送とは                  | . 106 |
| DMA 転送を設定する前に             | . 106 |
| Windows 95/98/Me の設定確認    | . 107 |
| Windows NT4.0 の設定確認       | . 109 |
| Windows 2000/XP の場合       | . 111 |
| 印刷の中止方法                   | .115  |
| プリンタソフトウェアの削除方法           | .117  |
| プリンタソフトウェアを削除するには         | . 117 |
| 代替 / 追加ドライバを削除するには        | . 124 |

#### Macintosh プリンタドライバの機能 と関連情報

| [用紙設定]ダイアログ                                       | 8 |
|---------------------------------------------------|---|
| 任意の用紙サイズを登録するには                                   | 0 |
| [プリント] ダイアログ13<br>[詳細設定] ダイアログ                    | 1 |
| [詳細設定] ダイアログ13<br>[拡張設定] ダイアログ13<br>[レイアウト] ダイアログ | 3 |
| [拡張設定] ダイアログ13                                    | 7 |
| [レイアウト] ダイアログ 1/1                                 | 9 |
|                                                   | 1 |
| 拡大 / 縮小して印刷するには14                                 | 3 |
| スタンプマークを印刷するには                                    | 5 |
| オリジナルスタンプマークの登録方法14                               | 7 |
| 1 ページに複数ページのデータを印刷する                              |   |
| には15                                              | 0 |
| [プリンタセットアップ] ダイアログ15                              | 2 |
| [プリンタ設定]ダイアログ                                     | 5 |

| Macintosh でプリンタを共有するには | 157 |
|------------------------|-----|
| プリンタを共有するには            | 157 |
| 共有プリンタを使用するには          | 160 |
| EPSON プリンタウィンドウ!3とは    | 164 |
| [モニタの設定] ダイアログ         | 165 |
| プリンタの状態を確かめるには         | 166 |
| [プリンタ詳細]ウィンドウ          | 167 |
| 対処が必要な場合は              | 168 |
| バックグラウンドプリントを行う        | 169 |
| 印刷状況を表示する              | 170 |
| 印刷の中止方法                | 171 |
| プリンタソフトウェアの削除方法        | 172 |

## 添付されているフォントについて

EPSON バーコードフォントの使い方

| (Windows)              | 176 |
|------------------------|-----|
| 注意事項                   | 177 |
| システム条件                 | 178 |
| バーコードフォントのインストール       | 178 |
| バーコードの作成               | 180 |
| 各バーコードの概要              | 182 |
| TrueType フォントのインストール方法 | 190 |
| Windows でのインストール       | 190 |
| Macintoshでのインストール      | 192 |

## オプションと消耗品について

| オプションと消耗品の紹介     | 195 |
|------------------|-----|
| パラレルインターフェイスケーブル |     |
| USB インターフェイスケーブル |     |
| フェイスアップトレイ       |     |
| ET カートリッジ        |     |
| 感光体ユニット          |     |
| 通信販売のご案内         | 197 |
| ご注文方法            |     |
| お届け方法            |     |
| お支払い方法           |     |
| 送料               |     |
| 消耗品力タログの送付       |     |
| フェイスアップトレイの取り付け  | 198 |
|                  |     |

#### 

#### 54 - 付録

| 交換時期                  | 200 |
|-----------------------|-----|
| 交換の手順                 | 201 |
| 使用済み ET カートリッジの回収について | 207 |
| 感光体ユニットの交換            | 208 |
| 感光体ユニットの寿命(感光体ライフ)    |     |
| について                  | 208 |
| 感光体ユニットを交換する前に        | 208 |
| 感光体ユニット交換時のご注意        | 209 |
| 感光体ユニットの交換方法          | 209 |
| 使用済み感光体ユニットの回収について    | 216 |
| 給紙ローラのクリーニング          | 217 |
| プリンタの清掃               | 222 |
| プリンタの輸送と移動            | 223 |
| 輸送と移動の方法              | 223 |
| 輸送時の注意                | 223 |

## 困ったときは

| 印刷実行時のトラブル                | .225  |
|---------------------------|-------|
| プリンタの電源が入らない              | 225   |
| 印刷しない                     | . 225 |
| ステータス(状態)が画面表示できない        | . 230 |
| プリンタがエラー状態になっている          | 235   |
| 「LPT1 に書き込みができませんでした」エラ-  | _     |
| が発生する                     | . 237 |
| Macintosh のセレクタでプリンタを選択して |       |
| いない                       | 237   |
| Macintosh のセレクタにプリンタドライバ  |       |
| またはプリンタが表示されない            | .237  |
| エラーが発生する                  | . 237 |
| 給排紙されない                   | 238   |
| 紙詰まりエラーが解除されない            | . 239 |
| 用紙を二重送りしてしまう              | 239   |
| 用紙がカールする                  | . 239 |
| 「通信エラーが発生しました」と表示される      | . 239 |
| 用紙が詰まったときは                | .241  |
| 紙詰まりの原因                   | 242   |
| 給紙部で用紙が詰まった場合は            | .242  |
| プリンタ内部で用紙が詰まった場合は         | 245   |
| 印刷品質に関するトラブル              | .252  |
| きれいに印刷できない                | 252   |
| 印刷の濃淡が思うように印刷できない         | 252   |
| 印刷が薄いまたはかすれる              | 253   |
| 黒点が印刷される                  | . 254 |

| 指でこするとにじむ                                                                                                    | 周期的に汚れがある                 | 254   |
|----------------------------------------------------------------------------------------------------|---------------------------|-------|
| <ul> <li>黒い部分に白点がある</li> <li>255</li> <li>用紙全体が黒く印刷されてしまう</li> <li>255</li> <li>黒線が印刷される</li> <li>256</li> <li>白抜けがおこる</li> <li>256</li> <li>白抜けがおこる</li> <li>257</li> <li>画面表示と印刷結果が異なる</li> <li>258</li> <li>画面と異なるフォント/文字/グラフィックス</li> <li>で印刷される</li> <li>258</li> <li>画面と異なるフォント/文字/グラフィックス</li> <li>で印刷される</li> <li>258</li> <li>画面と異なるフォント/文字/グラフィックス</li> <li>で印刷される</li> <li>259</li> <li>事業が切れたり文字の位置がずれる</li> <li>259</li> <li>事業が切れたり文字の位置がずれる</li> <li>259</li> <li>数定と異なる印刷をする</li> <li>259</li> <li>数定と異なる印刷をする</li> <li>259</li> <li>数定と異なる印刷をする</li> <li>259</li> <li>数定と異なる印刷をする</li> <li>259</li> <li>第次が切れたり文字の位置がずれる</li> <li>260</li> <li>インストールできない(Windows)</li> <li>260</li> <li>インストールできない(Windows)</li> <li>260</li> <li>インストールできない(Windows)</li> <li>260</li> <li>印刷できない(Windows)</li> <li>260</li> <li>印刷できない(Windows)</li> <li>261</li> <li>40</li> <li>中できない(Windows)</li> <li>262</li> <li>USB バンストールできない(Windows)</li> <li>264</li> <li>どうしても解決しないときは</li> <li>265</li> <li>付録</li> <li>サービス・サボートのご案内</li> <li>268</li> <li>インターネットサービス</li> <li>268</li> <li>インターネットサービス</li> <li>268</li> <li>インターネットサービス</li> <li>268</li> <li>インターネットサービス</li> <li>268</li> <li>エブソンインフォメーションセンター</li> <li>268</li> <li>エブリンタンマクール</li> <li>269</li> <li>デリンタドライバの入手方法と</li> <li>インストール方法</li> <li>269</li> <li>保守サービス</li> <li>273</li> </ul> | 指でこするとにじむ                 | 254   |
| 用紙全体が黒く印刷されてしまう                                                                                                    | 黒い部分に白点がある                | 255   |
| 黒線が印刷される       255         何も印刷されない       256         白抜けがおこる       256         裏面が汚れる       257 <b>画面表示と印刷結果が異なる</b> 258         画面と異なるフォント/文字/グラフィックス       で印刷される         で印刷される       258         画面と異なるフォント/文字/グラフィックス       で印刷される         で印刷される       259         野線が切れたり文字の位置がずれる       259         設定と異なる印刷をする       259         設定と異なる印刷をする       259         酸定と異なる印刷をする       259         酸定と異なる印刷をする       259         取る       259         酸定と異なる印刷をする       259         酸定と異なる印刷をする       259         酸定と異なる印刷をする       259         取得したり文字の位置がずれる       259         WSB 接続時のトラブル       260         インストールできない (Windows)       260         伊朗できない (Windows)       260         使用するプリンタ名が印刷先のポートに表示       261         アプレンインストールできない (Windows)       262         USB ノブに接続すると正常に動作しない       264         割り付け / 部単位印刷を同時に行うと、部単位       264         どうしても解決しないときは       265         竹録       100         バックーネットサービス       268         インターネットサービス       268         パンマスーールー                                                                                                    | 用紙全体が黒く印刷されてしまう           | 255   |
| 何も印刷されない       256         白抜けがおこる       256         裏面が汚れる       257         画面表示と印刷結果が異なる       258         画面と異なるフォント/文字/グラフィックス       で印刷される         で印刷される       258         画面と異なるフォント/文字/グラフィックス       で印刷される         で印刷される       258         画面と異なる位置に印刷される       259         事線が切れたり文字の位置がずれる       259         設定と異なる印刷をする       259         設定と異なる印刷をする       259         シストールできない(Windows)       260         インストールできない(Windows)       260         中間できない(Windows)       260         使用するプリンタ名が印刷先のボートに表示       261         されない       262         USB ハブに接続すると正常に動作しない       263         その他のトラブル       264         漏洩電流について       264         割り付け/部単位印刷を同時に行うと、部単位       264         どうしても解決しないときは       265         竹録       264         ブリンターネットサービス       268         インターネットサービス       268         インターネットサービス       268         パンターネットサービス       268         アンショールーム       269         パンコンスクール       269         パンコンスクール       269         ポブリンタドライバの入手方法と <td< td=""><td>黒線が印刷される</td><td>255</td></td<>                                                                                                    | 黒線が印刷される                  | 255   |
| 白抜けがおこる       256         裏面が汚れる       257         画面表示と印刷結果が異なる       258         画面と異なるフォント/文字/グラフィックス       で印刷される         で印刷される       258         の面と異なる位置に印刷される       259         事線が切れたり文字の位置がずれる       259         数定と異なる印刷をする       259         数定と異なる印刷をする       259         数定と異なる印刷をする       259         数定と異なる印刷をする       259         数定と異なる印刷をする       259         数定と異なる印刷をする       259         以SB 接続時のトラブル       260         インストールできない(Windows)       260         印刷できない(Windows)       260         使用するプリンタ名が印刷先のポートに表示       261         されない       262         USB ハブに接続すると正常に動作しない       263         その他のトラブル       264         潮汐電流について       264         割り付け / 部単位印刷を同時に行うと、部単位       264         割り付け / 部単位印刷を同時に行うと、部単位       264         どうしても解決しないときは       265         付録       100         インターネットサービス       268         インターネットサービス       268         「が少ショールーム       269         パンマールーム       269         泉新プリンタトライバの入手方法と       200         パンコンスクール                                                                                                    | 何も印刷されない                  | 256   |
| 裏面が汚れる       257         画面表示と印刷結果が異なる       258         画面と異なるフォント/文字/グラフィックス       で印刷される       258         の加と異なるフォント/文字/グラフィックス       で印刷される       258         の加と異なる位置に印刷される       259         算家が切れたり文字の位置がずれる       259         設定と異なる印刷をする       259         設定と異なる印刷をする       259         設定と異なる印刷をする       259         設定と異なる印刷をする       259         以SB 接続時のトラブル       260         インストールできない (Windows)       260         中刷できない (Windows)       260         使用するプリンタ名が印刷先のポートに表示       261         ごろの他のトラブル       263         その他のトラブル       264         期以電はつり刷を同時に行うと、部単位       264         割り付け / 部単位印刷を同時に行うと、部単位       264         割り付け / 部単位印刷を同時に行うと、部単位       264         ブリンクーネットサービス       268         インターネットサービス       268         インターネットサービス       268         ズリンインフォメーションセンター       268         パリンタンマクール       269         パリンタンマクール       269         デリンクレーレス       271         プリンタの仕様       273                                                                                                    | 白抜けがおこる                   | 256   |
| 画面表示と印刷結果が異なる                                                                                                    | 裏面が汚れる                    | .257  |
| 画面と異なるフォント/文字/グラフィックス         で印刷される       258         ページの左右で切れて印刷される       259         軍面と異なる位置に印刷される       259         野線が切れたり文字の位置がずれる       259         設定と異なる印刷をする       259         設定と異なる印刷をする       259         以SB 接続時のトラブル       260         インストールできない(Windows)       260         印刷できない(Windows)       260         使用するプリンタ名が印刷先のポートに表示       261         されない       262         USB ハブに接続すると正常に動作しない       263         その他のトラブル       264         漏洩電流について       264         割り付け/部単位印刷を同時に行うと、部単位       264         ざうしても解決しないときは       265         付録       100       268         インターネットサービス       268         インターネットサービス       268         バターネットサービス       268         バリンクオンフォメーションセンター       268         ショールーム       269         泉新プリンタドライバの入手方法と       271         プリンタの仕様       273                                                                                                    | 画面表示と印刷結果が異なる             | .258  |
| で印刷される 258<br>ページの左右で切れて印刷される 258<br>画面と異なる位置に印刷される 259<br>罫線が切れたり文字の位置がずれる 259<br>設定と異なる印刷をする 259<br>協円のような模様が印刷される 259<br>USB 接続時のトラブル 260<br>インストールできない (Windows) 260<br>印刷できない (Windows) 260<br>印刷できない (Windows) 260<br>使用するプリンタ名が印刷先のポートに表示<br>されない 263<br>その他のトラブル 264<br>漏洩電流について 264<br>副り付け / 部単位印刷を同時に行うと、部単位<br>で用紙を分けられない 264<br>どうしても解決しないときは 265<br>付録<br>サービス・サポートのご案内 268<br>インターネットサービス 268<br>「MyEPSON」 268<br>エプソンインフォメーションセンター 268<br>ショールーム 269<br>パソコンスクール 269<br>最新プリンタドライバの入手方法と<br>インストール方法 269<br>保守サービス 271<br>ブリンタの仕様 273                                                                                                    | 画面と異なるフォント / 文字 / グラフィックス |       |
| ページの左右で切れて印刷される       258         画面と異なる位置に印刷される       259         野線が切れたり文字の位置がずれる       259         設定と異なる印刷をする       259         協円のような模様が印刷される       259         USB 接続時のトラブル       260         インストールできない(Windows)       260         印刷できない(Windows)       260         使用するプリンタ名が印刷先のポートに表示       261         されない       263         その他のトラブル       264         漏洩電流について       264         朝り付け/部単位印刷を同時に行うと、部単位       264         どうしても解決しないときは       265         付録       サービス・サポートのご案内       268         インターネットサービス       268         インターネットサービス       268         バターネットサービス       268         インターネットサービス       268         バショールーム       269         メョールーム       269         メリンタドライバの入手方法と       インストール方法         インストール方法       269                                                                                                    | で印刷される                    | 258   |
| 画面と異なる位置に印刷される       259         罫線が切れたり文字の位置がずれる       259         設定と異なる印刷をする       259         協用のような模様が印刷される       259         USB 接続時のトラブル       260         インストールできない(Windows)       260         印刷できない(Windows)       260         使用するプリンタ名が印刷先のポートに表示       されない         されない       263         その他のトラブル       264         漏洩電流について       264         割り付け/部単位印刷を同時に行うと、部単位       264         ごうしても解決しないときは       265         付録       サービス・サボートのご案内       268         インターネットサービス       268         パッピアSONJ       268         エプソンインフォメーションセンター       268         バッコンスクール       269         パソコンスクール       269         泉ボブリンタドライバの入手方法と       インストール方法         インストール方法       269                                                                                                    | ページの左右で切れて印刷される           | 258   |
| 事線が切れたり文字の位置がずれる       259         設定と異なる印刷をする       259         簡円のような模様が印刷される       259         USB 接続時のトラブル       260         インストールできない(Windows)       260         印刷できない(Windows)       260         使用するプリンタ名が印刷先のポートに表示       261         されない       262         USB ハブに接続すると正常に動作しない       263         その他のトラブル       264         漏洩電流について       264         調り付け / 部単位印刷を同時に行うと、部単位       264         ざうしても解決しないときは       265         付録       サービス・サポートのご案内       268         インターネットサービス       268         エプソンインフォメーションセンター       268         エプソンインフォメーションセンター       268         ショールーム       269         パンコンスクール       269         最新プリンタドライバの入手方法と       271         プリンタの仕様       273                                                                                                    | 画面と異なる位置に印刷される            | 259   |
| 設定と異なる印刷をする       259         楕円のような模様が印刷される       259         USB 接続時のトラブル       260         インストールできない(Windows)       260         印刷できない(Windows)       260         使用するプリンタ名が印刷先のポートに表示       261         されない       262         USB ハブに接続すると正常に動作しない       263         その他のトラブル       264         漏洩電流について       264         割り付け / 部単位印刷を同時に行うと、部単位       264         ざうしても解決しないときは       265         付録          サービス・サポートのご案内       268         インターネットサービス       268         インターネットサービス       268         ブリンインフォメーションセンター       268         ブリンスクール       269         泉電プリンタドライバの入手方法と       インストール方法         インストール方法       269         保守サービス       271         プリンタの仕様       273                                                                                                    | 軍線が切れたり文字の位置がずれる          | 259   |
| <ul> <li>楕円のような模様が印刷される</li></ul>                                                                                                    | 設定と異なる印刷をする               | 259   |
| USB 接続時のトラブル       260         インストールできない (Windows)       260         印刷できない (Windows)       260         使用するプリンタ名が印刷先のポートに表示       262         USB ハプに接続すると正常に動作しない       263         その他のトラブル       264         漏浅電流について       264         印刷に時間がかかる       264         割り付け / 部単位印刷を同時に行うと、部単位       で用紙を分けられない         で用紙を分けられない       264         どうしても解決しないときは       265         付録       10         サービス・サポートのご案内       268         インターネットサービス       268         バッEPSONJ       268         エプソンインフォメーションセンター       268         ショールーム       269         泉新プリンタドライバの入手方法と       インストール方法         インストール方法       269         保守サービス       271                                                                                                    | 楕円のような模様が印刷される            | 259   |
| インストールできない(Windows)       260         印刷できない(Windows)       260         使用するプリンタ名が印刷先のポートに表示       262         USB ハブに接続すると正常に動作しない       263         その他のトラブル       264         漏浅電流について       264         印刷に時間がかかる       264         割り付け/部単位印刷を同時に行うと、部単位       264         どうしても解決しないときは       265         付録       サービス・サポートのご案内       268         インターネットサービス       268         アンターネットサービス       268         アンシマンフォメーションセンター       268         ショールーム       269         最新プリンタドライバの入手方法と       269         保守サービス       271         プリンタの仕様       273                                                                                                    | USB 接続時のトラブル              | . 260 |
| <ul> <li>印刷できない (Windows) 260</li> <li>使用するプリンタ名が印刷先のポートに表示されない 262</li> <li>USB ハブに接続すると正常に動作しない 263</li> <li>その他のトラブル 264</li> <li>漏洩電流について 264</li> <li>印刷に時間がかかる 264</li> <li>割り付け / 部単位印刷を同時に行うと、部単位で用紙を分けられない 264</li> <li>どうしても解決しないときは 265</li> <li>付録</li> <li>サービス・サボートのご案内 268</li> <li>インターネットサービス 268</li> <li>「MyEPSON」 268</li> <li>エプソンインフォメーションセンター 268</li> <li>ショールーム 269</li> <li>ポプリンタドライバの入手方法とインストール方法 269</li> <li>保守サービス 271</li> <li>プリンタの仕様 273</li> </ul>                                                                                                    | インストールできない(Windows)       | 260   |
| 使用するプリンタ名が印刷先のポートに表示<br>されない                                                                                                    | 印刷できない (Windows)          | 260   |
| されない                                                                                                    | 使用するプリンタ名が印刷先のポートに表示      |       |
| USB ハブに接続すると正常に動作しない263<br>その他のトラブル264<br>漏洩電流について264<br>印刷に時間がかかる264<br>割り付け / 部単位印刷を同時に行うと、部単位<br>で用紙を分けられない264<br>どうしても解決しないときは265<br>付録<br>サービス・サボートのご案内268<br>インターネットサービス268<br>「MyEPSON」268<br>エプソンインフォメーションセンター…268<br>ショールーム269<br>パソコンスクール269<br>最新プリンタドライバの入手方法と<br>インストール方法269<br>保守サービス271<br>プリンタの仕様273                                                                                                    | されない                      | 262   |
| その他のトラブル       264         漏浅電流について       264         印刷に時間がかかる       264         割り付け / 部単位印刷を同時に行うと、部単位       で用紙を分けられない         で用紙を分けられない       264         どうしても解決しないときは       265         付録       1000000000000000000000000000000000000                                                                                                    | USB ハブに接続すると正常に動作しない      | 263   |
| 漏洩電流について                                                                                                    | その他のトラブル                  | . 264 |
| 印刷に時間がかかる                                                                                                    | 漏洩電流について                  | 264   |
| 割り付け / 部単位印刷を同時に行うと、部単位<br>で用紙を分けられない                                                                                                    | 印刷に時間がかかる                 | 264   |
| で用紙を分けられない                                                                                                    | 割り付け / 部単位印刷を同時に行うと、部単位   | -     |
| どうしても解決しないときは                                                                                                    | で用紙を分けられない                | 264   |
| <b>付録</b><br>サービス・サポートのご案内                                                                                                    | どうしても解決しないときは             | . 265 |
| 付録<br>サービス・サポートのご案内                                                                                                    |                           |       |
| サービス・サポートのご案内                                                                                                    | 付録                        |       |
| インターネットサービス                                                                                                    | サービス・サポートのご案内             | 268   |
| 「MyEPSON」                                                                                                    | インターネットサービス               | 268   |
| エプソンインフォメーションセンター                                                                                                    |                           | 268   |
| ショールーム                                                                                                    | Tプソンインフォメーションヤンター         | 268   |
| パソコンスクール                                                                                                    | ショールーム                    | 269   |
| 最新プリンタドライバの入手方法と<br>インストール方法                                                                                                    | パソコンスクール                  | 269   |
| インストール方法                                                                                                    | 最新プリンタドライバの入手方法と          | 00    |
| 保守サービス                                                                                                    | インストール方法                  | 269   |
| プリンタの仕様                                                                                                    | 保守サービス                    | 271   |
|                                                                                                    | プリンタの仕様                   | .273  |

| 索引 | <br>278 |
|----|---------|

## サービス・サポートのご案内

弊社が行っている各種サービス、サポートのご案内をいたします。

#### インターネットサービス

EPSON 製品に関する最新情報などをできるだけ早くお知らせするために、インターネットによる情報の提供を行っています。

アドレス http://www.i-love-epson.co.jp

#### [MyEPSON]

「MyEPSON」とは、EPSON の会員制情報提供サービスです。「MyEPSON」にご登録 いただくと、お客様の登録内容に合わせた専用ホームページを開設<sup>\*1</sup> してお役に立つ 情報をどこよりも早く、また、さまざまなサービスを提供いたします。

\*1 「MyEPSON」へのユーザー登録には、インターネット接続環境(プロバイダ契約が済んでおり、かつメールアドレスを保有)が必要となります。

例えば、ご登録いただいたお客様にはこのようなサービスを提供しています。

- お客様にピッタリのおすすめ最新情報のお届け
- ご愛用の製品をもっと活用していただくためのお手伝い
- お客様の「困った!」に安心 & 充実のサポートでお応え
- 会員限定のお得なキャンペーンが盛りだくさん
- 他にもいろいろ便利な情報が満載

#### すでに「MyEPSON」に登録されているお客様へ

「MyEPSON」登録がお済みで、「MyEPSON」IDとパスワードをお持ちのお客様は、本製品の「MyEPSON」への機種追加登録をお願いいたします。追加登録していただくことで、よりお客様の環境に合ったホームページとサービスの提供が可能となります。

「MyEPSON」への新規登録、「MyEPSON」への機種追加登録は、どちらも同梱の『プリンタソフトウェア CD-ROM』から簡単にご登録いただけます。<sup>\*2</sup>

<sup>22</sup> インターネット接続環境をお持ちでない場合には、同梱のお客様情報カード(ハガキ)にてユーザー登録を お願いいたします。ハガキでの登録情報は弊社および関連会社からお客様へのご連絡、ご案内を差し上げる 際の資料とさせていただきます。(上記「専用ホームページ」の特典は反映されません。) 今回ハガキにてご 登録いただき、将来インターネット接続環境を備えられた場合には、インターネット上から再登録していた だくことで上記「専用ホームページ」の特典が提供可能となります。

#### エプソンインフォメーションセンター

EPSON プリンタに関するご質問やご相談に電話でお答えします。

受付時間 本書巻末の一覧表をご覧ください。

電話番号 本書巻末の一覧表をご覧ください。

#### ショールーム

EPSON 製品を見て、触れて、操作できるショールームです。(東京・大阪)

受付時間 本書巻末の一覧表をご覧ください。

**所在地**本書巻末の一覧表をご覧ください。

#### パソコンスクール

エプソン製品の使い方、活用の仕方を講習会形式で説明する初心者向けのスクールで す。カラリオユーザーには"より楽しく"、ビジネスユーザーには"経費削減"を目的 に趣味にも仕事にもエプソン製品を活かしていただけるようにお手伝いします。お問 い合わせは本書巻末の一覧をご覧ください。

#### 保守サービスのご案内

「故障かな?」と思ったときは、あわてずに、まず本書「困ったときは」をお読みくだ さい。そして、接続や設定に間違いがないことを必ず確認してください。

#### 保証書について

保証期間中に、万一故障した場合には、保証書の記載内容に基づき保守サービスを行 います。ご購入後は、保証書の記載事項をよくお読みください。 保証書は、製品の「保証期間」を証明するものです。「お買い上げ年月日」「販売店名」 に記入もれがないかご確認ください。これらの記載がない場合は、保証期間内であっ ても、保証期間内と認められないことがございます。記載もれがあった場合は、お買 い求めいただいた販売店までお申し出ください。保証書は大切に保管してください。保 証期間、保証事項については、保証書をご覧ください。

#### 保守サービスの受け付け窓口

保守サービスに関してのご相談、お申し込みは、次のいずれかで承ります。

- お買い求めいただいた販売店
- エプソンサービスコールセンターまたはエプソン修理センター(本書巻末の一覧表 をご覧ください。)
   受付日時:月曜日~金曜日(土日祝祭日・弊社指定の休日を除く)
   受付時間:9:00~17:30

#### 保守サービスの種類

エプソン製品を万全の状態でお使いいただくために、下記の保守サービスを用意して おります。使用頻度や使用目的に合わせてお選びください。詳細につきましては、お 買い求めの販売店、最寄りのエプソンサービスコールセンターまたはエプソン修理セ ンターまでお問い合わせください。

| 種類        |        | 梅田                                                                                                    | 修理代金と支払方法                  |                                                       |
|-----------|--------|----------------------------------------------------------------------------------------------------|----------------------------|-------------------------------------------------------|
|           |        | 风女                                                                                                    | 保証期間内                      | 保証期間外                                                 |
| 年間保守契約    | 出張保守   | <ul> <li>製品が故障した場合、最優先で技術者が製品の設置場所に出向き、現地で修理を行います。</li> <li>修理のつど発生する修理代・部品代*が無償になるため予算化ができて便利です。</li> <li>定期点検(別途料金)で、故障を未然に防ぐことができます。</li> <li>消耗品(トナー、用紙など)は保守対象外となります。</li> </ul>                                          | 年間一定の保守料                   | <u>َ</u>                                              |
|           | 持込保守   | <ul> <li>製品が故障した場合、お客様に修理品をお<br/>持ち込みまたは送付いただき、一旦お預り<br/>して修理をいたします。</li> <li>修理のつど発生する修理代・部品代*が無<br/>償になるため予算化ができて便利です。</li> <li>持込保守契約締結時に【保守契約登録票】<br/>を製品に貼付していただきます。</li> <li>* 消耗品(トナー、用紙など)は保守対象外<br/>となります。</li> </ul> | 年間一定の保守料                   | 金                                                     |
| スポット出張(   | <br>多理 | <ul> <li>お客様からご連絡いただいて数日以内に<br/>製品の設置場所に技術者が出向き、現地で<br/>修理を行います。</li> <li>故障した製品をお持ち込みできない場合<br/>に、ご利用ください。</li> </ul>                                                                                                    | 有償<br>(出張料のみ)              | 出張料+技術料+<br>部品代<br>修理完了後その<br>つどお支払いく<br>ださい          |
| 持込 / 送付修理 |        | <ul> <li>故障が発生した場合、お客様に修理品をお<br/>持ち込みまたは送付いただき、一旦お預り<br/>して修理いたします。</li> </ul>                                                                                                    | 無償                         | 基本料+技術料+<br>部品代<br>修理完了品をお<br>届けしたときに<br>お支払いくださ<br>い |
| ドア to ドアサ | ービス    | <ul> <li>指定の運送会社がご指定の場所に修理品を引き取りにお伺いするサービスです。</li> <li>保証期間外の場合は、ドアtoドアサービス料金とは別に修理代金が必要となります。</li> </ul>                                                                                                    | 有償<br>(ドアtoドアサー<br>ビス料金のみ) | 有償<br>(ドアtoドアサー<br>ビス料金 + 修理<br>代)                    |

ΜΕΜΟ

## 商標およびご注意

EPSON ESC/Page はセイコーエプソン株式会社の登録商標です。

IBM PC、IBM は International Business Machines Corporation の商標または登録商標です。

Apple の名称、Macintosh、Power Macintosh、AppleTalk、EtherTalk、Mac OS、TrueTypeは Apple Computer, Inc. の商標または登録商標です。

Microsoft、Windows、WindowsNT は米国マイクロソフトコーポレーションの米国およびその他の国にお ける登録商標です。

Adobe、Adobe Acrobat は Adobe Systems Incorporated (アドビシステムズ社)の商標です。 その他の製品名は各社の商標または登録商標です。

#### 本製品を日本国外へ持ち出す場合の注意

本製品(ソフトウェアを含む)は日本国内仕様のため、本製品の修理・保守サービスおよび技術サ ポートなどの対応は、日本国外ではお受けできませんのでご了承ください。

また、日本国外ではその国の法律または規制により、本製品を使用できないことがあります。このような国では、本製品を運用した結果罰せられることがありますが、当社といたしましては一切責任を 負いかねますのでご了承ください。

#### 複製が禁止されている印刷物について

紙幣、有価証券などをプリンタで印刷すると、その印刷物の使用如何に拘わらず、法律に違反し、罰せられます。
(関連法律)
刑法 第 148 条、第 149 条、第 162 条
通貨及証券模造取締法 第 1 条、第 2 条 など

#### 著作権について

写真、絵画、音楽、プログラムなどの他人の著作物は、個人的または家庭内その他これに準ずる限ら れた範囲内において使用することを目的とする以外、著作権者の承認が必要です。

#### 電波障害自主規制について -注意-

この装置は、情報処理装置等電波障害自主規制協議会(VCCI)の基準に基づくクラスB情報技術装置です。この装置は、家庭環境で使用することを目的としていますが、この装置がラジオやテレビジョン受信機に近接して使用されると、受信障害を引き起こすことがあります。 取扱説明書に従って正しい取り扱いをしてください。 本装置の接続において指定ケーブルを使用しない場合、VCCIルールの限界値を超えることが考えられますので、必ず指定されたケーブルを使用してください。

#### 瞬時電圧低下について

本装置は、落雷等による電源の瞬時電圧低下に対し不都合が生じることがあります。 電源の瞬時電圧低下対策としては、交流無停電電源装置等を使用されることをお勧めします。(社団 法人電子情報技術産業協会(社団法人日本電子工業振興協会)のパーソナルコンピュータの瞬時電 圧低下対策ガイドラインに基づく表示)

#### 電源高調波について

この装置は、高調波抑制対策ガイドラインに適合しております。

## 国際エネルギースタープログラムについて

当社は国際エネルギースタープログラムの参加事業者として、本製品が国際エネルギースタープログ ラムの基準に適合していると判断します。

#### — ご注意 -

①本書の内容の一部または全部を無断転載することは固くお断りします。

②本書の内容については、将来予告なしに変更することがあります。

③本書の内容については、万全を期して作成いたしましたが、万一ご不審な点や誤り、記載もれなど、お 気づきの点がありましたらご連絡ください。

④運用した結果の影響については、③項にかかわらず責任を負いかねますのでご了承ください。

⑤本製品がお客様により不適当に使用されたり、本書の内容に従わずに取り扱われたり、またはエプソンおよびエプソン指定の者以外の第三者により修理・変更されたこと等に起因して生じた障害等につきましては、責任を負いかねますのでご了承ください。

⑥エプソン純正品および、エプソン品質認定品以外のオプションまたは消耗品を装着し、それが原因でトラブルが発生した場合には、保証期間内であっても責任を負いかねますのでご了承ください。この場合、修理などは有償で行います。

## お問い合わせ先一覧

# **EPSON**

#### ●エプソン販売のホームページ「I Love EPSON」http://www.i-love-epson.co.jp

各種製品情報・ドライバ類の提供、サポート案内等のさまざまな情報を満載したエプソンのホームページです。

22-232 エブソンなら購入後も安心。皆様からのお問い合わせの多い内容をFAQとしてホームページに掲載しております。ぜひご活用ください。 FAQ http://www.i-love-epson.co.jp/faq/

- ●エプソンサービスコールセンター
- 修理に関するお問い合わせ・出張修理・保守契約のお申し込み先

0570-004141(全国ナビダイヤル) 【受付時間】9:00~17:30 月~金曜日(祝日・弊社指定休日を除く)

\*ナビダイヤルはNTTコミュニケーションズ㈱の電話サービスの名称です。

\*携帯電話・PHS端末・CATVからはご利用いただけませんので、(042)582-6888までお電話ください。 \*新電電各社をご利用の場合、「0570」をナビダイヤルとして正しく認識しない場合があります。ナビダイヤルが使用できるよう、ご契約の新電電

会社へご依頼ください。

#### ●修理品送付・持ち込み・ドア to ドアサービス依頼先

お買い上げの販売店様へお持ち込みいただくか、下記修理センターまで送付願います。

| 拠点名      | 所在地                                              | ドア to ドアサービス<br>受付電話      | TEL          |
|----------|--------------------------------------------------|---------------------------|--------------|
| 札幌修理センター | 〒060-0034 札幌市中央区北4条東1-2-3 札幌フコク生命ビル10F エプソンサービス㈱ | 同右                        | 011-219-2886 |
| 松本修理センター | 〒390-1243 松本市神林1563エプソンサービス㈱                     | 0263-86-9995<br>ドア toドア専用 | 0263-86-7660 |
| 東京修理センター | 〒191-0012 東京都日野市日野347 エプソンサービス㈱ 受付電話 365日受付可     |                           | 042-584-8070 |
| 福岡修理センター | 〒812-0041 福岡市博多区吉塚8-5-75 初光流通センタービル3F エプソンサービス㈱  | 同右                        | 092-622-8922 |
| 沖縄修理センター | 〒900-0027 那覇市山下町5-21 沖縄通関社ビル2F エプソンサービス㈱         | 同右                        | 098-852-1420 |
|          |                                                  |                           |              |

\*「ドア to ドアサービス」は修理品の引き上げからお届けまで、ご指定の場所に伺う有償サービスです。お問い合わせ・お申込は、上記修理センターへご連絡ください。

\*予告なく住所・連絡先等が変更される場合がございますので、ご了承ください。

【受付時間】月曜日~金曜日 9:00~17:30(祝日、弊社指定休日を除く)

\*修理について詳しくは、ホームページアドレスhttp://www.epson-service.co.jpでご確認ください。

- ●エプソンインフォメーションセンター 製品に関するご質問・ご相談に電話でお答えします。 札幌(011)222-7931 仙台(022)214-7624 東京(042)585-8555 名古屋(052)202-9531 大阪(06)6399-1115 広島(082)240-0430 福岡(092)452-3942 【受付時間】月~全曜日9:00~20:00 土曜日10:00~17:00(祝日を除く)
- ●購入ガイドインフォメーション 製品の購入をお考えになっている方の専用窓口です。製品の機能や仕様など、お気軽にお電話ください。 (042)585-8444 【受付時間】月~金曜日 9:00~17:30(祝日、弊社指定休日を除く)
- ●FAXインフォメーション EPSON製品の最新情報をFAXにてお知らせします。
- 札幌(011)221-7911 東京(042)585-8500 名古屋(052)202-9532 大阪(06)6397-4359 福岡(092)452-3305 ●スクール(エプソンデジタルカレッジ)講習会のご案内
- スワール (ユノワンデンダルカレッシ) 講習 云の 2 条(内) 東京 TEL(03)5321-9738 大阪 TEL(06)6205-2734 [受付時間] 月曜日~金曜日9:30~12:00/13:00~17:30(祝日、弊社指定休日を除く) \*スケジュールはホームページにて、ご確認ください。
- ●ショールーム \*詳細はホームページでもご確認いただけます。

| エプソンスクエア新宿  | 〒160-8324<br>【開館時間】 | 東京都新宿区西新宿6-24-1 西新宿三井ビル1F<br>月曜日〜金曜日 9:30〜17:30(祝日、弊社指定休日を除く) |
|-------------|---------------------|---------------------------------------------------------------|
| エプソンスクエア御堂筋 | 〒541-0047<br>【開館時間】 | 大阪市中央区淡路町3-6-3 NMプラザ御堂筋1F<br>月曜日〜金曜日 9:30〜17:30(祝日、弊社指定休日を除く) |

#### • MyEPSON

エプソン製品をご愛用の方も、お持ちでない方も、エプソンに興味をお持ちの方への会員制情報提供サービスです。お客様にピッタリの おすすめ最新情報をお届けしたり、プリンタをもっと楽しくお使いいただくお手伝いをします。製品購入後のユーザー登録もカンタンです。 さあ、今すぐアクセスして会員登録しよう。

インターネットでアクセス! http://myepson.i-love-epson.co.jp/

カンタンな質問に答えて 会員登録。

●エプソンディスクサービス

各種ドライバの最新バージョンを郵送でお届け致します。お申込方法・料金など、詳しくは上記FAXインフォメーションの資料でご確認ください。 ●消耗品のご購入

お近くのEPSON商品取扱店及びエプソンOAサプライ株式会社 フリーダイヤル0120-251528 でお買い求めください。

エプソン販売株式会社 〒160-8324 東京都新宿区西新宿6-24-1 西新宿三井ビル24階

セイコーエプソン株式会社 〒392-8502 長野県諏訪市大和3-3-5

2002. 2. 28 (B)

## プリンタの状態をモニタする

EPSON プリンタウィンドウ !3 は、プリンタの状態や印刷の状況をコンピュータの画 面上で見ることができるユーティリティです(プリンタドライバのインストールと同 時にインストールされます)。

用紙の残量やET カートリッジの残量、感光体ユニットの寿命の目安を知ることができます。

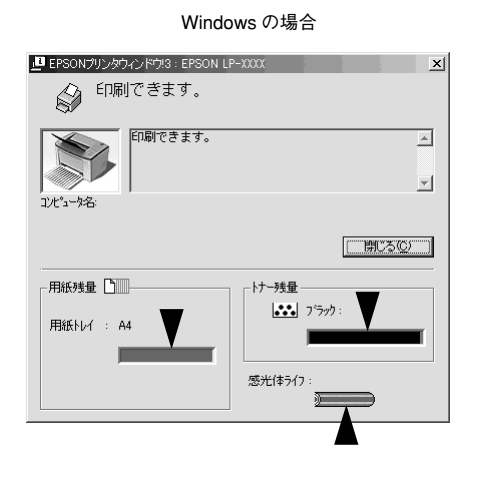

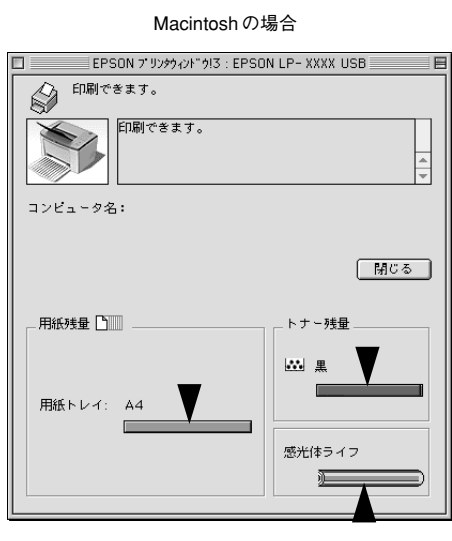

また、紙詰まりのエラーが発生した場合などはメッセージでお知らせするだけでなく、 その対処方法まで画面上で見ることができます。

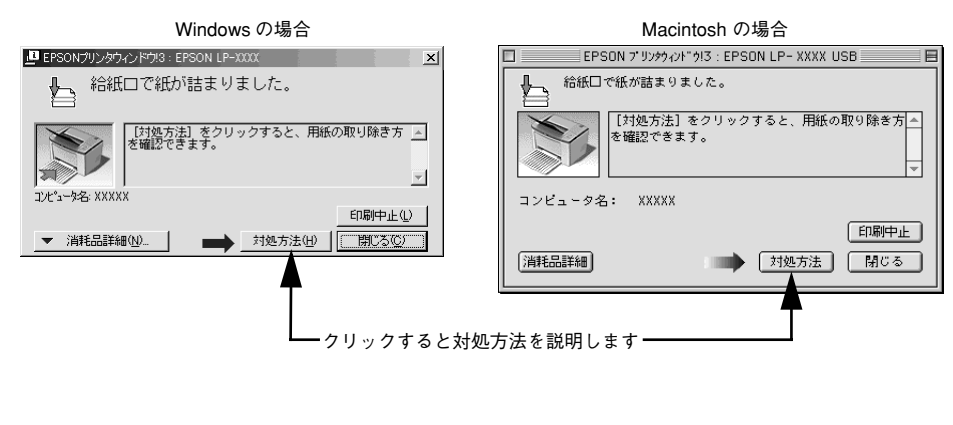

## 紙詰まりが起こったら

●給紙部の紙詰まりは

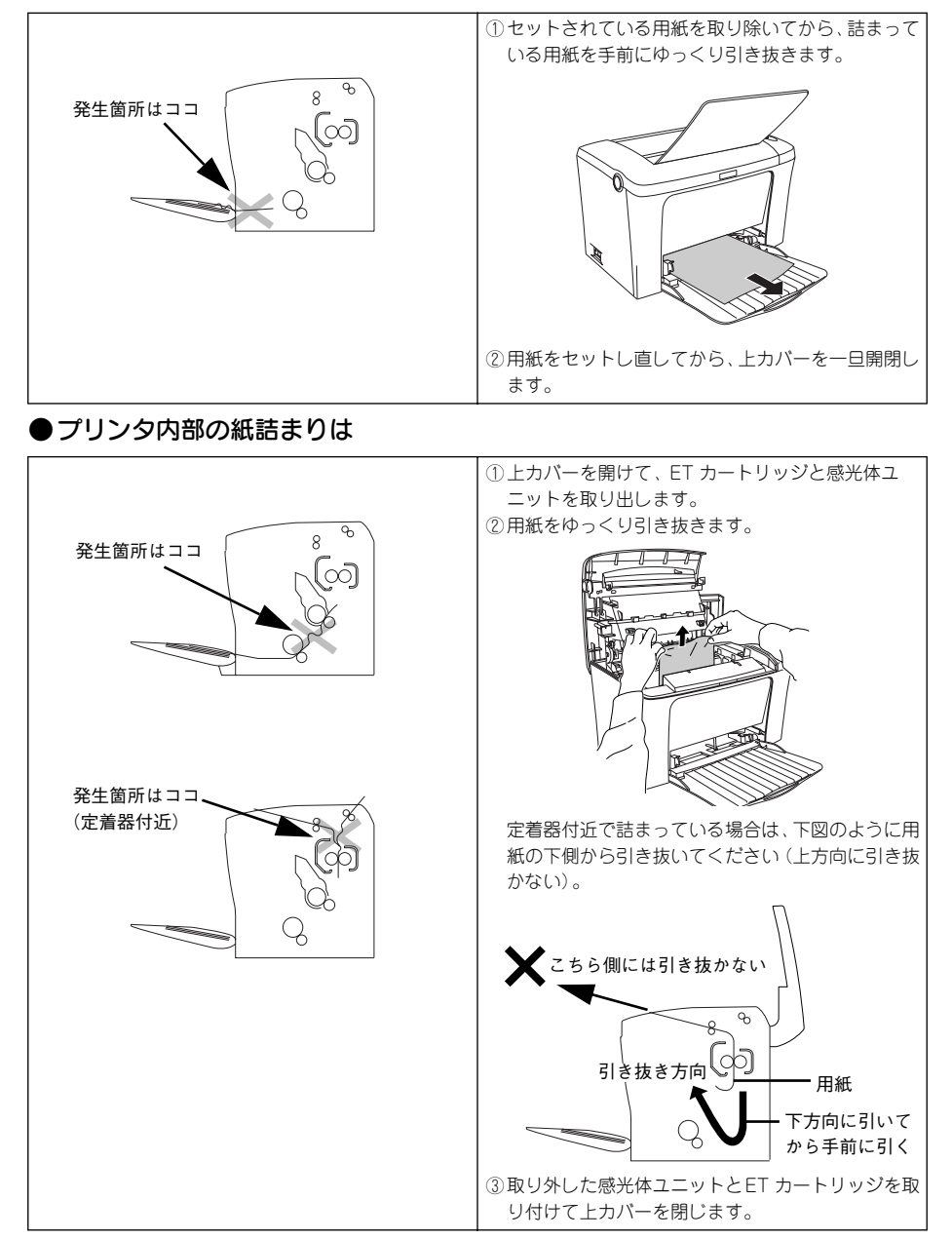

# LP-1300

## ET カートリッジや感光体ユニットを交換したら・・・

ET カートリッジ(型番:LPA4ETC6)や感光体ユニット(型番:LPA4KUT3)を新 しいものに交換しただけでは、プリンタは新品がセットされたかどうかわかりません。 プリンタに「新品と交換しましたよ」と教えてあげるために「カウンタリセット」と いう作業が必要です。

※カウンタをリセットしないと、ワーニング状態を解除することができません。

#### カウンタリセットをしましょう!

ET カートリッジを交換したら「トナー残量リセット」、感光体ユニットを交換したら 「感光体ライフリセット」を行います。

カウンタリセットするには・・・プリンタの電源を入れてから

#### ■Windows をお使いの方

プリンタドライバのプロパティを開き、[環境設定] ダイアログの [プリンタ設定] に ある [トナー残量リセット] または [感光体ライフリセット] をクリックします。

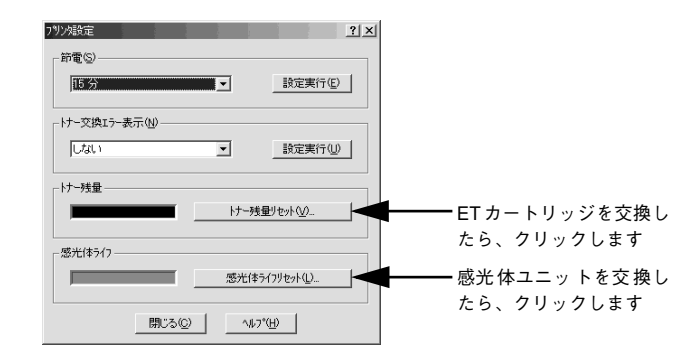

#### Macintosh をお使いの方

セレクタを開いてプリンタを選択し、[セットアップ] ダイアログの [プリンタ設定] にある [トナー残量リセット] または [感光体ライフリセット] をクリックします。プ リンタを共有している場合は、プリンタに直接接続している Macintosh からリセット してください。ネットワーク経由で共有プリンタに接続している Macintosh からはリ セットできません。

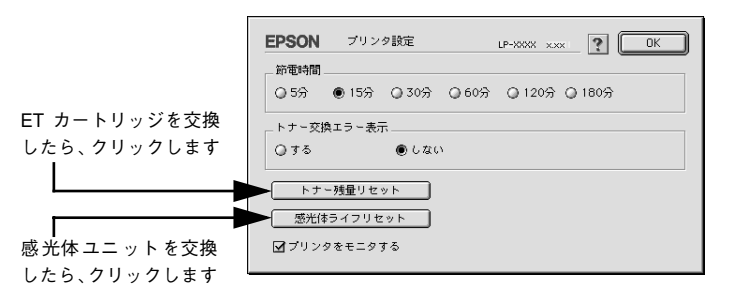

## 用紙のセット方法は

本機で印刷可能な用紙を必ずお使いください。 用紙は印刷面を上にして、以下のようにセットします。

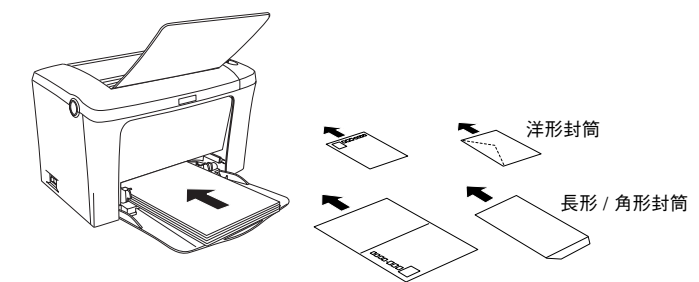

(ハガキは宛名面へ印刷する場合のセット方向)

| 使用できる用紙                    | セット枚数                         | 用紙サイズ<br>( )内は、プリンタドライバでの表記です。                |  |
|----------------------------|-------------------------------|-----------------------------------------------|--|
| 普通紙                        | 180枚(64g/m <sup>2</sup> の場合)  | A4、A5、B5、Letter(LT)、                          |  |
| 厚紙                         | 10 枚(90~ 163g/m² の場合)         | Half-Letter (HLT), Legal (LGL),               |  |
| ラベル紙         10枚         G |                               | Government Legal (GLG)                        |  |
| OHP シート                    | 5 枚                           | Government Letter (GLT)、<br>F4、不定形紙           |  |
| 封筒                         | 10 枚                          | 洋形 0 号、洋形 4 号、洋形 6 号、<br>長形 3 号、長形 4 号、角形 3 号 |  |
| 官製ハガキ                      | 50 枚(190g/m <sup>2</sup> の場合) | 100mm × 148mm                                 |  |
| 官製往復ハガキ                    |                               | 148mm × 200mm                                 |  |

| 版  | 改版月     | 改版ページ | 改版内容 |
|----|---------|-------|------|
| 00 | 2002/08 | _     | 新版   |
|    |         |       |      |
|    |         |       |      |
|    |         |       |      |
|    |         |       |      |
|    |         |       |      |
|    |         |       |      |
|    |         |       |      |
|    |         |       |      |
|    |         |       |      |
|    |         |       |      |
|    |         |       |      |
|    |         |       |      |
|    |         |       |      |
|    |         |       |      |
|    |         |       |      |
|    |         |       |      |
|    |         |       |      |
|    |         |       |      |
|    |         |       |      |
|    |         |       |      |
|    |         |       |      |
|    |         |       |      |
|    |         |       |      |
|    |         |       |      |
|    |         |       |      |
|    |         |       |      |
|    |         |       |      |
|    |         |       |      |
|    |         |       |      |
|    |         |       |      |
|    |         |       |      |
|    |         |       |      |
|    |         |       |      |
|    |         |       |      |
|    |         |       |      |
|    |         |       |      |
|    |         |       |      |

|   | 版 | 改版月 | 改版ページ | 改版内容 |
|---|---|-----|-------|------|
|   |   |     |       |      |
|   |   |     |       |      |
|   |   |     |       |      |
|   |   |     |       |      |
|   |   |     |       |      |
|   |   |     |       |      |
|   |   |     |       |      |
|   |   |     |       |      |
|   |   |     |       |      |
|   |   |     |       |      |
|   |   |     |       |      |
|   |   |     |       |      |
|   |   |     |       |      |
|   |   |     |       |      |
|   |   |     |       |      |
|   |   |     |       |      |
|   |   |     |       |      |
|   |   |     |       |      |
|   |   |     |       |      |
|   |   |     |       |      |
|   |   |     |       |      |
|   |   |     |       |      |
|   |   |     |       |      |
|   |   |     |       |      |
|   |   |     |       |      |
|   |   |     |       |      |
|   |   |     |       |      |
|   |   |     |       |      |
| L |   |     |       |      |